# NOKIA N70

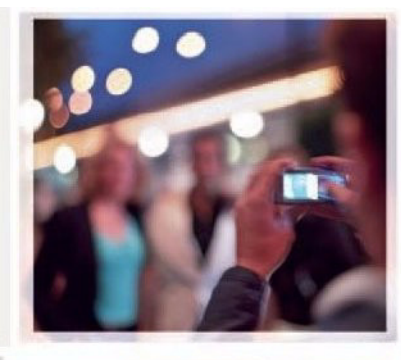

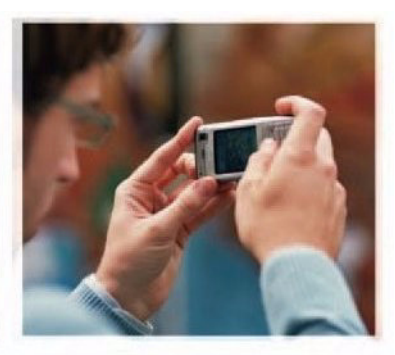

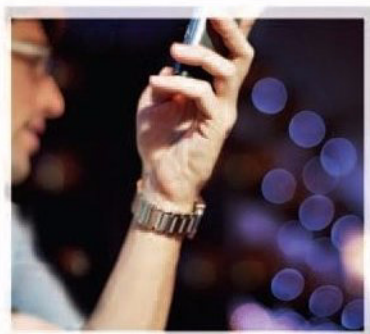

Contraction of the second second second second second second second second second second second second second s

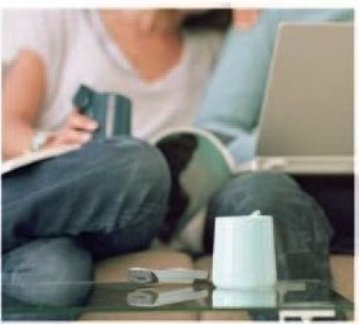

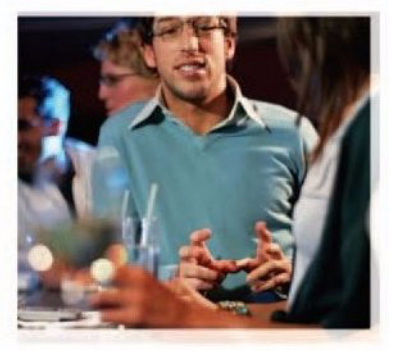

Nokia N70-1

# **C€**0434

IZJAVA O USKLAĐENOSTI

NOKIA CORPORATION ovime izjavljuje da je ovaj proizvod RM-84 usklađen s osnovnim zahtjevima i drugim bitnim odredbama direktive 1999/S/EC. Izjavu o usklađenosti možete nači na Internetu, na adresi http://www.nokia.com/phones/ declaration\_of\_conformity.

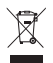

Simbol precrtanog kontejnera označava da se u zemljama Europske unije proizvod po isteku vijeka trajanja odlaže na posebno odlagalište. To se odnosi na Vaš uređaj, ali i na svu dodatnu opremu označenu tim simbolom. Ne bacajte te proizvode kao nerazvrstani gradski otpad.

#### © 2005-2007 Nokia. Sva prava pridržana.

Reproduciranje, prijenos, distribucija ili pohrana sadržaja ovog dokumenta ili nekog njegovog dijela, u bilo kojem obliku, nije dozvoljeno bez prethodnog pismenog odobrenja društva Nokia.

Nokia, Nokia Connecting People, Pop-Port i Visual Radio su zaštitni znaci ili registrirani zaštitni znaci Nokia Corporation. Ostali nazivi proizvoda i tvrtke ovdje navedene mogu biti zaštitni znaci ili trgovački nazivi njihovih vlasnika. Nokia tune ie zvučni znak Nokia Corporation.

# symbian

This product includes software licensed from Symbian Software Ltd © 1998-2007. Symbian and Symbian OS are trademarks of Symbian Ltd.

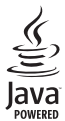

Java™ and all Java-based marks are trademarks or registered trademarks of Sun Microsystems, Inc.

US Patent No 5818437 and other pending patents. T9 text input software Copyright © 1997-2007. Tegic Communications, Inc. All rights reserved.

This product is licensed under the MPEG-4 Visual Patent Portfolio License (i) for personal and noncommercial use in connection with information which has been encoded in compliance with the MPEG-4 Visual Standard by a consumer engaged in a personal and noncommercial activity and (ii) for use in connection with MPEG-4 video provided by a licensed video provider. No license is granted or shall be implied for any other use. Additional information including that relating to promotional, internal and commercial uses may be obtained from MPEG LA, LLC. See <http://www.mpegla.com>.

Ovaj je proizvod licenciran preko licence MPEG-4 Visual Patent Portfolio License (i) za osobnu i nekomercijalnu uporabu vezanu za podatke koje je korisnik, u osobne i nekomercijalne svrhe, kodirao u skladu s vizualnim standardom MPEG-4 te (ii) za uporabu vezanu za MPEG-4 video koji pruža licencirani davatelj video materijala. Licenca se ne izdaje za bilo kakvu drugu uporabu niti podrazumijeva takvu uporabu. Dodatne informacije, kao i one vezane za promotivnu, unutarnju i komercijalnu uporabu možete dobiti od tvrtke MPEG LA, LLC. Posjetite <http:// www.mpedla.com>.

Nokia primjenjuje strategiju neprekidnog razvoja. Nokia zadržava pravo izmjene i poboljšanja bilo kojeg proizvoda opisanog u ovom dokumentu bez prethodne najave.

Nokia neće, ni pod kojim okolnostima, biti odgovorna za bilo kakav gubitak podataka ili prihoda, niti za bilo kakvu posebnu, slučajnu, posljedičnu ili neizravnu štetu, bez obzira na to kako je prouzročena.

Sadržaj ovog dokumenta daje se u stanju »kako jeste. Osim u slučajevima propisanim odgovarajućim zakonom ne daju se nikakva jamstva, izričita ili podrazumijevana, ukljućujući, ali ne ograničavajući se na podrazumijevana jamstva u pogledu prikladnosti za prodaju i prikladnosti za određenu namjenu, a koja bi se odnosila na točnost, pouzdanost ili sadržaj ovog dokumenta. Nokia pridržava pravo izmjena ovog dokumenta ili na njegovo povlačenje u bilo koje doba, bez prethodne najave.

Dostupnost određenih proizvoda može se razlikovati od regije do regije. Provjerite to kod vama najbližeg prodavača Nokije.

#### Ograničenje izvoza

Ovaj uređaj možda sadrži robu, tehnologiju ili softver koji podliježu zakonima i propisima o izvozu Sjedinjenih Američkih Država i drugih država. Odstupanje od zakona je zabranjeno.

# OBAVIJEST AMERIČKE SAVEZNE KOMISIJE ZA TELEKOMUNIKACIJE (FCC) / KANADSKOG ZAVODA ZA TELEKOMUNIKACIJE (INDUSTRY CANADA)

Vaš uređaj može prouzročiti TV i radio smetnje (npr. kad uređaj koristite blizu prijemničkog uređaja). Američka savezna komisija za telekomunikacije (FCC) /

kanadski zavod za telekomunikacije (Industry Canada) mogu od vas zatražiti prestanak korištenja telefona u slučaju da takve smetnje ne mogu biti uklonjene. Ako vam je potrebna pomoć, obratite se lokalnom serviseru. Ovaj uređaj udovoljava FCC-ovim odredbama iz odjeljka 15. Uređaj je pri radu podložan sljedećim dvama uvjetima: (1) Ovaj uređaj može uzrokovati štetne smetnje; i (2) ovaj uređaj mora prihvatiti sve primljene smetnje, pa i one koje mogu uzrokovati neželjeni rad. Sve promjene ili mijenjanje koje nije izričito odbrila tvrtka Nokia mogu onemogućiti korisnika da koristi ovaj uređaj.

4. IZDANJE HR, 9252855

# Sadržaj

| Za vašu sigurnost9                          |
|---------------------------------------------|
| Povežite se12                               |
| Nokia N7013                                 |
| Pomoć                                       |
| Upute                                       |
| Korisni prečaci13                           |
| Sat 15                                      |
| Postavke sata15                             |
| Svjetski sat16                              |
| Ugađanje glasnoće i zvučnik16               |
| Upravitelj datoteka 16                      |
| Praćenje utroška memorije17                 |
| Nedostatak memorije oslobađanje prostora 17 |
| Alati za memorijsku karticu 18              |
| Formatiranje memorijske kartice 18          |
| Korisnička prilagodba uređaja20             |
| Profili – namiesti melodije                 |
| Profil Izvanmrežno                          |
| Prijenos sadržaja s drugog uređaja22        |
| Promjena izgleda vašeg uređaja              |

| Aktivno stanje čekanja                  | 23 |
|-----------------------------------------|----|
| Upućivanje poziva                       | 24 |
| Glasovni pozivi                         | 24 |
| Uspostavljanje konferencijskog poziva   |    |
| Brzo biranje broja telefona             | 25 |
| Glasovno biranje                        | 25 |
| Videopozivi                             | 26 |
| Dijeljenje videa                        | 27 |
| Zahtjevi za dijeljenje videa            | 27 |
| Postavke                                | 28 |
| Dijelite video u živo ili video isječke |    |
| Prihvatite poziv                        | 29 |
| Prihvaćanje ili odbijanje poziva        |    |
| Prihvaćanje ili odbijanje video poziva  | 29 |
| Poziv na čekanju                        | 30 |
| Opcije tijekom glasovnog poziva         | 30 |
| Opcije tijekom video poziva             | 31 |
| Zapisnik                                | 31 |
| Zadnji pozivi                           | 31 |
| Trajanje poziva                         | 31 |
| Paketna prijenos                        | 32 |
| Praćenje svih komunikacijskih događaja  | 32 |

# Kontakti (Imenik)...... 34

| Spremanje imena i brojeva telefona   | 34 |
|--------------------------------------|----|
| Zadani brojevi i adrese              | 35 |
| Kopiranje kontakata                  | 35 |
| SIM imenik i druge SIM usluge        | 35 |
| Dodavanje melodija zvona za kontakte | 36 |
| Stvaranje skupina kontakata          | 36 |
| Uklanjanje članova iz skupine        | 37 |
|                                      |    |

## Fotoaparat i Galerija ...... 38

| Fotoaparat                             | 38 |
|----------------------------------------|----|
| Snimanje fotografija                   |    |
| Snimanje fotografija u slijedu         | 40 |
| Ako želite i sebe snimiti – samookidač | 40 |
| Bljeskalica                            | 40 |
| Prilagođavanje postavke fotoaparata    |    |
| za nepomičnu sliku                     | 40 |
| Ugađanje boje i osvjetljenja           | 41 |
| Načini slikanja                        | 42 |
| Uređivanje slika                       |    |
| Snimanje video zapisa                  | 43 |
| Uređivanje video isječaka              | 45 |
| Galerija                               | 47 |
| Pregledavanje slika i video isječaka   |    |
| Prikaz niza slika                      |    |
|                                        |    |

| Albumi                                  |    |
|-----------------------------------------|----|
| Slike i video                           | 50 |
| Ispisivanje slika                       | 50 |
| Odabir pisača                           | 50 |
| Pregled ispisa                          |    |
| Postavke ispisa                         | 50 |
| RealPlayer                              | 51 |
| Reprodukcija video ili zvučnih isječaka | 51 |
| Stvaranje popisa pjesama                | 51 |
| Reprodukcija sadržaja uživo (streaming) | 52 |
| Primanje postavki RealPlayera           |    |
| Redatelj                                | 53 |
| Stvorite brzi muvee                     | 54 |
| Stvorite prilagođeni muvee              | 54 |
| Poruke                                  | 56 |
| Pisanje teksta                          | 57 |
| Uobičajeni unos teksta                  | 57 |
| Prediktivni unos teksta – Rječnik       | 57 |
| Kopiranje teksta u prijenosnik          | 59 |
| Pisanje i slanje poruka                 | 60 |
| Primanje postavki MMS-a i e-pošte       | 62 |
| Ulazni spremnik – primanje poruka       | 62 |
| Multimedijske poruke                    | 62 |
| Podaci i postavke                       | 63 |

| Poruke web-usluga                               | 63  |
|-------------------------------------------------|-----|
| Moje mape                                       | 64  |
| Spremnik                                        | 64  |
| Otvaranje spremnika                             | 64  |
| Preuzimanje poruka e-pošte                      | 64  |
| Brisanje poruka e-pošte                         | 65  |
| Odspajanje od spremnika                         | 66  |
| Izlazni spremnik – poruke koje čekaju na slanje | 66  |
| Pregledavanje poruka na SIM kartici             | 67  |
| Postavke poruka                                 | 67  |
| Tekstualne poruke                               | 67  |
| Multimedijske poruke                            | 68  |
| E-mail                                          | 69  |
| Poruke web-usluga                               | 71  |
| Emitiranje                                      | 71  |
| Ostalo postavke                                 | 71  |
| Radio                                           | .72 |
| Slušanie radio prijemnika                       | 72  |
| Prikaz vizualnog sadržaja                       | 73  |
| Pohraniene radio stanice                        | 73  |
| Postavke                                        | 74  |
| Kalendar                                        | .75 |
| Stvaranje unosa kalendara                       |     |
| Namieštanie kalendarskog alarma                 |     |

| Kalendarski prikazi76                | ô |
|--------------------------------------|---|
| Slanje kalendarskih zapisa76         | ô |
| Postavke kalendara77                 | 7 |
| Internet78                           | 3 |
| Pristup Internetu78                  | 8 |
| Primanje postavki preglednika78      | 8 |
| Ručni unos postavki78                | 3 |
| Prikaz oznaka79                      | Э |
| Ručno dodavanje oznaka79             | Э |
| Slanje oznaka79                      | Э |
| Uspostavite vezu79                   | Э |
| Sigurnost veze80                     | С |
| Pregledavanje                        | C |
| Pregledavanje spremljenih stranica81 | 1 |
| Preuzimanje i kupovina stavki87      | 1 |
| Prekidanje veze82                    | 2 |
| Pražnjenje priručne memorije82       | 2 |
| Postavke preglednika82               | 2 |
| Moji programi84                      | ł |
| lgre                                 | 4 |
|                                      | 4 |
| Reprodukcija glazbe84                | 4 |
| Popis pjesama85                      | 5 |
| ldi na – dodavanje prečaca85         | 5 |

Brisanje prečaca.....85

| IM – trenutne poruke (chat)                 |    |
|---------------------------------------------|----|
| Primanje postavki trenutačnih poruka        |    |
| Spajanje na IM poslužitelj                  |    |
| Izmjena postavki trenutačnih poruka         |    |
| Traženje IM skupina i korisnika             |    |
| Pridruživanje i isključivanje iz IM skupine | 87 |
| Chat                                        | 87 |
| Pregled i započinjanje razgovora            |    |
| IM kontakti                                 |    |
| Upravljanje IM skupinama                    |    |
| Postavke chat poslužitelja                  |    |
|                                             |    |

# 

| Bluetooth spojivost                   | 90 |
|---------------------------------------|----|
| Postavke Bluetooth veze               | 91 |
| Slanje podataka Bluetooth vezom       | 91 |
| Uparivanje uređaja                    | 92 |
| Primanje podataka Bluetooth vezom     | 93 |
| Isključivanje Bluetooth veze          | 93 |
| Veze s računalom                      | 93 |
| CD-ROM                                | 93 |
| Uređaj kao modem                      | 93 |
| Upravitelj veza                       | 94 |
| Pregled podataka o podatkovnim vezama | 94 |
| Daljinska sinkronizacija              | 95 |
|                                       |    |

| Stvaranje novog sinkronizacijskog profila9<br>Sinkronizacija podataka9<br>Upravitelj uređaja9<br>Postavke profila poslužitelja9 | 5<br>6<br>7 |
|----------------------------------------------------------------------------------------------------|-------------|
| Ured98                                                                                                    | 8           |
| Kalkulator                                                                                                    | 8<br>8<br>9 |
| Popis obveza                                                                                                    | 9<br>9<br>9 |
| Alati 10 <sup>-</sup>                                                                                                    | 1           |
| Multimedijska tipka (Nokia N70<br>(originalno izdanje))10<br>Tipka za pristup glazbi (Nokia N70                                 | 1           |
| Music Edition)10                                                                                                    | 1           |
| Postavke10                                                                                                    | 1           |
| Postavke telefona                                                                                                    | 1           |
| Postavke spajanja                                                                                                    | 4           |
| Datum i vrijeme10                                                                                                    | 6           |
| Sigurnost10                                                                                                    | 7           |
| Preusmjeravanje poziva10                                                                                                    | 9           |
| Zabrana poziva11                                                                                                    | 0           |

| Mreža                                        | 110 |
|----------------------------------------------|-----|
| Postavke do-datne opreme                     | 111 |
| Glasovne naredbe                             | 111 |
| Upravitelj programa                          | 112 |
| Instaliranje programa i softvera             |     |
| Uklanjanje programa i softvera               |     |
| Postavke programa                            |     |
| Aktivacijski ključevi – rukovanje datotekama |     |
| zaštićenim autorskim pravima                 |     |
| ·                                            |     |

# Otklanjanje poteškoća..... 116

| Pitanja i odgovori                          | 116 |
|---------------------------------------------|-----|
| O baterijama                                | 119 |
| Punjenje i pražnjenje                       | 119 |
| Smjernice tvrtke Nokia za provjeru baterija | 120 |
| Čuvanje i održavanje                        | 122 |
| Dodatna sigurnosna upozorenja               | 123 |
| Indeks                                      | 126 |

# Za vašu sigurnost

Pročitajte ove kratke upute. Njihovo nepoštivanje može biti opasno, pa čak i protuzakonito. Za dodatne informacije pročitajte korisnički priručnik.

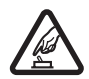

SIGURNO UKLJUČIVANJE Ne uključujte uređaj tamo gdje je uporaba bežičnih telefona zabranjena ili onda kad može prouzročiti smetnje ili opasnost.

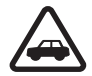

#### SIGURNOST U PROMETU PRIJE SVEGA

Poštujte sve lokalne propise. Ruke vam tijekom vožnje moraju biti slobodne kako biste mogli upravljati vozilom. Trebali biste uvijek imati na umu sigurnost na cesti.

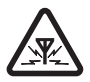

SMETNJE Svi bežični uređaji podložni su utjecaju smetnji koje mogu utjecati na njihove radne karakteristike.

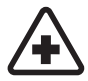

**ISKLJUČITE UREĐAJ U BOLNICI** Pridržavajte se svih ograničenja. Isključite uređaj u blizini medicinskih uređaja.

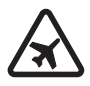

# ISKLJUČITE UREĐAJ U ZRAKOPLOVU

Pridržavajte se svih ograničenja. Bežični telefoni mogu u zrakoplovu prouzročiti smetnje.

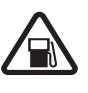

## ISKLJUČITE UREĐAJ KADA TOČITE GORIVO

Ne koristite uređaj na benzinskoj crpki. Ne koristite ga u blizini zapaljivih tvari i kemikalija.

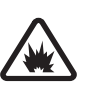

# ISKLJUČITE UREĐAJ NA PODRUČJU

**MINIRANJA** Pridržavajte se svih ograničenja. Ne koristite uređaj na području gdje se provodi miniranje.

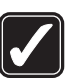

KORISTITE UREĐAJ PAŽLJIVO Koristite ga samo u uobičajenom položaju koji je opisan u dokumentaciji proizvoda. Bez potrebe ne dirajte antenu.

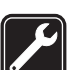

**OVLAŠTENI SERVIS** Ugradnju i popravak ovog proizvoda smije obaviti samo ovlaštena osoba.

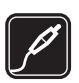

DODATNA OPREMA I BATERIJE Koristite samo odobrenu dodatnu opremu i baterije. Ne povezujte međusobno nekompatibilne proizvode.

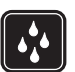

**VODOOTPORNOST** Vaš uređaj nije vodootporan. Držite ga na suhom.

| Ľ |  |
|---|--|
|   |  |

**PRIČUVNE KOPIJE** Ne zaboravite napraviti pričuvne kopije ili voditi pismenu evidenciju svih važnih podataka.

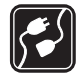

#### POVEZIVANJE S DRUGIM UREĐAJIMA

Pri povezivanju s bilo kojim drugim uređajem, u priručniku dotičnog uređaja proučite detaljne sigurnosne upute. Ne povezujte međusobno nekompatibilne proizvode.

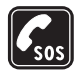

HITNI POZIVI Provjerite je li telefon uključen i priključen na mrežu. Pritisnite prekidnu tipku onoliko puta koliko je potrebno da biste izbrisali zaslon i vratili se na početni zaslon. Unesite broj hitne službe, a zatim pritisnite pozivnu tipku. Kažite gdje se nalazite. Ne prekidajte vezu dok za to ne dobijete dopuštenje.

# O vašem uređaju

Bežični uređaj opisan u ovom priručniku odobren je za uporabu u mreži EGSM 900, 1800, 1900, i UMTS 2100. Za dodatne informacije obratite se svojem pružatelju usluga.

Vaš uređaj podržava internetne i druge veze. Kao i računala, uređaj je također izložen virusima, opasnim porukama ili programima te ostalom štetnom sadržaju. Budite oprezni te otvarajte poruke, prihvaćajte zahtjeve za povezivanjem, preuzimajte sadržaj i prihvaćajte instalaciju samo iz pouzdanih izvora. Da biste povećali sigurnost uređaja, preporučamo instaliranje antivirusnog softvera s uslugom redovnog ažuriranja i korištenje programa vatrozida.

Prilikom uporabe funkcija ovog telefona, poštujte sve propise te privatnost i zakonska prava drugih osoba.

Pri snimanju i prikazivanju slika ili video isječaka poštujte prava i privatnost drugih ljudi te lokalne zakone, propise i običaje.

Neke slike, glazbu (uključujući melodije zvona) i drugi sadržaj možda neće biti moguće kopirati, mijenjati, premještati ili prosljeđivati jer su zaštićeni autorskim pravima.

Upozorenje: Uređaj mora biti uključen da biste koristili njegove funkcije, osim funkcije sata za alarm. Ne uključujte uređaj tamo gdje uporaba bežičnih uređaja može prouzročiti smetnje ili opasnost.

# Usluge mreže

Da biste koristili ovaj telefon, morate imati pristup uslugama davatelja bežičnih usluga. Uporaba mnogih značajki ovog telefona ovisi o njihovoj dostupnosti u bežičnoj mreži. Ove usluge mreže možda neće biti dostupne u svim mrežama ili ćete ih možda prije korištenja morati posebno ugovoriti sa svojim davateljem usluga. Vaš će vam davatelj usluga možda morati pružiti dodatne upute o njihovu korištenju te vam objasniti obračun troškova za te usluge. U nekim mrežama možda postoje ograničenia koja utječu na način uporabe usluga mreže. U nekim se mrežama, primjerice, može dogoditi da ne omogućuju rad sa svim znakovima i uslugama specifičnima za pojedini jezik.

Vaš davatelj usluga može zatražiti da se na vašem uređaju onemoguće ili ne aktiviraju određene značajke. Ako je tako. takve značajke neće biti prikazane u izborniku uređaja. Uređaj je možda posebno konfiguriran. Ta se konfiguracija može sastojati i od izmiene izborničkih naziva, poretka izbornika i ikona. Za dodatne informacije obratite se svojem davatelju usluga.

Ovaj uređaj podržava WAP 2.0 protokole (HTTP i SSL) koji rade na TCP/IP protokolima. Neke funkcije ovog uređaja, npr. MMS, pregledavanje, e-pošta te preuzimanje sadržaja preko preglednika ili MMS-a, zahtijevaju mrežnu podršku za te tehnologije.

Za dostupnost i dodatne informacije o korištenju usluga SIM kartice obratite se svoiem dobavliaču SIM kartice. To može biti davatelj usluga, mrežni operator ili neki drugi dobavljač.

# Dodatna oprema, baterije i punjači

Prije vađenja baterije, obavezno isključite uređaj i iskopčajte punjač.

Prije korištenja punjača s ovim uređajem, provjerite broj modela punjača. Ovaj uređaj kao izvor napajanja koristi puniače DC-4. AC-3 i AC-4 te puniače AC-1. ACP-8. ACP-9, ACP-12, LCH-8, LCH-9 ili LCH-12 kada se koriste s prilagodnikom za punjač CA-44.

Baterija koja se koristi s ovim uređajem je BL-5C.

🛆 Upozorenje: Koristite samo one baterije, punjače i dodatnu opremu koju je za ovaj model uređaja odobrila tvrtka Nokia. Korištenjem drugih modela možete izgubiti atest odnosno jamstvo za uređaj, a osim toga to može biti i opasno.

Za mogućnost nabavke odobrene dodatne opreme obratite se ovlaštenom prodavaču. Pri isključivanju dodatne opreme iz izvora napajanja, primite i povucite utikač. a ne kabel.

# Povežite se

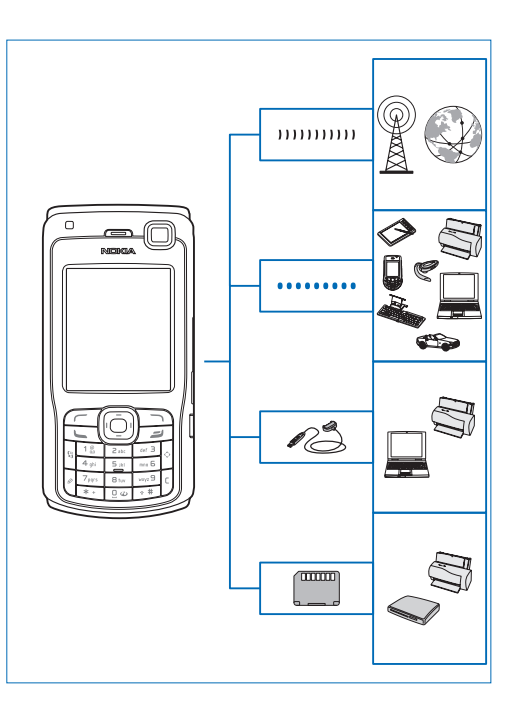

Uređaj koristite u 2G i 3G mrežama. Vidi "O vašem uređaju", na str. 10.

Bluetooth tehnologiju koristite za prijenos datoteka i spajanje kompatibilne dodatne opreme. Vidi "Bluetooth spojivost", na str. 90.

Podatkovni USB kabel, primjerice kabel Nokia Connectivity CA-53, koristite za spajanje kompatibilnih uređaja, poput pisača ili računala.

Kompatibilnu memorijsku karticu koristite za prijenos podataka ili izradu pričuvne kopije podataka. Vidi "Alati za memorijsku karticu", na str. 18.

# Nokia N70

Model broj: Nokia N70-1.

U daljnjem tekstu "Nokia N70". Ako je funkcija opisana u ovom priručniku dostupna jedino u originalnom izdanju uređaja Nokia N70 ili Nokia N70 Music Edition, to je u dijelu koji opisuje tu funkciju naglašeno navođenjem Nokia N70 (originalno izdanje) ili Nokia N70 Music Edition. Provjerite na prodajnom paketu uređaja je li uređaj originalni Nokia N70 ili Nokia N70 Music Edition.

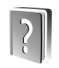

# Pomoć

Uređaj nudi pomoć ovisnu o kontekstu. Do pomoći možete pristupiti iz programa ili iz glavnog izbornika.

Kada je program otvoren, za pristup pomoći za trenutni pogled odaberite **Opcije** > **Pomoć**.

Primjer: Da biste vidjeli upute o načinu stvaranja posjetnice, počnite stvarati posjetnicu i odaberite Opcije > Pomoć.

Za vrijeme čitanja uputa možete se prebaciti iz pomoći u program otvoren u pozadini tako da pritisnete i držite *§*.

Da biste otvorili pomoć s glavnog izbornika odaberite Alati > Pomoć. Odaberite željeni program da biste prikazali popis tema pomoći. Da biste teme pomoći potražili uporabom ključnih riječi, odaberite Opcije > Traži po ključ. riječi.

Da biste, za vrijeme dok čitate temu pomoći, prikazali druge povezane teme, pritisnite € ili .

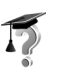

## Upute

Poduka nudi informacije o nekim značajkama uređaja.

Za prikaz uputa umetnite memorijsku karticu u uređaj, pritisnite *G* i odaberite **Moji progr.** > **Upute** te odjeljak koji želite vidjeti.

# Korisni prečaci

Za što bolji i brži pristup sadržaju uređaja koristite prečace. Potražite odgovarajuća poglavlja korisničkog priručnika za daljnje podatke o mogućnostima.

#### Snimanje fotografija

- Pritisnite 
   za podešavanje postavki fotografije prije samog fotografiranja.
- Nakon fotografiranja, za slanje slike pritisnite i odaberite MMS-om, E-poštom ili Bluetooth vezom. Za dodatne informacije vidi "Poruke", na str. 56, i "Bluetooth spojivost" na str. 90.
- Za brisanje slike pritisnite **C**.
- Želite li snimiti novu fotografiju, pritisnite () ili tipku za blendu fotoaparata.

#### Snimanje video isječaka

- Pritisnite 

   za prilagodbu postavki podešavanja prije snimanja video isječaka.
- Nakon snimanja videoisječka, za njegovo slanje pritisnite i odaberite MMS-om, E-poštom ili Bluetooth vezom. Videoisječke spremljene u .mp4 formatu ne možete poslati s multimedijskom porukom. Za dodatne informacije vidi "Poruke", na str. 56, i "Bluetooth spojivost" na str. 90.
- Za brisanje video isječka pritisnite **[** .

#### Uređivanje teksta i popisa

- Za označavanje stavke na popisu dođite do nje te istovremeno pritisnite *p* i .

 Za kopiranje i lijepljenje teksta: Da biste odabrali slova i riječi, pritisnite i držite *Ø*. Istovremeno pritisnite 
 ili (). Kako se odabir pomiče, tekst se označava. Da biste kopirali tekst u prijenosnik, dok neprekidno držite *Ø* odaberite Kopiraj. Da biste umetnuli tekst u dokument, pritisnite i držite *Ø* te odaberite Zalijepi.

#### Stanje čekanja

 Za prebacivanje između otvorenih programa pritisnite i držite §. Ako vam ponestaje memorije, postoji mogućnost da uređaj zatvori neke programe. Prije zatvaranja programa uređaj sprema sve nesačuvane podatke.

Ako ostavite program da se izvodi u pozadini, povećavate potrošnju baterije i smanjujete njeno trajanje.

- Za izmjenu profila pritisnite (i) i odaberite profil.
- Za zamjenu između Općenito i Bez tona profila, pritisnite i držite # . Ako posjedujete dvije telefonske linije, ovim se postupkom one međusobno izmjenjuju.
- Za otvaranje popisa biranih brojeva pritisnite 🕒 .
- Za uporabu glasovnih naredbi pritisnite i držite 🥱 .
- Za uspostavljane veze s Internet pritisnite i držite (). Vidi "Internet", na str. 78.

Dodatni prečaci koji su dostupni u stanju čekanja, vidi "Aktivno stanje čekanja", na str. 23.

#### Zaključavanje tipkovnice

- Da biste uključili svjetlo zaslona dok je tipkovnica zaključana, pritisnite (j).

Kad je tipkovnica zaključana, mogući su pozivi broja hitne službe prethodno uprogramiranog u vaš uređaj.

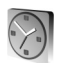

# Sat

Pritisnite 🚱 i odaberite Sat.

Da biste namjestili novi alarm, odaberite Opcije > Alarm. Unesite vrijeme alarma i odaberite U redu. Kada je alarm uključen, prikazuje se oznaka  $\Im$ .

Za isključivanje alarma odaberite Stani. Kada se alarm oglasi, za prekid alarma na pet minuta odaberite Još malo, nakon čega će se ponovo oglasiti. Ovo možete ponoviti najviše pet puta.

Nastupi li vrijeme alarma onda kad je uređaj isključen, uređaj će se sam uključiti i oglasiti tonom alarma. Odaberete li Stani, uređaj će vas upitati želite li ga aktivirati za pozive. Ako uređaj želite isključiti, odaberite Ne, a namjeravate li upućivati odnosno primati pozive, pritisnite Da. Nemojte odabrati Da ako uporaba bežičnih telefona može prouzročiti smetnje ili opasnost.

Da biste isključili alarm, odaberite Sat > Opcije > Isključi alarm.

### Postavke sata

Za promjenu postavki sata odaberite Opcije > Postavke u izborniku Sat. Za promjenu vremena ili datuma odaberite Vrijeme ili Datum.

Da biste promijenili sat prikazan u stanju čekanja, listajte prema dolje i odaberite Vrsta sata > Analogni ili Digitalni.

Da biste omogućili pokretnoj mreži ažuriranje vremena, datuma i informacija o vremenskim zonama na vašem telefonu (usluga mreže), listajte prema dolje i odaberite Vrijeme s mreže. Da bi se postavka Vrijeme s mreže počela primjenjivati, telefon se mora ponovo pokrenuti.

Da biste promijenili ton alarma, listajte prema dolje i odaberite Ton alarma sata.

Za promjenu statusa ljetnog računanja vremena listajte prema dolje i odaberite Ljetno vrijeme. Odaberite Uključeno kako biste vremenu za Moj trenutačni grad dodali jedan sat. Vidi "Svjetski sat", na str. 16. Kad je ljetno računanje vremena aktivno, u glavnom prikazu sata pojavljuje se oznaka 🔅. Postavka nije prikazana ako ie ukliučena opcija Vrijeme s mreže.

# Svjetski sat

Otvorite Sat i pritisnite () kako biste otvorili prikaz svjetskog sata. U prikazu svjetskog sata možete vidjeti vrijeme u različitim gradovima.

Da biste na popis dodali neki grad, odaberite Opcije > Dodavanie grada. Upišite prva slova naziva grada. Automatski će se pojaviti polje za pretraživanje i prikazat će se slični gradovi. Odaberite grad. Na popis možete dodati naiviše 15 gradova.

Da biste postavili grad u kojem se trenutno nalazite, dođite do grada i odaberite Opcije > Moj trenutačni grad. Grad je prikazan u glavnom prikazu sata, a vrijeme na telefonu se mijenja ovisno o odabranom gradu. Provierite je li vrijeme točno i odgovara li vašoj vremenskoj zoni.

# Ugađanje glasnoće i zvučnik

Kad imate aktivan poziv ili slušate zvučni zapis, pritiskom na 🔿 ili 🅥

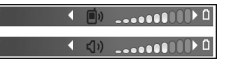

povećavate, odnosno smanjujete njegovu glasnoću.

Ugrađeni zvučnik pruža mogućnost govora i slušanja iz manje udaljenosti, a da pri tome ne morate držati uređaj na uhu. Programi za zvuk i video prethodno su konfigurirani za korištenie zvučnika.

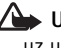

Dpozorenje: Kad koristite zvučnik, uređaj ne držite uz uho jer zvuk može biti preglasan.

Da biste tijekom poziva koristili zvučnik, uputite poziv i odaberite Opcije > Uključi zvučnik.

Ako tijekom aktivnog poziva ili slušanja zvuka želite isključiti zvučnik, odaberite Opcije > Uključi slušalicu.

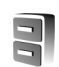

# Upravitelj datoteka

Mnoge značajke uređaja koriste memoriju za spremanje podataka. Te značajke uključuju kontakte, poruke, slike i melodije zvona, kalendar i popis obveza, dokumente i preuzete programe. Raspoloživa slobodna memorija ovisi o tome koliko je podataka već spremljeno u memoriji uređaja. Kao dodatni prostor za pohranjivanje možete koristiti kompatibilnu memorijsku karticu. Podatke možete spremati na memoriisku karticu i brisati ih s nie.

Za pretraživanje datoteka i mapa u memoriji uređaja ili na kompatibilnoj memorijskoj kartici (ako je umetnuta) pritisnite 🕃 i odaberite Alati > Upr. dat.. Otvoriti će se

prikaz sadržaja memorije uređaja (**I**). Pritisnite **(** kako biste otvorili prikaz sadržaja memorijske kartice (**II**).

Da biste pronašli datoteku, odaberite Opcije > Nađi i vrstu memorije u kojoj ćete pretraživati te unesite tekst za pretraživanje koji odgovara nazivu datoteke.

Savjet! Za pregled različitih vrsta memorije na svom uređaju koristite program Nokia Phone Browser dostupan u paketu Nokia PC Suite. Pogledajte CD-ROM koji ste dobili s uređajem.

# Praćenje utroška memorije

Ako želite vidjeti vrste podataka koji su pohranjeni u uređaju i količinu memorije koju zauzimaju druge vrste podataka, odaberite **Opcije > Pojedin. o memoriji**. Listajte do **Slobodno** kako biste vidjeli količinu slobodne memorije u uređaju.

Ako ste kompatibilnu memorijsku karticu umetnuli u uređaj i želite vidjeti količinu slobodne memorije na njoj, pritisnite () kako biste otvorili prikaz memorijske kartice te odaberite Opcije > Pojedin. o memoriji.

# Nedostatak memorije oslobađanje prostora

Uređaj će vas obavijestiti ako je slobodna memorija u uređaju ili na memorijskoj kartici na izmaku.

Za oslobađanje memorije uređaja prenesite podatke na kompatibilnu memorijsku karticu Upraviteljem podataka. Označite datoteke koje želite premjestiti i odaberite Premjesti u mapu > Memorijska kartica i mapu.

Savjet! Za oslobađanje memorije u uređaju ili na memorijskoj kartici koristite program Image Store, dostupan u paketu Nokia PC Suite, za prijenos slika i videoisječaka na kompatibilno računalo. Pogledajte CD-ROM koji ste dobili s uređajem.

Ako želite ukloniti podatke kako biste oslobodili prostor u memoriji, koristite program Upr. dat., ili idite do pojedinačnog programa. Možete na primjer ukloniti sljedeće:

- Poruke iz mapa Ulaz. spremnik, Nacrti i Poslano u mapi Poruke
- Preuzete poruke e-pošte iz memorije uređaja
- Spremljene web-stranice
- Spremljene slike, video ili zvučne zapise
- Podatke o kontaktu
- Kalendarske bilješke

- Preuzete programe. Vidi i "Upravitelj programa", na str. 112.
- Sve druge podatke koji vam više nisu potrebni.

# Alati za memorijsku karticu

S ovim uređajem koristite isključivo RS-MMC (Reduced Size MultiMediaCards) kartice koje je odobrila Nokia. Nokia koristi odobrene industrijske standarde za memorijske kartice, ali ostale marke možda ne rade ispravno ili nisu potpuno kompatibilne s ovim uređajem.

Ovaj uređaj koristi karticu Reduced Size Dual Voltage (1,8 ili 3V) MultiMediaCard (RS-MMC). Da bi se osigurala međuoperabilnost, koristite isključivo dvonaponske multimedijske kartice RS-MMC. Provjerite kompatibilnost RS-MMC kartice kod proizvođača ili prodavača.

S ovim uređajem koristite isključivo kompatibilne multimedijske kartice (RS-MMC). Druge memorijske kartice, npr. kartice Secure Digital (SD), ne mogu stati u utor za memorijsku karticu i nisu kompatibilne s ovim uređajem. Uporabom nekompatibilne memorijske kartice možete oštetiti tu karticu i sam uređaj, ali i podatke spremljene na takvoj kartici.

Sve memorijske kartice držite na mjestima nedostupnima maloj djeci.

Pritisnite *G* i odaberite Alati > Memorija. Kao dodatni prostor za pohranjivanje možete koristiti kompatibilnu memorijsku karticu. Dobro je i redovito spremati pričuvnu kopiju podataka s uređaja na kompatibilnu memorijsku karticu. Informacije se kasnije mogu ponovno vratiti u uređaj.

Ne možete koristiti memorijsku karticu ako su vrata utora otvorena.

**Važno:** Ne uklanjajte memorijsku karticu u toku postupka pristupanja kartici. Uklanjanje kartice za vrijeme rada može oštetiti memorijsku karticu, uređaj i/ili podatke spremljene na kartici.

Ako želite napraviti pričuvnu kopiju podataka iz memorije uređaja na kompatibilnu memorijsku karticu, odaberite Opcije > Kopiraj mem. telef.

Ako želite vratiti podatke s kompatibilne memorijske kartice u memoriju uređaja, odaberite Opcije > Obnoviti s kartice.

Savjet! Za preimenovanje memorijske kartice odaberite Opcije > Naziv mem. kartice.

# Formatiranje memorijske kartice

Ako iznova formatirate memorijsku karticu, trajno gubite sve podatke na njoj.

Neke memorijske kartice se isporučuju već formatirane, a druge je potrebno formatirati. Od svog dobavljača zatražite informaciju je li memorijsku karticu potrebno formatirati prije korištenja.

Da biste formatirali karticu, odaberite Opcije > Formatiraj karticu. Za potvrdu odaberite Da. Kada dovršite formatiranje, unesite naziv memorijske kartice i odaberite U redu.

# Korisnička prilagodba uređaja

Vaš pružatelj usluga može zatražiti da se na vašem uređaju onemoguće ili ne aktiviraju određene značajke. U tom slučaju te značajke neće biti prikazane u izborniku uređaja. Vaš uređaj je možda bio također posebno konfiguriran za vašeg mrežnog operatora. Ova konfiguracija može sadržavati promjene u nazivu izbornika, rasporeda izbornika i ikona. Za dodatne informacije obratite se svojem pružatelju usluga.

- Da biste za brzi pristup najčešće korištenim programima koristili prikaz stanja čekanja, pogledajte odjeljak "Aktivno stanje čekanja", na str. 23.
- Da biste izmijenili pozadinsku sliku ili ono što je prikazano pri opciji čuvanja energije u stanju čekanja, pogledajte odjeljak "Promjena izgleda vašeg uređaja", na str. 22.
- Više o prilagodbi melodija zvona naći ćete u odjeljku "Profili – namjesti melodije", na str. 21.

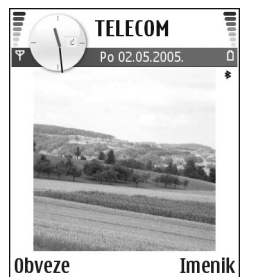

- Za promjenu prečaca dodijeljenih različitim pritiscima na tipke lijevo i desno za upravljanje i višenamjenske tipke u stanju čekanja naći ćete u odjeljku "Stanje čekanja", na str. 102. Prečaci tipke za upravljanje nisu dostupni ako je stanje čekanja aktivno.
- Za izmjenu tona alarma sata pritisnite *S*<sup>i</sup> i odaberite Sat > Opcije > Postavke > Ton alarma sata i ton.
- Za izmjenu tona alarma sata pritisnite 49 i odaberite Kalendar > Opcije > Postavke > Ton alarma za kalen. i ton.
- Za promjenu pozdravne poruke slike ili animacije pritisnite 49 i odaberite Alati > Postavke > Telefon > Općenito > Pozd. poruka ili znak.
- Da biste kontaktu pridružili tipku za brzo biranje, u stanju čekanja pritisnite brojčanu tipku (1 je rezervirana za spremnik glasovnih poruka) i pritisnite
  - 🕒 . Odaberite Da, a zatim odaberite kontakt.
- Za organiziranje glavnog izbornika na glavnom izborniku odaberite Opcije > Premjesti,

Premjesti u mapu ili Nova mapa. Rjeđe korištene programe možete premjestiti u mape, a češće korištene smjestiti u glavni izbornik.

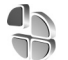

# Profili – namjesti melodije

Za određivanje i prilagođavanje melodija zvona, tonova dojave poruka i drugih tonova za različite događaje, situacije ili skupine pozivatelja pritisnite *G* i odaberite Alati > Profili. Ako trenutno odabrani profil nije Općenito, naziv profila prikazuje se na vrhu prikaza u stanju čekanja.

Da biste izmijenili profil, u stanju čekanja pritisnite (). Dođite do profila koji želite uključiti i odaberite U redu.

Da biste izmijenili profil, pritisnite *S* i odaberite Alati > Profili. Dođite do željenog profila i odaberite Opcije > Podešavanje. Dođite do postavke koju želite izmijeniti i pritisnite () da biste otvorili izbore. Melodije spremljene na memorijskoj kartici označene su s (). Prije nego odaberete melodiju, možete listati kroz popis melodije i preslušati svaku melodiju. Za zaustavljanje zvuka pritisnite bilo koju tipku.

Savjet! U popisu tonova Preuz. melodija otvara se lisat oznaka. Možete odabrati oznaku i pokrenuti povezivanje na web-stranicu radi preuzimanja novih melodija. Da biste stvorili novi profil, odaberite Opcije > Stvori novi.

## Profil Izvanmrežno

Profil Izvanmrežno omogućava korištenje uređaja bez

spajanja na bežičnu vezu. Kada aktivirate profil Izvanmrežno, veza s bežičnom mrežom se isključuje, kao što pokazuje ★ na oznaci jakosti signala. Spriječeni su svi bežični telefonski signali s i na uređaj. Ako pokušate poslati poruke, one će biti premještene u Izlazni spremnik i naknadno poslane.

Upozorenje: Dok ste u izvanmrežnom profilu, ne možete upućivati (ili primati) pozive (osim na određene brojeve hitnih službi) niti koristiti druge značajke za koje je potrebna mrežna pokrivenost. Da biste upućivali pozive, najprije morate izmijeniti profil kako biste uključili funkciju upućivanja poziva. Ako je uređaj zaključan, unesite kod zaključavanja.

Za napuštanje Izvanmrežno profila, pritisnite () te odaberite drugi profil. Uređaj će ponovo omogućiti bežične prijenose (pod uvjetom da je signal dovoljno jak). Ako uključite Bluetooth prije ulaska u profil Izvanmrežno, telefon će ga isključiti. Nakon izlaska iz profila Izvanmrežno, automatski će se ponovo uspostaviti Bluetooth veza. Vidi "Postavke Bluetooth veze", na str. 91.

# Prijenos sadržaja s drugog uređaja

Kontakte, kalendar, slike te video i zvučne isječke možete putem Bluetooth veze kopirati s kompatibilnih urađaja Nokia S60.

Uređaj Nokia N70 možete koristiti bez SIM kartice. Kada se uređaj uključuje bez SIM kartice, profil Izvanmrežno pokreće se automatski. Na taj način možete koristiti SIM karticu u drugom uređaju.

Da biste izbjegli dvostruke zapise, istu vrstu podataka (primjerice kontakte) možete prenijeti s drugog uređaja na vaš Nokia N70 samo jednom.

Prije započinjanja kopiranja na oba uređaja morate uključiti Bluetooth spojivost. Na svakom uređaju pritisnite *§* i odaberite **Spajanje.** > **Bluetooth**. Odaberite **Bluetooth** > **Uključen**. Imenujte svaki uređaj.

Prijenos sadržaja:

- 1 Pritisnite *S* i odaberite Alati > Prijenos na vašem uređaju Nokia N70. Slijedite zaslonske upute.
- 2 Uređaj traži druge uređaje Bluetooth spojivosti. Nakon završetka pretraživanja s popisa odaberite drugi uređaj.
- 3 Bit ćete zatraženi da u uređaj Nokia N70 unesete kôd. Unesite kôd (1-16 znamenaka) i odaberite U redu. U drugi uređaj unesite isti kôd i odaberite U redu.

- 4 Program Prijenos šalje se drugom uređaju u obliku poruke.
- 5 Otvorite poruku da biste Prijenos instalirali na drugi uređaj i slijedite upute prikazane na zaslonu.
- 6 Preko uređaja Nokia N70 odaberite sadržaj koji želite kopirati iz drugog uređaja.

Sadržaj se kopira iz memorije i s memorijske kartice drugog uređaja na uređaj Nokia N70 i na memorijsku karticu. Vrijeme kopiranja ovisi o količini podataka koja se prenosi. Kopiranje možete poništiti i nastaviti kasnije. Program Prijenos dodaje se glavnom izborniku drugog uređaja.

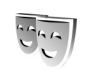

# Promjena izgleda vašeg uređaja

Da biste izmijenili izgled zaslona svojeg uređaja, kao što su pozadina i ikone, pritisnite *S* i odaberite Alati > Teme. Aktivna tema označena je s . U izborniku Teme možete grupirati elemente iz drugih tema ili birati slike iz izbornika Galerija kako biste uređaj dodatno prilagodili. Teme spremljene na memorijskoj kartici označene su s E. Teme spremljene na memorijskoj kartici nisu dostupne ako memorijska kartica nije umetnuta u uređaj. Ako želite koristiti teme spremljene na memorijskoj kartici bez same kartice, najprije ih spremite u memoriju uređaja. Da biste otvorili vezu preglednika i preuzeli više tema, odaberite Preuzim. tema.

Da biste uključili temu, dođite do nje i odaberite Opcije > Primijeni.

Da biste pregledali temu, dođite do nje i odaberite Opcije > Pogledaj.

Da biste izmijenili teme, dođite do određene teme i odaberite Opcije > Izmjena da biste izmijenili sljedeće opcije:

Pozadina – slika koja će biti prikazana u pozadini u stanju čekanja.

Ušteda energije – Vrsta čuvara energije na zaslonu: vrijeme i datum odnosno tekst koji ste sami unijeli. Vidi i "Zaslon", na str. 102.

Slika u ldi na – pozadinska slika za program ldi na.

Da biste odabranu temu vratili na njene izvorne postavke, prilikom izmjene teme odaberite Opcije > Obnovi orig. teme.

# Aktivno stanje čekanja

Prikaz stanja čekanja koristite za brzi pristup najčešće korištenim programima. Aktivno stanje čekanja kao uključeno je kao zadano.

Za uključivanje/isključivanje aktivnog stanja čekanja pritisnite \$7, odaberite Alati > Postavke > Telefon > Stanje čekanja > Aktivno stanje ček. i pritisnite •.

Zaslon aktivnog stanja čekanja prikazuje se sa zadanim programima na vrhu zaslona.

Dođite do programa ili događaja i pritisnite (•).

Standardni prečaci tipke za upravljanje dostupni u stanju čekanja ne mogu se koristiti dok je uključeno aktivno stanje čekanja.

| TELECOM                      |       |
|------------------------------|-------|
| Po 02.05.2005.               | ۵     |
|                              | *     |
| 🚺 🔄 🗿 月 🔿                    |       |
| 🍃 Rezerviši ulaznice za kino |       |
| 🖏 12:00 Ručak s Marijom      |       |
|                              |       |
|                              |       |
|                              |       |
|                              |       |
| Obveze In                    | nenik |

Kako promijeniti zadane prečace do programa:

- Pritisnuti & i odabrati Alati > Postavke > Telefon > Stanje čekanja > Progr. u aktiv. ček. i pritisnuti ().
- 2 Označite prečac do programa i odaberite Opcije > Promijeni.
- **3** S popisa odaberite novi program i pritisnite ().

Neki prečaci mogu biti fiksni i ne možete iz izmijeniti.

# Upućivanje poziva

# Glasovni pozivi

- Savjet! Ako tijekom poziva želite povećati ili smanjiti glasnoću, pritisnite ili . Ako jačinu zvuka podesite na Isključi mikroforne možete prilagoditi jačinu zvuka tipkom za pretraživanje. Za prilagođavanje jačine zvuka odabrati Uk. mikr. i pritisnuti i ili .
- U stanju čekanja utipkajte broj telefona, uključujući i broj mrežne skupine. Da biste izbrisali broj, pritisnite C.

Za međunarodne pozive dvaput pritisnite \* da biste dodali znak +, koji nadomješta međunarodni predbroj, a zatim utipkajte pozivni broj države, pozivni broj mrežne skupine (po potrebi bez vodeće nule) te broj telefona.

- 2 Za pozivanje broja pritisnite 🛌 .
- **3** Pritisnite *a* za završetak poziva (ili za odustajanje od pokušaja upućivanja poziva).

Pritiskom na 🛥 uvijek okončavate poziv, čak i ako je neki drugi program aktivan.

Za upućivanje poziva iz izbornika **Imenik** pritisnite **G** i odaberite **Imenik**. Dođite do željenog imena ili u polje za pretraživanje unesite prva slova imena. Bit će navedeni odgovarajući kontakti. Za upućivanje poziva pritisnite **L**. Odaberite vrstu poziva **Glasovni poziv**.

Morate kopirati kontakte sa SIM kartice na Imenik prije nego što pokušate na ovaj način uputiti poziv. Vidi "Kopiranje kontakata", str. 35.

Da biste nazvali svoj spremnik glasovnih poruka (usluga mreže), u stanju čekanja pritisnite i držite **1**. Vidi i "Preusmjeravanje poziva", str. 109.

Savjet! Da biste izmijenili broj telefona svog spremnika glasovnih poruka, pritisnite ♀ i odaberite Alati > Glas. pošta > Opcije > Promjena broja. Unesite broj (dobiven od davatelja usluga) i odaberite U redu.

Da biste u stanju čekanja ponovo birali zadnji birani broj, pritisnite **u** da biste pristupili popisu s 20 zadnjih brojeva na koje ste uputili ili pokušali uputiti poziv. Dođite do željenog broja, a zatim za upućivanje poziva pritisnite **u**.

# Uspostavljanje konferencijskog poziva

1 Uputite poziv prvom sudioniku.

- 2 Da biste uputili poziv sljedećem sudioniku, odaberite Opcije > Novi poziv. Prvi poziv je automatski stavljen na čekanje.
- **3** Nakon što vam je na novi poziv odgovoreno. u konferencijski poziv uključite prvog sudionika tako da odaberete Opcije > Konferencija. Da biste u vezu ukliučili novu osobu, ponovite korak 2 te odaberite Opcije > Konferencija > Dodaj konferenciji. Uređaj podržava konferencijske pozive s naiviše šest sudionika, ukliučujući i vas. Za privatni razgovor s jednim od sudionika odaberite **Opcije > Konferencija > Osobna.** Odaberite sudionika i odaberite Osobna. Konferencijski poziv je stavljen na čekanje na uređaju. Ostali sudionici nastavljaju s konferencijskim pozivom. Kad okončate privatni razgovor, odaberite Opcije > Dodaj konferenciji da biste vratili u konferencijski poziv. Da biste iednog sudionika iskliučili iz konferencijskog poziva, odaberite Opcije > Konferencija > Isključi sudionika, dođite do sudionika i odaberite Isključi.

# Brzo biranje broja telefona

Da biste aktivirali brzo biranje, pritisnite 🗘 i odaberite Alati > Postavke > Poziv > Brzo biranje > Uključeno.

Da biste dodijelili broj telefona jednoj od tipki za brzo biranje (**2** – **9**), pritisnite *\$*? i odaberite Alati > Brzo biraj. Pomaknite se na tipku kojoj želite pridružiti telefonski broj i odaberite Opcije > Pridruži. **1** je rezervirano za glasovni spremnik.

Za upućivanje poziva u stanju čekanja pritisnite željenu tipku za brzo biranje i 🥿 .

# Glasovno biranje

Vaš uređaj podržava napredne glasovne naredbe. Napredne glasovne naredbe nisu ovisne o glasu govornika pa korisnik ne mora snimati glasovne oznake unaprijed. Umjesto toga, uređaj stvara oznaku za unose u kontaktima i uspoređuje ih s izgovorenom oznakom. Prepoznavanje govora u uređaju prilagođava se glasu glavnog korisnika da bi bolje prepoznavao glasovne naredbe.

Glasovna oznaka za kontakte može biti ime ili nadimak sačuvan na posjetnici. Za slušanje tako stvorene glasovne oznake, otvorite posjetnicu i odaberite Opcije > Reprod. glas. ozn..

### Upućivanje poziva pomoću glasovne oznake

Opaska: Uporaba glasovnih oznaka može biti teško ostvariva na bučnim mjestima ili u hitnim slučajevima, pa se zato u takvim okolnostima ne biste smjeli osloniti isključivo na glasovno biranje.

Kada koristite glasovno biranje, koristi se zvučnik. Držite uređaj na maloj udaljenosti kada izgovarate glasovnu oznaku.

- Za uporabu glasovnih naredbi pritisnite i držite 
  → . Ako koristite kompatibilne slušalice s tipkom, pritisnite i držite tipku da biste započeli glasovno biranje.
- 2 Čut ćete kratak ton i prikazat će se poruka Počnite govoriti. Jasno izgovorite ime ili nadimak koji je spremljen u posjetnici.
- 3 Uređaj reproducira sintetiziranu glasovnu oznaku prepoznatog kontakta na odabranom jeziku uređaja i prikazuje ime i broj. Nakon isteka vremena od 1,5 sekundi, uređaj bira broj.

Ako prepoznati kontakt nije ispravan, odaberite Dalje da biste pogledali popis ostalih pogodaka ili Prekini da biste prekinuli glasovno biranje.

Ako je nekoliko brojeva spremljeno pod istim imenom, uređaj odabire zadani broj, ako je postavljen. U suprotnom, uređaj odabire prvi dostupan broj sljedećeg: Mobitel, Mobitel (kuća), Mobitel (posao), Telefon, Telefon (kuća) i Telefon (posao).

# Videopozivi

Kada uputite videopoziv, možete vidjeti video snimku dvosmjerne komunikacije u realnom vremenu između vas i primatelja poziva. Videoslika uživo ili videoslika snimljena kamerom uređaja prikazuje se primatelju videopoziva.

Da biste mogli uputiti videopoziv, morate imati USIM karticu i nalaziti se u mreži koja podržava UMTS. Za dostupnost i pretplatu na usluge video poziva obratite se svojem mrežnom operatoru odnosno davatelju usluga. Video poziv moguće je ostvariti samo između dvije strane. Video poziv može se uputiti na kompatibilni mobilni telefon ili ISDN klijent. Video poziv nije moguće uputiti dok je aktivan drugi glasovni, video ili podatkovni poziv.

Ikone:

Ne primate video zapis (pošiljatelj ne šalje video zapis ili ga mreža ne prenosi).

Odbili ste slanje video poziva sa svog uređaja. Da biste kao zamjenu poslali sliku, pogledajte "Postavke poziva", str. 103.

- Da biste uputili video poziv, u stanju čekanja unesite broj telefona ili odaberite Imenik a potom odaberite kontakt.
- 2 Odaberite Opcije > Video poziv.

Upućivanje video poziva može potrajati. Prikazat će se Čekanje slike. Ako upućivanje poziva ne bude uspješno (primjerice ako mreža ne podržava video pozive ili ako uređaj primatelja nije kompatibilan), od vas će biti zatraženo da pokušate uputiti uobičajeni poziv ili da pošaljete poruku.

Video poziv je aktivan onda kad vidite dva video prikaza i začujete zvuk iz zvučnika. Primatelj poziva može zabraniti slanje video prikaza (2006), u kojem slučaju ćete čuti zvuk i vidjeti vidjeti nepomičnu sliku ili sivu pozadinu.

Da biste mijenjali između prikazivanja videa ili reprodukcije samo zvuka, odaberite Omogući/Onemogući > Slanje videa, Slanje zvuka ili Slanje zvuka i videa

Da biste povećali vlastitu sliku, odaberite Uvećavanje ili Smanjivanje. Oznaka zumiranja prikazana je u gornjem uglu zaslona.

Da biste promijenili mjesta slanja video slika na prikazu, odaberite Promij. redos. slika.

Čak i ako ste zabranili slanje video prikaza tijekom video poziva, taj će vam se poziv ipak naplatiti kao video poziv. Provjerite cijenu kod svojeg mrežnog operatora odnosno davatelja usluga.

Za završetak video poziva pritisnite 🥔 .

# Dijeljenje videa

Koristite Dijeljenje video prikaza da biste slali video uživo ili videoisječak s vašeg mobilnog uređaja na drugi kompatibilni uređaj tijekom glasovnog poziva. Pozovite primatelja da gleda video uživo ili video isječak koji želite dijeliti. Dijeljenje automatski započinje kada primatelj prihvati poziv.

Zvučnik je aktivan kada aktivirate Dijeljenje video prikaza. Također možete koristiti slušalice da biste nastavili s pozivom dok dijelite video. Kada je glasovni poziv aktivan odaberite Opcije > Dijeli video prikaz > Uživo ili Isječak.

Za završetak video dijeljenja odaberite Stani ili zatvorite klizač kamere. Video dijeljenje također prestaje završetkom glasovnog poziva.

## Zahtjevi za dijeljenje videa

Budući da **Dijeljenje video prikaza** zahtijeva UMTS (3G Universal Mobile Telecommunications System) vezu, **Dijeljenje video prikaza** ćete moći koristiti ovisno o dostupnosti 3G mreže. Obratite se davatelju usluge da biste saznali više o dostupnosti mreže i cijeni korištenja te aplikacije. Da biste mogli koristiti **Dijeljenje video prikaza** morate:

- Osigurati da je Dijeljenje video prikaza instalirano na Nokia uređaju.
- Osigurati da je uređaj postavljen za vezu između dvije osobe. Vidi "Postavke", str. 28.

- Osigurajte da je UMTS veza aktivna i da se nalazite u mreži koja podržava UMTS. Vidi "Postavke", str. 28. Ako pokrenete sesiju dijeljenja dok ste unutar UMTS mreže i dogodi se prelazak na GSM, sesija dijeljenja se prekida, ali se glasovni poziv nastavlja. Pokretanje Dijeljenje video prikaza nije moguće ako niste unutar UMTS mreže (npr. u GSM mreži).
- Osigurajte da su i pošiljatelj i primatelj registrirani na UMTS mreži. Ako nekog pozovete u sesiju dijeljenja, a primateljev uređaj je isključen, nije unutar UMTS mreže ili nema mogućnost video dijeljenja ili mogućnost veze dviju osoba, primatelj ne zna da mu šaljete poziv. Međutim, primit ćete poruku greške da primatelj ne može primiti poziv.

### Postavke

#### Postavke povezivanja dvije osobe

Veza među dvjema osobama je također poznata kao SIP (Session Initiation Protocol) veza. Postavke SIP profila moraju biti konfigurirane na uređaju da biste mogli koristiti Dijeljenje video prikaza. Postavljanje SIP profila omogućuje vam uspostavljanje veze između dvije osobe uživo. SIP profil mora također biti uspostavljen da bi se primila sesija dijeljenja.

Pitajte svojeg mrežnog operatora ili davatelja usluge za postavke SIP profila te ih spremite na urađaj. Vaš mrežni

operator ili davatelj usluge mogu vam postavke prenijeti na telefon ili vam mogu dati popis potrebnih parametara.

Ako znate primateljevu SIP adresu, možete je unijeti na posjetnicu te osobe. U glavnom izborniku urađaja otvorite Imenik (ili napravite novu posjetnicu za tu osobu). Odaberite Opcije > Dodaj pojedinosti > Web-adresa. SIP adresu unesite u obliku sip:korisnickoime@nazivdomene (umjesto naziva domene možete koristiti IP adresu).

# Dijelite video u živo ili video isječke

Da bi primio sesiju dijeljenja, primatelj mora instalirati Dijeljenje video prikaza i konfigurirati potrebne postavke na svojem mobilnom uređaju. Vi i primatelj morate biti registrirani na uslugu da biste mogli započeti dijeljenje.

1 Odaberite Opcije > Dijeli video prikaz > Uživo ili Isječak.

Ako ste odabrali lsječak, otvorit će se popis videoisječaka. Odaberite video isječak koji želite dijeliti, a zatim odaberite Opcije > Pošalji pozivnicu.

- 2 S popisa kontakata odaberite SIP adresu primatelja kojemu želite poslati poziv.
   Ako SIP adresa primatelja nije dostupna, unesite SIP adresu.
- **3** Dijeljenje automatski započinje kada primatelj prihvati poziv.

- 4 Odaberite Stanka da biste pauzirali sesiju dijeljenja.
   Odaberite Nastavi da biste nastavili s dijeljenjem.
   Prilikom dijeljenja video isječka, možete ga premotavati naprijed ili natrag.
- 5 Za završetak video dijeljenja odaberite Stani ili zatvorite klizač kamere. Video dijeljenje također prestaje završetkom glasovnog poziva.

### Prihvatite poziv

Kada vam netko pošalje poziv za dijeljenjem, prikazuje se pozivna poruka koja prikazuje pošiljateljevo ime i SIP adresu. Ako vaš uređaj nije postavljen na Bez tona, zazvoniti će kada primite poziv.

Ako vam netko šalje poziv za dijeljenje, a vaš uređaj je isključen ili niste unutar UMTS mreže, nećete znati da ste dobili poziv.

Kada primite poziv, možete odabrati sljedeće:

Lozinka: – Za pokretanje sesije dijeljenja.

**Od:** – Odbijanje poziva. Pošiljatelj prima poruku da ste odbili poziv. Također možete pritisnuti Prekidnu tipku da biste odbili sesiju dijeljenja i prekinuli glasovni poziv.

Za prekid video dijeljenja odaberite Stani. Video dijeljenje također prestaje završetkom glasovnog poziva.

# Prihvaćanje ili odbijanje poziva

Za odgovaranje na poziv pritisnite 🕒 .

Da biste isključili melodiju zvona dolaznog poziva, odaberite Bez tona.

Savjet! Ako su na uređaj priključene kompatibilne slušalice, odgovorite na poziv ili ga okončajte pritiskom na tipku na slušalicama.

Ne želite li odgovoriti na poziv, pritisnite  $\Rightarrow$  za odbacivanje. Pozivatelj će čuti signal za zauzetu liniju. Ako ste uključili funkciju Postav. pre-usmj. poziva > Ako je zauzeto , odbacivanjem dolaznog poziva ćete također preusmjeriti poziv. Vidi "Preusmjeravanje poziva", str. 109.

Ako odbacite dolazni poziv, pozivatelju možete poslati i tekstualnu poruku i obavijestiti ga zašto ne možete odgovoriti na poziv. Odaberite Opcije > Pošalji SMS poruku. Tekst prije slanja možete i urediti. Vidi i Odbij poziv SMS-om, str. 103.

Ako tijekom video poziva odgovorite na glasovni poziv, video poziv bit će prekinut. Poziv na čekanju nije dostupan tijekom video poziva.

# Prihvaćanje ili odbijanje video poziva

Kada stiže video poziv, prikazuje se 🔏.

#### Savjet! Videopozivima možete dodijeliti ton zvona. Pritisnite § i odaberite Profili.

Za odgovaranje na video poziv pritisnite 🕒 .

Da biste započeli slanje videa, videoslika uživo, snimljeni videoisječak ili slika koju je snimila vaša kamera prikazuju pozivatelju. Ako ne aktivirate način za rad s videom, video slanje neće biti aktivirano i čut ćete zvuk. Umjesto video zapisa bit će prikazan sivi zaslon. Da biste sivi zaslon zamijenili slikom, proučite "Postavke poziva", Slika u video pozivu, str. 103.

Čak i ako ste zabranili slanje video prikaza tijekom video poziva, taj će vam se poziv ipak naplatiti kao video poziv. Provjerite cijenu kod svojeg mrežnog operatora odnosno davatelja usluga.

Za završetak video poziva pritisnite <a> =</a> .

# Poziv na čekanju

Tijekom aktivnog poziva na drugi poziv možete odgovoriti ako ste uključili Poziv na čekanju (usluga mreže) u izborniku Alati > Postavke > Poziv > Poziv na čekanju.

Savjet! Da biste melodije zvona prilagodili različitim situacijama i zbivanjima, kao npr. kada želite da se uređaj ne oglašava tonom, vidi "Profili – namjesti melodije", str. 21. Za odgovaranje na poziv na čekanju pritisnite 🕒 . Prvi poziv stavljen je na čekanje.

Da biste s jednog poziva prešli na drugi, odaberite Zamijeni. Odaberite Opcije > Prenesi za spajanje dolaznog poziva ili poziva na čekanju s aktivnim pozivom, uz vaše isključenje iz obaju poziva. Da biste okončali aktivni poziv, pritisnite = . Da biste prekinuli oba poziva, odaberite Opcije > Završi sve pozive.

# Opcije tijekom glasovnog poziva

Mnoge mogućnosti koje možete koristiti tijekom glasovnog poziva predstavljaju usluge mreže. Tijekom poziva odaberite Opcije i bit će vam ponuđene neke od sljedećih opcija: Isključi mikrofon ili Uk. mikr., Odgovori, Odbij, Zamijeni, Zadrži ili Preuzmi, Uključi slušalicu, Uključi zvučnik ili Uključi bezručno (ako je priključena kompatibilna naglavna Bluetooth slušalica), Završi aktivni poziv ili Završi sve pozive, Novi poziv, Konferencija i Prenesi. Odaberite između sljedećeg:

Smijeni – Za završetak aktivnog poziva i njegovu zamjenu odgovaranjem na poziv na čekanju.

Slanje MMS-a (samo u UMTS mreži) – Za slanje slike ili video snimke u multimedijskoj poruci drugom sudioniku poziva. Poruku možete urediti i promijeniti primatelja prije slanja. Pritisnite **u** kako biste poslali datoteku drugom kompatibilnom uređaju (usluga mreže). Pošalji DTMF – Da biste poslali nizove DTMF tonova, primjerice zaporku. Utipkajte niz DTMF tonova ili ga potražite u izborniku Imenik. Da biste utipkali znak čekanja (w) ili znak stanke (p), uzastopno pritišćite \* . Da biste poslali ton, odaberite U redu.

Savjet! Možete dodati DTMF tonove u Broj telefona ili DTMF pola u posjetnicu.

## Opcije tijekom video poziva

Tijekom video poziva odaberite Opcije da bi vam bile dostupne sljedeće opcije: Zadrži ili Onemogući (sliku, zvuk ili oboje), Uključi slušalicu (ako je priključena Bluetooth slušalica), Uključi zvučnik ili Uključi bezručno (samo u otvorenom načinu i ako je priključena Bluetooth slušalica), Završi aktivni poziv, Promij. redos. slika, Uvećavanje/Smanjivanje i Pomoć.

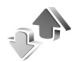

Zapisnik

# Zadnji pozivi

Za nadzor telefonskih brojeva neodgovorenih, primljenih ili upućenih poziva pritisnite *§* i odaberite Moji progr. > Zapisnik > Zadnji pozivi. Neodgovorene i primljene pozive uređaj će pamtiti samo ako mreža podržava ove funkcije te ako je telefon uključen i nalazi se u području djelovanja mreže.

Savjet! Kada u stanju čekanja vidite obavijest o neodgovorenim pozivima, odaberite Pokaži da biste došli do popisa neodgovorenih poziva. Da biste uzvratili poziv, dođite do željenog broja ili imena i pritisnite \_ .

Da biste izbrisali sve popise zadnjih poziva, u glavnom prikazu zadnjih poziva odaberite Opcije > Izbriši zadnje poz.. Da biste izbrisali jedan od popisa poziva, otvorite taj popis i odaberite Opcije > Obriši popis. Da biste izbrisali pojedini poziv, otvorite popis, dođite do željenog poziva i pritisnite **C**.

### Trajanje poziva

Za praćenje trajanja primljenih ili upućenih poziva pritisnite *G* i odaberite Moji progr. > Zapisnik > Trajanje poz.

Opaska: Stvarno vrijeme koje vam obračuna davatelj usluga može varirati, ovisno o karakteristikama mreže, načinu zaokruživanja i slično.

Da biste izbrisali mjerače trajanja poziva, oodaberite Opcije > Brisanje brojača. Za to će vam biti potreban kôd za zaključavanje. Vidi "Sigurnost", "Telefon i SIM", str. 107.

# Paketna prijenos

Da biste provjerili količinu podataka poslanih i primljenih tijekom prijenosa podatkovnom vezom, pritisnite *§* i odaberite Moji progr. > Zapisnik > Paket. prijenos. Na primjer, naplata paketnih podatkovnih veza može se temeljiti na količini poslanih i primljenih podataka.

# Praćenje svih komunikacijskih događaja

Ikone u izborniku Zapisnik:

- Dolazni
- Izlazni
- Propušteni komunikacijski događaji

Da biste pratili sve glasovne i video pozive, tekstualne poruke ili podatkovne veze koje uređaj registrira, pritisnite \$9 odaberite Moji progr. > Zapisnik, pa pritisnite tipku za pretraživanje, desno za otvaranje općeg zapisnika. Za svaki komunikacijski događaj možete vidjeti ime pošiljatelja ili primatelja, broj telefona,

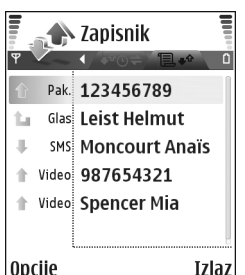

naziv davatelja usluga ili pristupnu točku. Opći zapisnik možete filtrirati tako da prikazuje samo jednu vrstu događaja, a možete i stvarati nove posjetnice na temelju podataka dostupnih u njemu.

- Savjet! Ako želite vidjeti trajanje glasovnog poziva na glavnom prikazu tijekom aktivnog poziva, odaberite Opcije > Postavke > Pokaži trajanje poz. > Da.
- Savjet! Da biste pregledali popis poslanih poruka, pritisnite \$\$\$ i odaberite Poruke > Poslano.

Poddogađaji, poput tekstualne poruke poslane u više dijelova ili paketnih podatkovnih veza, bilježe se kao jedan komunikacijski događaj. Veze sa spremnikom, središtem za razmjenu multimedijskih poruka ili web-stranicama prikazane su kao paketne podatkovne veze.

Za filtriranje zapisnika odaberite Opcije > Izdvoji i filtar.

Da biste nepovratno izbrisali sav sadržaj zapisnika, popis zadnjih poziva i izvješća o isporuci poruka, odaberite Opcije > Obriši zapisnik. Za potvrdu odaberite Da.

Da biste odredili Trajanje zapisnika, odaberite Opcije > Postavke > Trajanje zapisnika. Događaji iz zapisnika ostaju u memoriji uređaja tijekom zadanog broja dana, nakon čega se automatski brišu kako bi se oslobodio dio memorije. Ako odaberete Bez zapisnika, cjelokupan sadržaj zapisnika, popis zadnjih poziva i izvješća o isporuci poruka bit će nepovratno izbrisani. Da biste vidjeli pojedinosti komunikacijskog događaja, u prikazu općenitog zapisnika pomaknite se na događaj, a zatim pritisnite tipku za pretraživanje.

Savjet! U pogledu pojedinosti možete kopirati telefonski broj u međuspremnik, te ga zalijepite u tekstualnu poruku. Odaberite Opcije > Kopiraj broj.

#### Brojilo paketnih podataka i mjerač trajanja veza:

Da biste vidjeli koliko je podataka, izraženo u kilobajtima, preneseno i koliko je pojedina paketna podatkovna veza trajala, pomaknite se na odlazni ili dolazni događaj označen s Pak. i odaberite Opcije > Prikaži pojedinosti.

# Kontakti (Imenik)

Pritisnite \$\overline{9}\$ i odaberite **Imenik**. U **Imenik** možete posjetnici pridružiti osobnu melodiju zvona ili sličicu. Možete izrađivati i skupine kontakata, što vam omogućuje istodobno slanje tekstualnih poruka ili poruka e-pošte većem broju primatelja. Primljene informacije o kontaktima (posjetnice) možete dodavati u svoje Kontakte. Vidi "Podaci i postavke", na str. 63. Podatke o kontaktima možete slati ili primati isključivo s kompatibilnih uređaja.

Savjet! Redovito spremajte pričuvnu kopiju podataka iz uređaja na kompatibilnu memorijsku karticu. Informacije, npr. kontakte, možete kasnije ponovno vratiti u uređaj. Vidi "Alati za memorijsku karticu", na str. 18. Također možete koristiti paket Nokia PC Suite da biste spremili pričuvnu kopiju svojih kontakata na kompatibilno računalo. Pogledajte CD-ROM koji ste dobili s uređajem.

# Spremanje imena i brojeva telefona

- 1 Odaberite Opcije > Novo ime.
- 2 Ispunite željena polja i odaberite Gotovo.

Savjet! Ako koristite dijeljenje videa (usluga mreže) s kontaktom, spremite adresu protokola za započinjanje sesije (SIP) u polje posjetnice Web-adresa. SIP adresu unesite u obliku sip:korisnickoime@nazivdomene (umjesto naziva domene možete koristiti IP adresu).

Da biste izmijenili posjetnice u **Imenik**, dođite do posjetnice koju želite izmijeniti i odaberite **Opcije** > **Izmjena**.

Da biste izbrisali posjetnicu u **Imenik**, odaberite posjetnicu i pritisnite  $\Box$ . Za istovremeno brisanje nekoliko posjetnica pritisnite  $\bigotimes$  i da biste označili kontakte, a  $\Box$  za brisanje.

Savjet! Za dodavanje i mijenjanje posjetnica koristite Nokia Contacts Editor koji ste dobili u sklopu paketa Nokia PC Suite. Pogledajte CD-ROM koji ste dobili s uređajem.

Da biste sličicu pridružili posjetnici, otvorite posjetnicu, odaberite **Opcije** > **Izmjena** > **Opcije** > **Dodaj sličicu**. Sličica se pojavljuje kad primate poziv od te osobe. Savjet! Za slanje podataka o kontaktu dođite do posjetnice koju želite poslati. Odaberite Opcije > Pošalji > Kao tekstual. poruku, MMS-om ili Bluetooth vezom. Vidi "Poruke", na str. 56 i "Slanje podataka Bluetooth vezom", na str. 91.

# Zadani brojevi i adrese

Posjetnici možete pridružiti zadane brojeve ili adrese. Na taj način možete kontaktu koji ima nekoliko brojeva ili adresa jednostavno uputiti poziv ili poslati poruku na određeni broj ili adresu. Zadani broj također se koristi i za glasovno biranje.

- 1 U Kontaktima odaberite kontakt i pritisnite ().
- 2 Odaberite Opcije > Zadani skup.
- 3 Odaberite zadani skup u koji želite dodati broj ili adresu i odaberite Pridruži.
- 4 Odaberite broj ili adresu koju želite postaviti za zadanu.

# Kopiranje kontakata

Ako ste telefonske brojeve pohranili na SIM karticu, kopirajte ih u Imenik. Unosi pohranjeni na SIM kartici nisu prikazani u podacima za kontakt, niti za dolazne pozive i poruke, uređaj ne može povezati broj s imenom.

Prilikom umetanja nove SIM kartice u uređaj te kada po prvi put otvarate Imenik ponuđena vam je opcija kopiranja unosa sa SIM kartice na memoriju uređaja. Odaberite Da za kopiranje unosa u imenik (mapu kontakata).

Da biste kopirali imena i brojeve sa SIM kartice u telefon, pritisnite *f*<sup>o</sup> i odaberite Imenik > Opcije > SIM kontakti > SIM imenik. Odaberite imena koja želite kopirati, a zatim i Opcije > Kopiraj u Imenik.

Da biste kontakte kopirali na SIM karticu, pritisnite *S* i odaberite Imenik. Odaberite imena koja želite kopirati, a zatim i Opcije > Kopiraj u SIM imenik, ili Opcije > Kopiranje > U SIM imenik. Prekopirana su samo ona polja posjetnice, koja podržava vaša SIM kartica.

Savjet! Kontakte možete sinkronizirati s kompatibilnim računalom pomoću paketa Nokia PC Suite. Pogledajte CD-ROM koji ste dobili s uređajem.

# SIM imenik i druge SIM usluge

Za dostupnost i dodatne informacije o korištenju usluga SIM kartice obratite se svojem dobavljaču SIM kartice. To može biti davatelj usluga, mrežni operator ili neki drugi dobavljač.

Za prikaz imena i brojeva pohranjenih na SIM kartici pritisnite *g* i odaberite Imenik > Opcije > SIM kontakti > SIM imenik. U SIM imenik možete dodavati, mijenjati ili kopirati brojeve u kontakte te upućivati pozive. Da biste prikazali popis brojeva za fiksno biranje, odaberite Opcije > SIM kontakti > Kontakti za fiksno bir.. Ova se postavka prikazuje samo ako je vaša SIM kartica podržava.

Da biste ograničili odlazne pozive samo na određene brojeve telefona, odaberite Opcije > Aktiv. fiksn. biranja. Da biste na popis za fiksno biranje dodali nove brojeve, odaberite Opcije > Novo SIM ime. Za ovu funkciju vam je potreban PIN 2 kôd.

Kad koristite Fiksno biranje nije moguće aktivirati paketne podatkovne veze, osim ako tekstualne poruke ne šaljete podatkovnom vezom. U tom ćete slučaju broj središta za razmjenu poruka i broj telefona primatelja morati staviti na popis za fiksno biranje.

Kad je uključeno fiksno biranje, moći ćete eventualno birati broj hitne službe prethodno uprogramiran u vaš uređaj.

# Dodavanje melodija zvona za kontakte

Kada vas nazove taj kontakt ili član skupine, uređaj će se oglasiti odabranom melodijom zvona (pod uvjetom da je uz poziv proslijeđen i broj pozivatelja i da ga vaš uređaj prepoznaje).

- 1 Pritisnite () da biste otvorili posjetnicu ili idite na popis skupina i odaberite skupinu kontakata.
- 2 Odaberite Opcije > Melodija zvona. Otvorit će se popis melodija zvona.
- **3** Odaberite melodiju zvona koju želite koristiti za pojedini kontakt ili odabranu skupinu.

Da biste uklonili melodiju zvona, s popisa melodija zvona odaberite Zadana melodija.

# Stvaranje skupina kontakata

- 1 U izborniku Imenik pritisnite () da biste otvorili popis skupina.
- 2 Odaberite Opcije > Nova grupa.
- **3** Upišite naziv skupine ili koristite zadani naziv te odaberite **U redu**.
- 4 Otvorite skupinu i odaberite Opcije > Dodaj članove.
- 5 Dođite do kontakta i pritisnite (•) da biste ga odabrali. Za istovremeni unos više članova ponovite tu radnju za sve kontakte koje želite dodati.
- 6 Odaberite U redu za dodavanje kontakata skupini.

Da biste preimenovali skupinu, odaberite Opcije > Preimenovanje, upišite novi naziv i odaberite U redu.
# Uklanjanje članova iz skupine

- 1 Na popisu skupina otvorite onu skupinu koju želite izmijeniti.
- 2 Dođite do kontakta i odaberite Opcije > Ukloni iz grupe.
- **3** Odaberite **Da** da biste kontakt uklonili iz skupine.
- Savjet! Da biste provjerili kojim skupinama kontakt pripada, dođite do kontakta i odaberite Opcije > Pripada grupama.

# Fotoaparat i Galerija

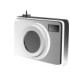

# Fotoaparat

Vaš uređaj Nokia N70 ima dva fotoaparata – fotoaparat visoke razlučivosti na stražnjoj strani uređaja i fotoaparat niže razlučivosti s prednje strane. Oba se mogu koristiti za snimanje fotografija i video zapisa.

Za pokretanje stražnjeg fotoaparata, otvorite poklopac leće na stražnjem dijelu uređaja. Kad uključite fotoaparat, otvoriti će se funkcija Fotoapar. i bit će prikazan prizor koji će biti snimljen. Za pokretanje prednjeg fotoaparata odaberite Opcije > Koristi sek. kameru.

U izborniku Fotoapar. možete snimati fotografije i video isječke. Za prebacivanje između fotografiranja i snimanja video isječaka, odaberite Opcije > Slikovni način ili Video način.

Fotografije i video isječci automatski se spremaju u izbornik Galerija. Fotoaparat izrađuje .jpeg fotografije, a videoisječci se snimaju u 3GPP formatu s nastavkom .3gp (kvaliteta video zapisa Uobičajena i Dijeljenje) ili u .mp4 formatu (kvaliteta video zapisa Visoka). Vidi "Postavke za video", na str. 44. Fotografije ili videoisječke možete slati i u obliku MMS poruka, kao privitak porukama e-pošte ili Bluetooth vezom.

Savjet! Posjetnici možete pridružiti sliku. Vidi "Spremanje imena i brojeva telefona", na str. 34.

Uređaj Nokia N70 podržava razlučivost snimanja fotografija do 1600 x 1200 piksela, pri uporabi stražnjeg fotoaparata. Razlučivost slika u ovim materijalima može se činiti drugačijom.

# Snimanje fotografija

Za ugađanje boje i osvjetljenja prije snimanja fotografije odaberite Opcije > Postavljanje slike > Način snimanja, Bljeskalica, Pod. bijele boje ili Ton boje. Vidi "Ugađanje boje i osvjetljenja", na str. 41 i "Načini slikanja", na str. 42.

Savjet! Pritisnite () tipku ili koristite okidač (smješten na desnoj strani uređaja) ako želite fotografirati.

Oznake fotoaparata prikazuju sljedeće:

- Oznake memorije uređaja () i memorijske kartice () (1) pokazuju gdje su fotografije spremljene.
- Oznaka fotografija (2) izračunava broj fotografija, ovisno o odabranoj kvaliteti fotografije, koje se mogu

spremiti u preostalu memoriju uređaja ili kompatibilne memoriiske kartice.

- Oznaka načina rada (3) pokazuje aktivni način rada. ٠ Vidi "Načini slikanja", na str. 42.
- Oznaka blieskalice (4) ٠ pokazuje nalazi li se bljeskalica u načinu rada Automatsko (4A). Prisiljena (4) ili Isključeno (X).

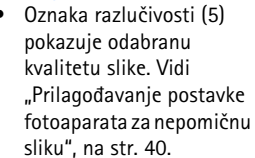

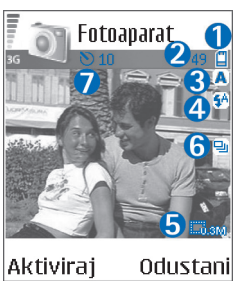

- Oznaka slijednog snimanja (6) pokazuje da je uključeno
- ٠ slijedno snimanje. Vidi "Snimanje fotografija u slijedu", na str. 40.
- Oznaka samookidača (7) pokazuje da je samookidač aktiviran. Vidi "Ako želite i sebe snimiti samookidač". na str. 40.

Spremanje snimljene fotografije može trajati nešto dulje ako ste promijenili postavke uvećavanja, osvjetljenja ili boje.

Pri snimanju fotografija imajte na umu sljedeće:

- Preporučuje se korištenje obje ruke kako se kamera ne bi pomicala.
- Za fotografiranje ili snimanje video isječka u različitim okruženjima koristite prikladan način rada za pojedino okruženie. Vidi "Načini slikania". na str. 42.
- Kvaliteta uvećane slike niža je od slike koja nije uvećana.
- Fotoaparat prelazi u štedliivi način rada ako u razdoblju od jedne minute niste pritisnuli niti jednu tipku. Da biste nastavili sa snimanjem fotografija, pritisnite (•).

Nakon snimanja fotografije obratite pažnju na sljedeće:

- Ako fotografiju ne želite zadržati, pritisnite [.
- Za slanje slike pritisnite 🕒 i odaberite MMS-om. E-poštom ili Bluetooth vezom. Za dodatne informacije vidi "Poruke", na str. 56, i "Bluetooth spojivost" na str. 90. Ova opcija nije dostupna za vrijeme aktivnog poziva.
- Da biste nekom poslali sliku za vrijeme aktivnog poziva , odaberite Opcije > Pošalji pozivatelju.
- Da biste uredili sliku, odaberite Opcije > Uredi. Vidi "Uređivanje slika", na str. 43.
- Da biste ispisali sliku, odaberite Opcije > Ispis. Vidi "Ispisivanie slika", na str. 50.

# Snimanje fotografija u slijedu

Za podešavanje slijednog snimanja fotoaparata jednim pritiskom 
 tipke ili pomoću okidača, odaberite Opcije > Slijedno snimanje. Ako pritisnete i držite tipku 
 ili okidač, dok ne pustite tipku fotografiranje traje. Možete snimiti do 100 fotografija, ovisno o raspoloživoj memoriji.

Slijedno snimanje možete koristiti i s opcijom Aktiv. samookidač. Vidi "Ako želite i sebe snimiti – samookidač", na str. 40. Ako je aktiviran samookidač, moguće je snimiti najviše šest slika.

Slike su automatski spremljene u Galerija.

### Ako želite i sebe snimiti – samookidač

Samookidač koristite ako želite odgoditi snimanje fotografije tako da i vi možete biti na njoj. Za određivanje odgode samookidača odaberite Opcije > Aktiv. samookidač > 10 sekundi, 20 sekundi ili 30 sekundi. Za aktiviranje self-timer, odaberite Aktiviraj. Oznaka samookidača (♥) trepće, a uređaj se oglašava zvučnim signalom kad je mjerenje vremena uključeno. Kamera snima fotografiju po isteku kašnjenja. Sa slijednim snimanjem možete koristiti i opciju Aktiv. samookidač. Vidi "Snimanje fotografija u slijedu", na str. 40.

# Bljeskalica

Držite se na sigurnoj udaljenosti prilikom korištenja bljeskalice. Nemojte koristiti bljeskalicu u neposrednoj blizini ljudi ili životinja. Nemojte prekrivati bljeskalicu za vrijeme fotografiranja.

Stražnji fotoaparat posjeduje i LED bljeskalicu za slabe svjetlosne uvjete. Dostupni su sljedeći načini rada bljeskalice: Automatska (4A), Prisiljena (4) i Isključeno (X).

Za uporabu bljeskalice odaberite Opcije > Postavljanje slike > Bljeskalica > Prisiljena.

Ako je bljeskalica postavljena na lsključeno ili Automatska u uvjetima jakog osvjetljenja, svejedno će pri snimanju fotografije emitirati slabu svjetlost. Tako je objektu fotografije omogućeno da vidi kad se snima fotografija. Na snimljenoj fotografiji ne vidi se utjecaj bljeskalice.

# Prilagođavanje postavke fotoaparata za nepomičnu sliku

Moguće su dvije vrste podešavanja za snimanje fotografija fotoaparatom: Postavljanje slike postavke i glavne postavke. Da biste prilagodili postavke za Postavljanje slike, pogledajte "Ugađanje boje i osvjetljenja", na str. 41. Postavke za postavljanje vraćaju se na zadane postavke nakon što zatvorite kameru, ali glavne postavke ostaju iste dok ih ponovno ne promijenite. Da biste promijenili glavne postavke, odaberite **Opcije** > **Postavke** i odaberite sljedeće:

Kvaliteta slike – Visoka – ispis, Srednja – e-poš. ili Niska – MMS. Što je kvaliteta fotografije veća, to će više memorijskog prostora ova zauzimati. Kvaliteta uvećane slike niža je od neuvećane slike. Ako želite ispisati sliku, odaberite Visoka – ispis (razlučivost 1600x1200). Ako sliku želite poslati e-poštom, odaberite Srednja – e-poš. (razlučivost 1024 x 768). Za slanje slike MMS-om odaberite Niska – MMS (razlučivost 640x480).

Fiječnik: Razlučivost je mjera oštrine i jasnoće fotografije. Razlučivost se odnosi na broj piksela na fotografiji. Veći broj piksela znači više pojedinosti na fotografiji i više prostora u memoriji.

Dodaj u album – Odaberite želite li spremiti sliku u određeni album iz galerije. Ako ste odabrali Da, otvoriti će se popis dostupnih albuma..

Prošireni zum – ako želite najveće uvećanje i spremni ste pristati na manju razlučivost fotografije, odaberite Uključeno.

Prikaži snimlj. sliku – Odaberite Da ako snimljenu fotografiju želite pogledati nakon što je snimite ili Ne ako odmah želite nastaviti sa snimanjem fotografija. Zadani naziv slike – Odredite zadani naziv fotografija koje ćete snimiti. Datum možete zamijeniti vlastitim tekstom (primjerice, 'Praznici\_2006').

Korištena memorija – Odaberite lokaciju na koju ćete spremati fotografije.

### Ugađanje boje i osvjetljenja

Da bi kamera preciznije proizvela boje i osvjetljenje ili da biste dodali efekte u sliku ili video isječke, odaberiteOpcije > Postavljanje slike ili Postavljanje videa, pa odaberite sljedeće opcije:

Način snimanja – Odaberite način rada za okruženje u kojem fotografirate. Vidi "Načini slikanja", na str. 42. Svaki način rada koristi vlastite postavke osvjetljenja koje su prilagođene određenoj vrsti okoline.

Bljeskalica (fotografije i samo stražnja kamera) – Postavite bljeskalicu na Automatska, Prisiljena ili Isključeno. Vidi "Bljeskalica", na str. 40.

Pod. bijele boje (samo stražnji fotoaparat) – S popisa odaberite trenutačne uvjete osvjetljenja. Ovako kameri omogućujemo točniju reprodukciju boja.

Ton boje (samo stražnji fotoaparat) – S popisa odaberite efekt boja.

Prikaz zaslona mijenja se u skladu s postavkama, pokazujući kako promjena utječe na fotografije ili videozapise.

Kada zatvorite kameru, postavke se vraćaju na zadane postavke. Ako odaberete novi način rada, postavke se zamjenjuju postavkama odabranog načina rada. Vidi "Načini slikanja", na str. 42. Ako trebate promijeniti konfiguriranje postavki, možete ih promijeniti nakon odabira načina rada.

### Načini slikanja

Načini slikanja pomažu vam u pronalaženju optimalnih postavki za boju i osvjetljenje u trenutačnoj okolini. S popisa načina rada odaberite prikladan način za fotografiranje ili snimanje video isječaka. Postavke svakog načina rada postavljene su prema određenom stilu ili okolini u kojoj se snimaju fotografije. Odaberite Opcije > Postavljanje slike/Postavljanje videa > Način snimanja:

#### Načini rada s videom

Uobičajena (
)(zadano) – Ovaj način rada koristite u svim uvjetima.

Noć (()) – Ovaj način rada koristite u uvjetima slabog osvjetljenja.

#### Načini rada s fotografijama

Automatska (🔤) (zadano) – Ovaj način rada koristite u svim uvjetima.

Koris. definirano () – Ovaj način rada koristite za izradu prilagođene scene s vlastitim postavkama za bljeskalicu, podešavanje bijele boje i ton boje.

Portret () – Ovaj način rada koristite za snimanje portreta, kao što je slikanje glave i sjedeći položaj.

Pejsaž ([]]) – Ovaj način rada koristite za fotografiranje udaljenih objekata.

Noć (
) – Ovaj način rada koristite u uvjetima slabog osvjetljenja.

Sportska () – Ovaj način rada koristite za fotografiranje objekata koji se brzo pomiču. Prilikom korištenja ovog načina rada razlučivost slike smanjena je s 1600x1200 na 800x600. Vidi Kvaliteta slike, 40.

Zadani način rada tijekom fotografiranja je Automatska. Međutim, ako odaberete način rada Koris. definirano, on je postavljen kao zadani način rada.

Za izradu vlastitog načina rada za određenu okolinu, odaberite način Koris. definirano. U korisničkom načinu rada možete prilagoditi opcije Na osnovi načina, Bljeskalica, Podešav. bijele boje, Ton boje i Pon. post. korisn. način. Za kopiranje postavki drugog načina rada odaberite Na osnovi načina i željeni način.

## Uređivanje slika

Da biste uređivali slike nakon fotografiranja ili slike koje su već spremljene u Galerija, odaberite Opcije > Izmijeni.

Odaberite **Primijeni efekt** za obrezivanje i zakretanje slike, za prilagođavanje osvjetljenja, boje, kontrasta, sažimanja i razlučivosti te za dodavanje efekata, teksta, isječka crteža ili okvira slike.

Da biste obrezali sliku, odaberite **Opcije** > **Primijeni** efekt > **Obreži**. Za ručno obrezivanje slike odaberite **Ručno** ili iz popisa odaberite unaprijed određeni odnos. Ako odaberete **Ručno**, u gornjem lijevom kutu slike pojavit će se križić. Za pomicanje križića i označavanje područja za obrezivanje pomičite tipku za upravljanje. Odaberite **Postavi**. Pojavljuje se još jedan križić u donjem desnom kutu. Ponovno označite područje za obrezivanje i odaberite **Obreži**.

Da biste slici dodali isječak crteža, odaberite Opcije > Primijeni efekt > Isječak crteža. Odaberite stavku koju želite dodati iz popisa i pritisnite upravljačku tipku (). Da biste premjestili, zakrenuli i promijenili veličinu stavke, odaberite Opcije > Pomakni, Promijeni veličinu ili Zaokreni.

Da biste slici dodali tekst, odaberite Opcije > Primijeni efekt > Tekst. Unesite tekst i odaberite U redu. Da biste uredili tekst, odaberite Opcije > Pomakni, Promijeni veličinu, Zaokreni ili Odaberi boju. Prečac u uređivaču slika:

- Za prikaz slike na cijelom zaslonu pritisnite \* .
   Da biste se vratili na uobičajeni pogled, ponovno pritisnite \* .
- Da biste uvećali ili smanjili, pritisnite 5 i 0.

## Snimanje video zapisa

Za prebacivanje između fotografiranja i snimanja video isječaka, odaberite Opcije > Slikovni način ili Video način. Otvorite Video način.

Za prilagodbu osvjetljenja i boje prije snimanja video zapisa odaberite Opcije > Postavljanje videa > Način snimanja, Pod. bijele boje ili Ton boje. Vidi "Ugađanje boje i osvjetljenja", na str. 41.

Za izbor načina rada odaberite Opcije > Postavljanje videa > Način snimanja. Vidi "Načini slikanja", na str. 42.

- Pritisnite 

   za početak snimanja. Prikazana je oznaka snimanja
   LED bljeskalica je upaljena i oglašava se ton koji označava da je počelo snimanje video zapisa. Na snimljenom video zapisu ne vidi se učinak bljeskalice.
- 2 Želite li privremeno zaustaviti snimanje, odaberite Stanka. Ikona pauze (III) treperi na zaslonu. Snimanje video zapisa automatski se zaustavlja ako se snimanje privremeno zaustavi i nikakva tipka nije pritisnuta u roku od jedne minute.

- 3 Odaberite Nastavi da biste nastavili sa snimanjem.
- 4 Za prekid snimanja odaberite Stani. Video zapis automatski se sprema u Slike i video mape Galerija. Vidi "Galerija", na str. 47.

Oznake video snimača pokazuju sljedeće:

- Oznake memorije uređaja (()) i memorijske kartice ()) (1) pokazuju gdje je spremljen video isječak.
- Oznaka trajanja trenutnog video isječka
   (2) pokazuje proteklo i preostalo vrijeme.
- Oznaka načina rada (3) pokazuje aktivni način rada. Vidi "Načini slikanja", na str. 42.

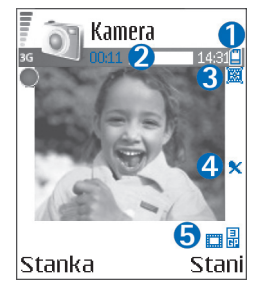

- Oznaka mikrofona (4) pokazuje da je mikrofon isključen.
- Oznaka kvalitete videa (5) pokazuje odabranu kvalitetu videa.

#### Nakon snimljenog videoisječka:

- Želite li odmah reproducirati video isječak kojeg ste snimili, odaberite Opcije > Reproduciraj.
- Ako video zapis ne želite zadržati, pritisnite [.
- Da biste se vratili na tražilo i snimili novi video isječak, pritisnite ().

- Za slanje videozapisa pritisnite i odaberite MMS-om, E-poštom ili Bluetooth vezom. Za dodatne informacije vidi "Poruke", na str. 56, i "Bluetooth spojivost" na str. 90. Ova opcija nije dostupna za vrijeme aktivnog poziva.
- Da biste nekom poslali video isječak za vrijeme aktivnog poziva , odaberite Opcije > Pošalji pozivatelju.
- Da biste uredili videozapis, odaberite Opcije > Izmijeni.
   Vidi "Uređivanje video isječaka", na str. 45.

### Postavke za video

Moguće su dvije vrste podešavanja za snimanje video snimačem: Postavljanje videa postavke i glavne postavke. Da biste prilagodili postavke za Postavljanje videa, pogledajte "Ugađanje boje i osvjetljenja", na str. 41. Postavke za postavljanje vraćaju se na zadane postavke nakon što zatvorite kameru, ali glavne postavke ostaju iste dok ih ponovno ne promijenite. Da biste promijenili glavne postavke, odaberite Opcije > Postavke i odaberite sljedeće:

Snimanje zvuka – Odaberite Uključeno ako želite snimiti sliku sa zvukom.

Kvaliteta videa – Postavite kvalitetu videoisječka na Visoka, Uobičajena ili Dijeljenje. Ako odaberete Visoka ili Uobičajena, dužina snimanja videozapisa ograničena je dostupnim prostorom na memorijskoj kartici i vremenskim trajanjem od jednog sata po isječku. Ako želite gledati videozapis na televizoru ili na računalu, odaberite kvalitetu videozapisa Visoka koja ima CIF razlučivost (352x288) i .mp4 oblik zapisa datoteke.

Videoisječke spremljene u .mp4 formatu ne možete poslati s multimedijskom porukom. Ako želite pogledati isječak na mobilnim uređajima, odaberite Uobičajena, sa QCIF razlučivošću (176x144) i .3gpp format datoteke. Da biste MMS-om poslali video isječak ili ako ga šaljete pomoću video sharing opcije, odaberite Dijeljenje (razlučivost QCIF, format datoteke .3gp format datoteke). Vidi "Dijeljenje videa", na str. 27.

Uobičajena video isječak je ograničen na 300 kB (približno 20 sekundi) tako da je prikladan za slanje MMS-om kompatibilnom uređaju. Neke mreže, međutim, mogu podržavati samo slanje multimedijskih poruka najveće veličine od 100 kB. Za dodatne informacije obratite se svojem pružatelju usluga ili mrežnom operatoru.

Dodaj u album – Odaberite želite li spremiti sliku u određeni album u Galerija. Odaberi Da, otvoriti će se popis dostupnih albuma.

Prikaži snimlj. video – Odaberite želite li automatsko reproduciranje videoisječka nakon završetka snimanja.

Zadani naziv videa - Odredite naziv ili odaberite datum.

Korištena memorija – Definirajte zadanu memoriju u koju ćete spremati poruke: memorija uređaja ili memorijska kartica.

### Uređivanje video isječaka

lsječke možete urediti u Galerija.

Da biste uređivali video isječke stvorili prilagođeni videoisječak, pomaknite se do videoisječka i odaberite **Opcije** > **Izmijeni**. Da biste stvorili prilagođene video zapise, kombinirajte i skraćujte video isječke, dodajte slike i zvučne isječke, prijelaze i efekte. Prijelazi su vizualni efekti koje možete dodati na početak ili na kraj video isječka ili između isječaka.

U programu za uređivanje videozapisa možete vidjeti dvije vremenske skale: vremensku skalu videoisječka i vremensku skalu zvučnog isječka. Ako u videoisječak dodajete slike, tekst ili prijelaze,prikazani su na vremenskoj oznaci video isječka. Da biste se kretali po vremenskoj skali, pomičite se lijevo ili desno. Da biste se prebacili na jednu ili drugu vremensku liniju, pomaknite se gore ili dolje.

# Uređivanje videozapisa, zvučnih isječaka i prijelaza

Da biste stvorili prilagođene video isječke, označite nekoliko videoisječaka i odaberite Opcije > Izmijeni.

Pritisnite  $\bigcirc$  i  $\bigcirc$  za pomicanje između video i zvučnih isječaka.

Da biste izmijenili videozapis, odaberite jednu od sljedećih opcija:

#### Izmijeni video isječ.:

Izreži – Skraćuje video isječak u prikazu Skraćivanje video isječka.

Dodaj efekt boja – Umeće efekte boja u video isječak.

Koristi usporenu sliku – Usporava brzinu video isječka.

Isključi mikrofon / Uključi mikrofon – Isključuje ili uključuje zvuk izvornog video isječka.

Pomakni – Premješta video isječak na odabranu lokaciju.

Ukloni – Uklanja video isječak iz video zapisa.

Udvostruči – Stvara kopiju odabranog video ili zvučnog isječka.

Izmijeni tekst (prikazuje se samo ako dodajete tekst) – Da biste pomaknuli, uklonili ili udvostručili tekst, promijenili boju i stil teksta; definirali vrijeme zadržavanja na zaslonu; te dodali efekte u tekst.

Izmijeni sliku (prikazuje se samo ako ste dodali sliku) – Za premještanje, uklanjanje ili udvostručenje slike, za definiranje zadržavanja na zaslonu i za postavljanje pozadine ili efekta boje na slici.

#### Izmjena zvuč. isječ.:

Izreži – Skraćuje zvučni isječak u prikazu Skraćivanje zvučnog isječka.

Pomakni – Premješta zvučni isječak na odabranu lokaciju.

Ukloni – Uklanja zvučni isječak iz video zapisa.

Udvostruči – Stvara kopiju odabranog ili zvučnog isječka.

Postavi trajanje – Mijenja dužinu zvučnog isječka.

Izmijeni prijelaz – Tri su vrste prijelaza: na početku video zapisa, na njegovu kraju i između video isječaka. Prijelaz na početku možete odabrati kad je prvi prijelaz u videu aktivan.

#### Umetni:

#### Video isječak – Umetanje

odabranog video isječka. U Glavnom prikazu nalazi se

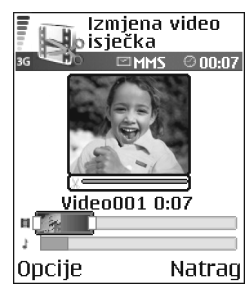

sličica video isječka. Sličica se sastoji od prikaza u boji prvog video isječka. Prikazan je i naziv te trajanje odabranog video isječka.

Slika – Umeće odabranu sliku. U glavnom se prikazu nalazi sličica video isječka.

**Tekst** – Umeće tekst u video isječak. Možete umetnuti naslov, podnaslov ili zahvale.

Zvučni isječak – Umetanje odabranog zvučnog isječka. U Glavnom prikazu nalazi se naziv i trajanje odabranog zvučnog isječka. Novi zvučni isječak – Snima novi zvučni isječak na odabranu lokaciju.

Film – Za pretpregled filma na cijelom zaslonu ili u obliku sličice, za spremanje ili slanje filma ili za obrezivanje filma na prikladnu veličinu za slanje MMS-om.

Savjet! Da biste načinili snimku zaslona videozapisa, odaberite Opcije > Načini sliku iz videa u prikazu pretpregleda sličice ili u prikazu Skraćivanje videoisječka.

Da biste spremili videozapis, odaberite Opcije > Film > Spremi. Da biste definirali Korištena memorija, odaberite Opcije > Postavke. Zadana vrijednost je memorija uređaja.

Savjet! U prikazu Postavke možete odrediti Zadani naziv videa, Zadani naziv slike, Razlučivost i Korištena memorija.

Odaberite Pošalji > MMS-om, E-poštom ili Bluetooth vezom ako želite poslati videozapis. Za dodatne informacije o najvećoj veličini MMS-a koju je moguće poslati obratite se svojem davatelju usluga ili mrežnom operatoru. Ako je vaš video zapis prevelik da bi ga poslali u obliku MMS-a, pojavit će se simbol 🔀.

Savjet! Ako želite poslati video isječak čija veličina prelazi veličinu koju dopušta vaš davatelj usluga, isječak možete poslati putem Bluetooth veze. Vidi "Slanje podataka Bluetooth vezom", na str. 91. Svoje video isječke možete prenositi putem bežične Bluetooth veze na svoje računalo ili ih možete prenositi pomoću čitača memorijskih kartica (dodatna oprema).

# 🔒 Galerija

Da biste spremali i razvrstavali svoje slike, video i zvučne isječke, popise glazbenih brojeva, veze za streaming pritisnite *G* i odaberite Galerija. Za otvaranje galerije iz programa Fotoapar. odaberite Opcije > ldi u Galeriju. U Fotoapar. samo Slike i video mape su dostupne.

Savjet! Za prebacivanje iz Galerija na fotoaparat, odaberi Kamera iz mape Slike i video.

Odaberi Slike i video 🗟 , Pjesme 🖗 , Zvučni isječci 🔏 , Veze 🌒 ili Sve datoteke 🙀 i pritisni 💿 za otvaranje.

Mape možete pregledavati i otvarati, a stavke označavati, kopirati i premještati u mape.

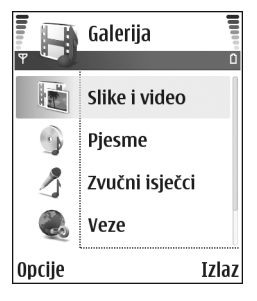

Video isječci, .ram zapisi i veze za streaming otvaraju se i reproduciraju u programu RealPlayer. Vidi "RealPlayer", na str. 51. Pjesme se reproduciraju i njima se upravlja programom Music player. Vidi "Music player", na str. 84. Savjet! Slike uređaja možete kopirati na kompatibilno računalo pomoću programa Nokia Phone Browser dostupnog u sklopu paketa Nokia PC Suite. Pogledajte CD-ROM koji ste dobili s uređajem.

Za kopiranje ili premještanje datoteka na memorijsku karticu ili u memoriju uređaja odaberite datoteku i Opcije > Razvrstaj > Kopiraj na mem. kart./Premjesti na m. kart. ili Kopiraj u mem. tel./Premjesti u mem. tel.. Datoteke spremljene na memorijskoj kartici označene su s

Za preuzimanje datoteka preglednikom u jednu od glavnih mapa na izborniku Galerija, odaberite Preuz. grafike ili Preuzim. videa, Preuz. pjes. ili Preuzim. zvuka. Otvoriti će se preglednik i moći ćete odabrati oznaku za stranicu s koje želite preuzimati zapise.

### Pregledavanje slika i video isječaka

Fotografirane slike i videozapisi snimljeni kamerom pohranjeni su na Slike i video u mapi Galerija. Kvaliteta videoisječka je označena sljedećim ikonama: [] (Visoka), [] (Uobičajena) i [] (Sharing). Slike i videozapisi mogu vam se poslati i u MMS poruci, kao privitak poruci e-pošte ili Bluetooth vezom. Da biste mogli pogledati primljenu fotografiju ili videoisječak u galeriji ili programu Media player, morate ih spremiti u memoriju uređaja ili na kompatibilnu memorijsku karticu (ako je umetnuta). Otvori Slike i video mapu u Galerija. Slike i videozapisi složeni su u petlju i predani po datumu. Broj datoteka može se vidjeti na zaslonu. Da biste pregledali datoteke, pomaknite se lijevo ili desno. Pritisnite i držite (\*) ili (\*) da biste pregledali datoteke koje čine petlju.

Da biste uredili sliku ili video isječak, odaberite Opcije > Izmijeni. Otvara se uređivač slike ili uređivač videozapisa.

Kako biste uštedjeli prostor u memoriji nakon ispisa ili slanja slike, a pri tome zadržali manju inačicu te slike na uređaju, odaberite Opcije > Smanji.

Da biste dodali sliku ili videozapis u album u galeriji, odaberite Opcije > Dodaj u album. Vidi "Albumi", na str. 49.

Da biste stvorili prilagođeni videozapis, odaberite ga (ili nekoliko njih) iz galerije i odaberite<mark>Opcije > Izmijeni</mark>. Vidi "Uređivanje video isječaka", na str. 45.

Za ispis slika na pisaču spojenom na uređaj, ili za njihovu pohranu na kompatibilnu memorijsku karticu za ispis, odaberite Opcije > lspis. Vidi "Ispisivanje slika", na str. 50.

Za uvećavanje slike odaberite **Opcije** > **Uvećaj**. Stupanj povećanja nalazi se pri vrhu zaslona. Stupanj uvećavanja se ne pohranjuje trajno.

Da biste izbrisali sliku ili video isječak , pritisnite  $\hfill C$  .

## Prikaz niza slika

Za prikaz slika i video isječaka na cijelom ekranu iskoristite opciju Dijaprojekcija Odaberite između sljedećeg:

- Započni početak prikaza niza slika.
- Reprodukcija otvaranje RealPlayer programa
- Stanka stanka prikaza niza slika.
- Nastavi nastavak prikaza niza slika.
- Završetak kraj prikaza niza slika.

Pritisnite ( (brže) ili ( (sporije) za prilagodbu Tempo. Pritisnite ( (prethodno) ili ( (sljedeće) da biste pregledali sličice.

Za dodavanje zvuka prikazu niza slika odaberite Opcije > Dijaprojekcija > Postavke glazbe te jedno od sljedećeg:

- Glazba Odabrati Uključena ili Isključena.
- Zapis Odabrati glazbenu datoteku s liste.
- Glasnoća Pritisni 
   za smanjenje glasnoće ili
   za povećanje glasnoće.

## Albumi

S albumima možete jednostavno upravljati slikama i videoisječcima. Za prikaz liste albuma iz Slike i video mape, odabrati Opcije > Albumi. Albumi su poredani po abecedi. Da biste pregledali sadržaj albuma, pritisnite ().

Da biste stvorili novi album, odaberiteOpcije > Novi album. Unesite naziv albuma i odaberite U redu. Da biste dodali sliku ili video isječak u album iz galerije, pomaknite se na sliku ili video isječak i odaberite Opcije > Dodaj u album. Otvoriti će se popis albuma. Odaberite album u kojeg želite dodati sliku ili video isječak i pritisnite •.

Da biste uklonili datoteku iz albuma, pritisnite **C**. Datoteka nije izbrisana iz mape Slike i video u Galerija.

# Slike i video

# Ispisivanje slika

Za ispis slika pomoću lspis slike u galeriji, kameri, uređivaču slika ili pregledniku slika odaberite opciju ispis.

**Ispis slike** koristite za ispis slika putem kompatibilnog podatkovnog USB kabela, Bluetooth veze ili kompatibilne memorijske kartice.

Možete ispisivati samo one slike koje su u .jpeg formatu. Slike snimljene s kamerom automatski se spremaju u .jpg formatu.

Za ispis na PictBridge kompatibilnom pisaču prija priključivanja USB kabela odaberite opciju ispisa.

Odaberite sliku koju želite ispisati i Opcije > lspis.

# Odabir pisača

Kada koristite Ispis slike prvi put, popis dostupnih pisača prikazan je nakon što odaberete sliku. Odaberite pisač koji želite koristiti. Pisač je postavljen kao zadani pisač.

Ako ste pisač kompatibilan sa standardom PictBridge spojili kompatibilnim kabelom, primjerice kabelom Nokia Connectivity CA-53, pisač će se prikazati automatski. Ako zadani pisač nije dostupan, prikazuje se popis uređaja za pisanje.

## Pregled ispisa

Pogled pregleda ispisa otvara se kada pokrenete ispis slike u galeriji ili u aktivnom stanju čekanja.

Slike koje ste odabrali prikazuju se uporabom unaprijed definiranih izgleda. Da biste promijenili izgled, pomaknite se ulijevo kroz dostupne izglede odabranog pisača. Ako slike ne mogu stati na jednu stranicu, pomaknite se gore ili dolje da biste prikazali dodatne stranice.

## Postavke ispisa

Dostupne opcije variraju ovisno o mogućnostima odabranog ispisnog uređaja.

Za odabir veličine papira odaberite Veličina papira, zatim s popisa odaberite veličinu papira te U redu. Da biste se vratili na prethodni prikaz, odaberite Odustani.

# RealPlayer

Pritisnite *G* i odaberite Slike i vid. > RealPlayer. Pomoću programa RealPlayer, možete reproducirati video i zvučne isječke, popise glazbenih brojeva ili uživo reproducirati multimedijske zapise korištenjem streaminga. Tijekom pregledavanja web-stranica možete pokrenuti vezu za reprodukciju uživo (streaming) ili ih spremiti u memoriju uređaja ili na kompatibilnu memorijsku karticu.

RealPlayer podržava zapise s nastavcima kao što su as .aac, .awb, .m4a, .mid, .mp3 i .wav. Međutim, RealPlayer ne podržava nužno sve formate zapisa ili sve njihove podvrste. Primjerice, RealPlayer pokušat će otvoriti sve .mp4 zapise, ali se u nekim .mp4 zapisima može nalaziti sadržaj koji nije sukladan s 3GPP standardima, pa ga uređaj ne podržava.

Savjet! Glazbene datoteke možete prenijeti iz uređaja na kompatibilnu memorijsku karticu programom Nokia Audio Manager dostupnim u paketu Nokia PC Suite. Pogledajte CD-ROM koji ste dobili s uređajem.

## Reprodukcija video ili zvučnih isječaka

 Za reprodukciju multimedijske datoteke pohranjene u memoriji uređaja ili na memorijskoj kartici odaberite Opcije > Otvori te iz sljedećeg: Najnoviji isječci – za reprodukciju jedne od posljednjih 6 datoteka koje ste reproducirali programom RealPlayer.

Spremljeni isječak – za reprodukciju datoteke spremljene na izborniku Galerija. Vidi "Galerija", na str. 47.

2 Dođite do zapisa i pritisnite ) za njegovu reprodukciju.

Savjet! Da biste gledali video isječak preko cijelog zaslona, pritisnite **2**. Ponovo pritisnite da biste se vratili na uobičajeni zaslon.

Ikone u funkciji RealPlayer: ひ – Ponavljaj; 暈 – Nasumično; ご図 – Ponavljaj i nasumično te 改 – Isključen zvuk na zvučniku.

# Stvaranje popisa pjesama

Izrada popisa pjesama koje se nalaze u memoriji uređaja ili na kompatibilnoj memorijskoj kartici:

- 1 Odaberite Opcije > Novi popis pjesama.
- **2** Odaberite memoriju iz koje želite odabrati glazbeni broj.
- 3 Unesite naziv popisa pjesama.
- 4 Odaberite glazbeni broj koji želite staviti na popis pjesama.
- 5 Odaberite Natrag. Popis pjesama automatski započinje s reprodukcijom.

Savjet!Da biste program ostavili otvoren, s tim da u pozadini svira glazba, dva puta pritisnite s kako biste se vratili u stanje čekanja. Za povratak na program pritisnite s i odaberite RealPlayer.

Prečaci tijekom reprodukcije:

- Za premotavanje naprijed pritisnite i držite 🕚.
- Za premotavanje multimedijskog zapisa natrag pritisnite i držite ().

# Reprodukcija sadržaja uživo (streaming)

Mnogi davatelji usluga zahtijevaju uporabu internetske pristupne točke (IAP) kao pretpodešene pristupne točke. Drugi davatelji usluga dopuštaju i uporabu WAP pristupne točke.

Pristupna točka mora biti konfigurirana prije prvog uključivanja uređaja.

Za dodatne informacije obratite se svojem pružatelju usluga.

U programu RealPlayer možete otvoriti samo rtsp:// adrese. Međutim, RealPlayer će prepoznati http vezu kao .ram zapis.

Da biste uživo preuzeli sadržaj s Interneta, odaberite streaming vezu spremljenu u Galerija, na web-stranici ili onu koju ste primili u obliku tekstualne ili multimedijske poruke. Prije reprodukcije sadržaja uživo vaš uređaj spaja se na stranicu i započinje učitavati sadržaj. Sadržaj se ne sprema u uređaj.

# Primanje postavki RealPlayera

RealPlayer postavke možete primiti u obliku posebne tekstualne poruke od svog mrežnog operatora ili davatelja usluga. Vidi "Podaci i postavke", na str. 63. Za više pojedinosti obratite se svojemu mrežnom operatoru ili davatelju usluga.

### Izmjena postavki RealPlayera

Odaberite Opcije > Postavke, a zatim odaberite između sljedećeg:

Video – da bi RealPlayer automatski ponovio videoisječke nakon što završe.

Audio postavke – odredite želite li ponoviti reprodukciju popisa pjesama ili nasumično reproducirati zvučne isječke na popisu.

Postavke spajanja – odredite želite li koristiti proxy poslužitelj, promijenite zadanu pristupnu točku te zadajte vrijeme isteka i područje ulaza koji se koriste za spajanje. Za točne postavke se obratite svojem davatelju usluga.

#### Postavke proxyja:

Koristi proxy – ako želite rabiti proxy poslužitelj, odaberite Da.

Adresa proxy posluž. – unesite IP adresu proxy poslužitelja.

Broj proxy ulaza – unesite broj ulaza proxy poslužitelja.

Fječnik: Proxy poslužitelji su međuposlužitelji koji se nalaze između multimedijskih poslužitelja i njihovih korisnika. Neki davatelji usluga koriste ove poslužitelje radi pružanja dodatne sigurnosti ili ubrzavanja pristupa stranicama preglednika koje sadrže zvučne ili video isječke.

#### Postavke mreže:

Zadana prist. točka – dođite do pristupne točke koju želite rabiti za spajanje s Internetom i pritisnite (•).

Vrijeme na vezi – za određivanje vremena, nakon kojeg će RealPlayer prekinuti vezu s mrežom kad privremeno zaustavite multimedijski isječak koji se reproducira preko mrežne veze, odaberite Korisnički definir. i pritisnite (). Unesite vrijeme i odaberite U redu. Najsporiji UDP ulaz – upišite najmanji broj poslužiteljskog ulaza unutar područja ulaza poslužitelja. Najmanja vrijednost je 6970.

Najbrži UDP ulaz – upišite najveći broj poslužiteljskog ulaza unutar područja ulaza poslužitelja. Najveća vrijednost je 32000.

Odaberite Opcije > Napredne postavke da biste izmijenili vrijednosti širine frekvencijskog pojasa za različite mreže.

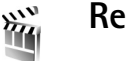

# Redatelj

Za izradu muveeja pritisnite *S* i odaberite Slike i vid. > Redatelj. Muvees su kratki, uređeni video isječci koji sadrže video, slike, glazbu i tekst. Brzi muvee automatski stvara Redatelj nakon što odaberete stil muveea. Redatelj koristi zadanu glazbu i tekst koji je pridružen odabranom stilu. Svaki stil ima svoj vlastiti stil fontova, glazbu i tempo. U Prilag. muveejamožete odabrati svoj video i glazbeni isječak, slike i stilove te poruku pri otvaranju i zatvaranju. muveeje možete slati u MMS poruci.

Otvorite program **Redatelj** i pritisnite () ili () za prebacivanje između prikaza () Iz () na glavni prikaz možete se vratiti i odabirom **Gotovo**.

Prikaz 🗀 sadrži popis video isječaka koje možete Reproduciraj, Pošalji, Preimenovanje i Izbriši.

## Stvorite brzi muvee

- 1 U glavnom prikazu programa Redatelj odaberite Brzi muvee.
- 2 S popisa stilova odaberite stil za muvee. Izrađeni se muvee sprema na popis muveeja u programu Redatelj. muvee se nakon spremanja automatski reproducira.
- Savjet! Za preuzimanje novih stilova na uređaj odaberite Preuz. stilova (usluga mreže) u glavnom prikazu programa Redatelj.

# Stvorite prilagođeni muvee

- 1 U glavnom prikazu programa Redatelj odaberite Prilag. muveeja.
- 2 Odaberite isječke koje želite uključiti u Video, Slika, Stil ili Glazba.

Nakon odabira videoisječaka i slika, za određivanje redoslijeda njihova reproduciranja u muveeju odaberite **Opcije** > **Napredne opcije**. Za odabir datoteke koju želite premjestiti, pritisnite tipku za pretraživanje. Zatim se pomaknite ispod datoteke koju želite staviti u označenu datoteku, a zatim pritisnite tipku za pretraživanje.

Za izrezivanje videoisječaka odaberite Opcije > Odaberi sadržaj. Vidi "Odaberi sadržaj", na str. 54. U Poruka možete dodati početni i završni tekst za muvee. 3 Odaberite Stvar. muveeja, a zatim između sljedećeg: Multimed. poruka – za optimiziranje duljine muveeja za slanje u MMS poruci.

Odaberi automatski – za uvrštavanje svih označenih slika i videoisječaka u muvee.

Kao i glazba – za određivanje duljine muveeja kako bi bila ista kao i odabrani glazbeni isječak. Korisnički definir. – za određivanje duljine muveeja.

4 Odaberite Opcije > Spremi.

Da biste pregledali prilagođeni muvee prije njegova spremanja, u prikazu Pregled muveeja odaberite Opcije > Reproduciraj.

Za izradu novog prilagođenog muveeja s istim postavkama stila odaberite Opcije > Ponovo stvori.

### Odaberi sadržaj

Nakon što odaberete slike i video isječke za svoj muvee, odabrane video isječke možete uređivati. Odaberite Opcije > Napredne opcije > Opcije > Odaberi sadržaj.

Možete odabrati koje dijelove video isječka želite uključiti ili isključiti iz muveeja. Klizač ispod videozaslona označava uključene, isključene i neutralne dijelove: zeleno znači da su uključeni, crveno znači da su isključeni, a sivo označava neutralne dijelove.

Za uvrštavanje dijela videoisječka u muvee pomaknite se na taj dio i odaberite Opcije > Uključi.

Da biste dio video isječka isključili iz muveeja, pomaknite se na taj dio, a zatim odaberite **Opcije > lsključi**.

Ako želite dopustiti da **Redatelj** nasumično uvrsti ili izbaci dio videoisječka, dođite do tog dijela i odaberite **Opcije** > **Označi kao neutral.** 

Da biste snimak isključili iz video isječka, odaberite Opcije > lsključi snimku.

Ako želite dopustiti da **Redatelj** nasumično uvrsti ili izbaci dijelove videoisječka, odaberite **Opcije** > **Označi sve neutral.** 

#### Postavke

Odaberite Postavke za izmjenu sljedećih opcija:

Korištena memorija – odaberite mjesto na koje će se spremati muveeji.

Razlučivost – odaberite razlučivost muveeja.

Zad. naziv muveeja – odredite zadani naziv muveeja.

# Poruke

Pritisnite *G* i odaberite Poruke. U izborniku Poruke možete pisati, slati, primati, pregledavati, mijenjati i razvrstavati tekstualne poruke, multimedijske poruke, poruke e-pošte, kao i posebne tekstualne poruke koje sadrže podatke. Poruke i podatke možete primati i Bluetooth vezom, a možete također primati poruke web-usluga i emitirane poruke te slati naredbe za usluge.

Samo uređaji koji imaju kompatibilne značajke mogu primiti i prikazati multimedijske poruke. Izgled poruke može varirati ovisno o prijamniku.

Kad otvorite izbornik Poruke, vidjet ćete funkciju Nova poruka i popis mapa:

Ulaz. spremnik – Sadržava primljene poruke, osim poruka e-pošte i emitiranih poruka. Poruke e-pošte spremaju se u Spremnik.

Moje mape – Za razvrstavanje poruka u mape.

Spremnik – U funkciji Spremnik možete se spojiti na udaljeni poštanski spremnik da biste prikupili nove poruke e-pošte ili bez uspostavljanja veze pregledavati prethodno prikupljene poruke. Vidi "E-mail", na str. 69.

Spremnik za radne inačice poruka koje još nisu poslane.

Poslano – Sprema posljednjih 20 poslanih poruka, osim onih poslanih Bluetooth vezom. Za izmjenu broja poruka koje će biti spremljene vidi "Ostalo postavke", na str. 71.

Izlaz. spremnik – Prostor za privremeno spremanje poruka koje čekaju na slanje.

Izvještaji – Možete od mreže zatražiti da vam šalje izvješće o isporuci tekstualnih i multimedijskih poruka koje ste poslali (usluga mreže). Primanje izvješća o isporuci multimedijske poruke poslane na adresu e-pošte možda neće biti moguće.

☆ Savjet! Kada otvorite neku od zadanih mapa, između mapa se možete prebacivati pritiskom na ) ili ).

Da biste unijeli i poslali zahtjeve za uslugama (poznate i kao USSD naredbe), poput naredbi za uključivanje usluga mreže, svojem davatelju usluga, odaberite Opcije > Naredbe za usluge u glavnom prikazu poruka Poruke.

Emitiranje (mrežna usluga) omogućuje da od svog davatelja usluga primate poruke različitih sadržaja, poput podataka o vremenskim prilikama ili stanju u prometu. Za popis tema, odnosno njihovih brojčanih oznaka, obratite se svom davatelju usluga. U glavnom prikazu Poruke odaberite Opcije > Emitiranje. U glavnom prikazu možete vidjeti status teme, broj teme, naziv te je li označena za praćenje (►).

Emitirane poruke ne možete primati u UMTS mrežama. Paketna podatkovna veza može spriječiti primanje emitiranih poruka.

# Pisanje teksta

## Uobičajeni unos teksta

**ABC**, **abc** i **Abc** prikazuje odabrani slovni unos. **123** prikazuje brojevni unos.

Vo prikazano kada pišete tekst korištenjem uobičajenog unosa teksta.

- Uzastopno pritišćite brojčanu tipku (1 9) sve dok se na zaslonu ne pojavi željeni znak. Pritiskanjem tipke možete dobiti više znakova od onih otisnutih na samoj tipki.
- Za unos broja pritisnite i držite odgovarajuću brojčanu tipku.
- Za prijelaz iz slovnog u brojčani način rada pritisnite i držite # .
- Ako je sljedeće slovo smješteno na istoj tipki kao i prethodno, pričekajte da se pojavi pokazivač (ili pritisnite ) da biste okončali razdoblje čekanja), a zatim utipkajte slovo.

- Da biste izbrisali znak, pritisnite C. Pritisnite i držite
   C da biste izbrisali više od jednog znaka.
- Najčešći znakovi interpunkcije dostupni su preko tipke
   1 Uzastopno pritišćite
   1 da biste došli do

željenog znaka interpunkcije.

Pritiskom na tipku \* otvara se popis posebnih znakova. Koristite  $\bigcirc$  za listanje kroz popis i odaberite znak.

- Za umetanje razmaka pritisnite (). Da biste pomaknuli pokazivač u sljedeći redak, triput pritisnite ().
- Da biste se prebacili između različitih načina znakova, pritisnite # .

# Prediktivni unos teksta – Rječnik

Svako slovo možete upisati samo jednim pritiskom na tipku. Prediktivni način unosa teksta temelji se na ugrađenom rječniku koji možete dopunjavati novim riječima. Kad napunite rječnik, svaka nova riječ zamijeniti će trenutno najstariju riječ u rječniku.

uređivače u uređaju. je prikazano kada pišete tekst koristeći unos prediktivnog teksta.

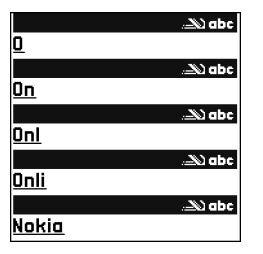

2 Za upis željene riječi pritisnite tipku 2 – 9. Za svako slovo pritisnite tipku samo jednom. Na primjer, za upis riječi »Nokia«, uz uključen engleski rječnik,

pritisnite 6 za »N«, 6 za »o«, 5 za »k«, 4 za »i« te 2 za »a«.

Predložena riječ mijenja se nakon svakog pritiska na tipku.

3 Po dovršetku unosa riječi, ispravnost potvrdite pritiskom na tipku , ili pritisnite 0 da biste umetnuli razmak.

Ako riječ nije ispravna, uzastopno pritišćite **\*** da biste, jednu po jednu, pregledali slične riječi koje je rječnik pronašao, ili pritisnite Ø i odaberite Rječnik > Moguće riječi.

Ako se iza riječi pojavi znak ?, to znači da riječ koju ste namjeravali upisati ne postoji u rječniku. Da biste dodali novu riječ u rječnik, odaberite Upis, zatim na uobičajeni način upišite riječ te odaberite U redu. Riječ će biti dodana u rječnik. Kad napunite rječnik, svaka nova riječ zamijeniti će trenutno najstariju riječ u rječniku.

4 Započnite s unosom sljedeće riječi.

⇒ Savjet! Da biste uključili ili isključili prediktivni način unosa teksta, dvaput brzo pritisnite #.

### Savjeti za prediktivni način unosa teksta

Da biste izbrisali znak, pritisnite **C**. Pritisnite i držite **C** da biste izbrisali više od jednog znaka.

Da biste promijenili između različitih načina znakova, pritisnite **#**. Ako dvaput brzo pritisnete **#**, isključujete prediktivni unos teksta.

Savjet! Prediktivni način unosa teksta pokušat će pogoditi koji je od najčešćih znakova interpunkcije (.,?!') potreban. Redoslijed i dostupnost znakova interpunkcije ovise o jeziku rječnika.

Da biste unijeli broj u slovnom načinu, pritisnite i držite željenu brojčanu tipku.

Za prijelaz iz slovnog u brojčani način rada pritisnite i držite $\mbox{ \ensuremath{\#}}$  .

Najčešći znakovi interpunkcije dostupni su preko tipke 1 . Pritisnite 1 , a zatim uzastopno pritišćite \* da biste potražili željeni znak interpunkcije. Pritisnite i držite \* da biste otvorili popis posebnih znakova.

Uzastopno pritišćite \* da biste, jednu po jednu, pregledali slične riječi koje je rječnik pronašao.

Pritisnite Ø, odaberite Rječnik i pritisnite () za odabir jedne od sljedećih opcija:

**Moguće riječi** – Za prikaz popisa riječi koje odgovaraju vašim pritiscima na tipke.

Umetni riječ – Za dodavanje riječi u rječnik pomoću uobičajenog načina unosa teksta. Kad napunite rječnik, svaka nova riječ zamijeniti će trenutno najstariju riječ u rječniku.

Izmjena riječi – Za mijenjanje riječi pomoću uobičajenog unosa teksta. Ovo je dostupno ako je riječ aktivna (podcrtana).

Savjet! Kad pritisnete , pojaviti će se sljedeće opcije (ovisno o načinu izmjene): Rječnik (prediktivni unos teksta), Slovni unos (uobičajeni način unosa tekst), Brojčani unos, Izreži (ako je odabran tekst), Kopiraj (ako je odabran tekst), Zalijepi (ako je tekst prethodno izrezan ili kopiran), Umetni broj, Umetni simbol i Jezik pisanja: (mijenja jezik unosa u svim uređivačkim programima uređaja).

#### Unos složenica

Upišite prvi dio složenice i potvrdite ga pritiskom na ④. Upišite drugi dio riječi. Za dovršavanje složenice pritisnite ● kako biste umetnuli razmak.

### Isključivanje prediktivnog načina unosa teksta

Pritisnite Ø i odaberite Rječnik > Isključeno da biste isključili prediktivni unos teksta u svim uređivačkim programima uređaja.

## Kopiranje teksta u prijenosnik

- Da biste odabrali slova i riječi, pritisnite i držite Ø. Istovremeno pritisnite ) ili ●. Kako se odabir pomiče, tekst se označava.
- 2 Da biste kopirali tekst u prijenosnik, dok još držite Ø odaberite Kopiraj.

pritisnite **C**.

# Pisanje i slanje poruka

lzgled multimedijske poruke može varirati ovisno o prijamniku.

Neke slike, glazba (uključujući melodije zvona) i drugi sadržaj možda neće biti moguće kopirati, mijenjati, premještati ili prosljeđivati jer su zaštićeni autorskim pravima.

Savjet! Stvaranje poruke možete započeti u svakom programu koji ima opciju Pošalji. Odaberite datoteku (sliku ili tekst) koju ćete dodati poruci i odaberite Opcije > Pošalji.

Prije stvaranja multimedijske poruke ili pisanja e-pošte morate imati ispravno postavljene postavke veze. Vidi "Primanje postavki MMS-a i e-pošte", na str. 62 i "E-mail", na str. 69.

Bežična mreža može ograničiti veličinu MMS poruka. Ako umetnuta slika premašuje to ograničenje, uređaj će je smanjiti tako da se može poslati MMS-om.

1 Odaberite Nova poruka. Otvoriti će se popis opcija za poruku.

Tekstualna poruka – Za unos tekstualnih poruka. MMS poruka – Slanje multimedijskih poruka (MMS). E-pošta – Slanje e-pošte. Ako niste definirali korisnički račun za e-poštu, morati ćete to učiniti.

- 2 Pritisnite za odabir primatelja ili skupina iz kontakata ili unesite primateljev broj telefona odnosno adresu e-pošte. Pritisnite \* da biste umetnuli točku-zarez (;) kojom ćete razdvojiti primatelje. Broj ili adresu iz prijenosnika možete također kopirati i zalijepiti.
  - ⇒ Savjet! Dođite do kontakta i pritisnite da biste ga označili. Istodobno možete označiti više primatelja.
- 3 Za prebacivanje u polje s porukom pritisnite .
- 4 Upišite poruku.
- 5 Za dodavanje medijskog objekta multimedijskoj poruci odaberite Opcije > Umetanje objekta > Slika, Zvučni isječak ili Video isječak. Nakon dodavanja zvuka, prikazuje se prikazuje.

Video isječak koji je spremljen u .mp4 formatu ne možete poslati multimedijskom porukom. Da biste promijenili format u kojem su spremljeni snimljeni videozapisi, pogledajte "Postavke za video", na str. 44. 6 Za fotografiranje nove slike ili snimanje zvuka ili videa za multimedijsku poruku odaberite Opcije > Umetanje novog > Slika, Zvučni isječak ili Video isječak. Da biste u poruku umetnuli novi slajd, odaberite Dijapozitiv.

Odaberite Opcije >

Prikaži da biste vidjeli

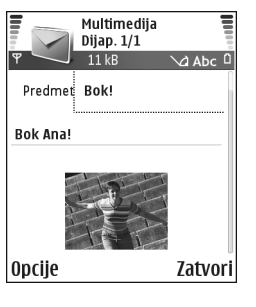

kako multimedijska poruka izgleda.

- - Savjet! Ako kao privitak želite poslati datoteke koje ne sadrže zvukove ili bilješke, otvorite odgovarajući program i, ako je dostupno, odaberite Opcije > Pošalji > E-poštom.
- 8 Da biste poslali poruku, odaberite Opcije > Pošalji ili pritisnite \_ .

Vaš uređaj podržava slanje tekstualnih poruka bez obzira na ograničenja znakova jedne poruke. Duže poruke šalju se kao niz od dvije ili više poruka. Davatelj usluge će poruke tako i naplaćivati. Znakovi koji koriste kvačice ili ostale oznake te znakovi nekih jezičnih opcija poput kineskog zauzimaju više prostora čime ograničavaju broj znakova koje možete poslati u jednoj poruci. Na navigacijskoj traci možete vidjeti oznaku dužine poruke koji broji unatrag. Na primjer, 10 (2) znači da možete dodati još 10 znakova u tekst koji će se poslati kao dvije poruke.

Poruke e-pošte se prije slanja automatski premještaju u Izlaz. spremnik. Ako slanje ne uspije, poruka e-pošte ostaje u mapi Izlaz. spremnik sa statusom Neuspjelo.

- Savjet! U izborniku Poruke možete također napraviti prezentacije i poslati ih u obliku multimedijske poruke. U prikazu uređivačkog programa za multimedijske poruke odaberite Opcije > Stvori izlaganje (prikazano samo ako je Način stvar. MMS-a podešeno na Vođen ili Slobodan). Vidi "Multimedijske poruke", na str. 68.
- Savjet! Kada šaljete multimedijsku poruku na adresu e-pošte ili uređaj koji podržava primanje velikih slika, koristite veće dimenzije slike. Ako niste sigurni koji model uređaja ima primatelj ili mreža ne podržava slanje velikih datoteka, preporučuje se korištenje slika manjih dimenzija ili zvučnih zapisa trajanja do 15 sekundi. Za promjenu te postavke u glavnom prikazu, odaberite Opcije > Postavke > MMS poruka > Veličina slike iz Poruke glavnog prikaza.

# Primanje postavki MMS-a i e-pošte

Postavke možete primiti u tekstualnoj poruci od svog mrežnog operatora ili davatelja usluga. Vidi "Podaci i postavke", na str. 63.

Za dostupnost i pretplatu na podatkovne usluge obratite se svojem mrežnom operatoru odnosno davatelju usluga. Slijedite upute koje ste dobili od svog davatelja usluga.

#### Ručni unos MMS postavki:

- Odaberite Alati > Postavke > Spajanje > Pristupne točke i odredite postavke pristupne točke za multimedijske poruke. Vidi "Postavke spajanja", na str. 104.
- 2 Odaberite Poruke > Opcije > Postavke > MMS poruka > Prist. točka u upor. i prethodno određenu pristupnu točku kao onu koju ćete koristiti za primarnu vezu. Vidi i "Multimedijske poruke", na str. 68.

Da biste mogli slati, primati, preuzimati, odgovarati i prosljeđivati poruke e-pošte, morate učiniti sljedeće:

- Pravilno konfigurirati internetsku pristupnu točku (IAP). Vidi "Postavke spajanja", na str. 104.
- Pravilno definirati svoje postavke e-pošte. Vidi "E-mail", na str. 69. Morate imati odvojeni račun e-pošte. Slijedite upute koje ste dobili od svog davatelja usluga udaljenog spremnika i internetskih usluga (ISP).

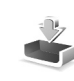

# Ulazni spremnik – primanje poruka

Ikone izbornika Ulaz. spremnik: 🍬 – nepročitane poruke u Ulaz. spremnik; 🛒 – nepročitane tekstualne poruke; 🛒 – nepročitane multimedijske poruke; 🚱 – podaci primljeni Bluetooth vezom.

Kada primite poruku, u stanju čekanja se prikazuje oznaka i tekst 1 nova poruka. Odaberite Pokaži da biste otvorili poruku. Da biste otvorili poruku u mapi Ulaz. spremnik, dođite do nje i pritisnite ().

# Multimedijske poruke

Važno: Prilikom otvaranja poruka budite pažljivi. Objekti u multimedijskim porukama mogu sadržavati zlonamjerni softver ili biti na druge načine štetni za vaš uređaj ili računalo.

Možda ćete primiti obavijest da ste primili multimedijsku poruku koja je spremljena u centru multimedijskih poruka. Za pokretanje paketne podatkovne veze, da biste preuzeli poruke na svoj uređaj, odaberite **Opcije** > **Preuzmi**.

Kada otvorite multimedijsku poruku ((1), možete pogledati sliku i poruku te istovremeno čuti zvuk putem zvučnika (1), prikazano ako poruka sadrži zvuk). Za preslušavanje zvuka sadržanog u poruci kliknite strelicu u ikoni. Da biste vidjeli koje su sve vrste multimedijskih objekata sadržane u multimedijskoj poruci, otvorite poruku i odaberite Opcije > Objekti. Možete odabrati spremanje datoteke s multimedijskim objektom u svoj uređaj ili je poslati, npr. Bluetooth vezom, drugom kompatibilnom uređaju.

Da biste pogledali primljene multimedijske prezentacije, odaberite Opcije > Reproduk. izlaganja.

Neke slike, glazba (uključujući melodije zvona) i drugi sadržaj možda neće biti moguće kopirati, mijenjati, premještati ili prosljeđivati jer su zaštićeni autorskim pravima.

### Podaci i postavke

Vaš uređaj može primati mnogo vrsta tekstualnih poruka koje sadržavaju podatke ( , , , ); one se često nazivaju i OTA (engl. Over-The-Air) porukama.

Poruka o konfiguraciji – Od svojeg mrežnog operatora, davatelja usluga ili odjela za informiranje korisnika možete u konfiguracijskim porukama primati broj usluge tekstualnih poruka, broj spremnika glasovnih poruka, postavke internetske pristupne točke, postavke prijavnih skripti za pristupnu točku ili postavke e-pošte. Da biste spremili postavke, odaberite Opcije > Spremi sve. Posjetnica – Za spremanje podataka u Imenik, odaberite Opcije > Spremi posjetnicu. Potvrde ili zvučne datoteke priložene posjetnici neće biti spremljene.

Melodija zvona – Da biste spremili melodiju zvona, odaberite Opcije > Spremi.

Logo operatora – Da bi se u stanju čekanja umjesto identifikacije mrežnog operatora prikazao logotip, odaberite Opcije > Spremi.

Kalendarski zapis – Da biste spremili pozivnicu Opcije > Spremi u Kalendar.

Poruka preglednika – Da biste spremili oznaku na popis oznaka na Internetu, odaberite Opcije > Dodaj oznakama. Ako poruka sadrži i postavke pristupne točke i oznake, za spremanje podataka odaberite Opcije > Spremi sve.

Stigla je e-pošta – Govori vam koliko vas novih poruka e-pošte čeka u udaljenom spremniku. Dulja obavijest može sadržavati detaljnije informacije.

Savjet! Ako primite vCard datoteku sa slikom u privitku, i ta će slika biti spremljena u Kontakte.

# Poruke web-usluga

Poruke web-usluga () su obavijesti o, primjerice, najnovijim vijestima, a mogu sadržavati tekstualnu poruku ili vezu. Za informacije o dostupnosti i pretplati obratite se svojem davatelju usluga.

# Moje mape

U izborniku Moje mape možete razvrstati poruke u mape, stvarati nove mape te postojećima mijenjati nazive ili ih brisati.

⇒ Savjet! Tekstualne predloške možete koristiti da biste izbjegli ponovno pisanje poruka koje često šaljete.

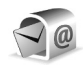

# Spremnik

Ako odaberete Spremnik, a niste definirali svoj račun e-pošte, morati ćete to učiniti. Vidi "E-mail", na str. 69. Kada stvorite novi spremnik, naziv koji ste mu dodijelili zamijeniti će naziv Spremnik u glavnom prikazu Poruke. Možete imati najviše šest spremnika.

# Otvaranje spremnika

Kad otvorite spremnik, možete birati želite li pregledavati prethodno preuzete poruke i zaglavlja e-pošte bez uspostavljanja veze, ili se spojiti na poslužitelj e-pošte.

Kada dođete do svog spremnika i pritisnete ), uređaj će vas upitati želite li Spojiti se na spremnik?

Select **Da** da biste se spojili sa svojim spremnikom i preuzeli nova e-mail zaglavlja ili poruke. Kad poruke pregledavate dok ste u mreži, neprekidno ste povezani s udaljenim spremnikom putem paketne podatkovne veze. Vidi i "Postavke spajanja", na str. 104.

Odaberite Ne za pregled prethodno preuzetih poruka e-pošte bez uspostavljanja veze. Kada e-poštu pregledavate bez uspostavljanja veze, vaš uređaj nije spojen na udaljeni poštanski spremnik.

# Preuzimanje poruka e-pošte

Ako niste u mreži, odaberite **Opcije** > **Spajanje** da biste uspostavili vezu s udaljenim spremnikom.

**Važno:** Prilikom otvaranja poruka budite pažljivi. Poruke e-pošte mogu sadržavati zlonamjerni softver ili biti na druge načine štetne za vaš uređaj ili računalo.

1 Kada ste na vezi s udaljenim spremnikom, odaberite Opcije > Preuzmi e-poštu.

Nove – Da biste sve nove poruke preuzeli na svoj uređaj.

Odabrane – Da biste preuzeli samo one poruke e-pošte koje su označene.

Sve – Da biste preuzeli sve poruke iz spremnika. Želite li prekinuti preuzimanje poruka, odaberite Odustani. 2 Kada ste preuzeli sve poruke e-pošte, možete ih nastaviti pregledavati u mreži ili odabrati Opcije > Odspoji za prekidanje veze i prikaz e-mail poruka izvan mreže.

Ikone statusa e-pošte:

 Nova poruka e-pošte (u oba načina rada): uređaj nije preuzeo sadržaj.

Mova poruka e-pošte uređaj je preuzeo sadržaj.

Q Poruka e-pošte je pročitana.

Zaglavlje poruke e-pošte koju ste pročitali, a čiji ste sadržaj izbrisali iz uređaja.

3 Da biste otvorili poruku e-pošte, pritisnite (). Ako niste u mreži i poruka e-pošte još nije preuzeta (strelica u ikoni pokazuje prema van), a nalazite se izvan mreže, uređaj vas pita želite li preuzeti ovu poruku iz spremnika.

Za pregled privitaka otvorite poruku koja ima oznaku privitka 🕖 i odaberite Opcije > Privici. Ako je oznaka uz privitak zatamnjena, to znači da privitak nije preuzet u uređaj. Odaberite Opcije > Preuzmi. U prikazu Privici možete preuzimati, otvarati, spremati ili brisati privitke. Možete također slati privitke preko Bluetooth veze.

Savjet! Ako vaš spremnik koristi IMAP4 protokol, možete definirati broj poruka koje ćete preuzimati te želite li preuzimati privitke. Vidi "E-mail", na str. 69. S POP3 protokolom, opcije su Samo zaglavlja, Djelomično (kB) ili Poruke i privici.

#### Automatsko preuzimanje poruka e-pošte

Za automatsko preuzimanje poruka, odabrati Opcije > Postavke e-pošte > Autom. preuzimanje > Preuzim. zaglavlja. Odabrati Uvijek uključeno ili U matičnoj mreži te odrediti kada i koliko često treba preuzimati poruke.

Uključivanje automatskog preuzimanja e-mail poruka može povećati vaše troškove poziva zbog protoka podataka.

### Brisanje poruka e-pošte

Za brisanje sadržaja poruke e-pošte iz uređaja, ali ne i iz udaljenog spremnika, odaberite Opcije > Izbriši. Pod Poruke za brisanje: odaberite Samo telefon.

Uređaj prikazuje zaglavlja poruka e-pošte onakvima kakva se pojavljuju u udaljenom spremniku. Tako da će zaglavlje poruke e-pošte ostati u uređaju premda ste izbrisali sadržaj poruke. Da biste izbrisali i zaglavlje, najprije morate izbrisati poruku e-pošte iz udaljenog spremnika, a zatim ponovo uspostaviti vezu između uređaja i udaljenog spremnika radi obnove stanja.

Savjet! Za kopiranje e-pošte iz udaljenog spremnika u mapu unutar Moje mape odaberite Opcije > Kopiraj u mapu, zatim s popisa odaberite mapu i U redu. Za brisanje e-pošte iz uređaja i udaljenog spremnika, odaberite Opcije > Izbriši. Pod Poruke za brisanje: odaberite Telefon i poslužitelj.

Ako niste umreženi, e-pošta će najprije biti izbrisana iz uređaja. Prilikom sljedeće veze s udaljenim spremnikom automatski se briše i iz tog spremnika. Ako koristite POP3 protokol, poruke označene za brisanje bit će uklonjene tek nakon što okončate vezu s udaljenim spremnikom.

Da biste poništili brisanje e-pošte i iz uređaja i iz poslužitelja, dođite do poruke e-pošte koju ste označili za brisanje prilikom sljedeće veze (⊕) te odaberite Opcije > Vrati izbrisano.

### Odspajanje od spremnika

Dok ste umreženi, odaberite Opcije > Odspoji da biste okončali paketnu podatkovnu vezu s udaljenim spremnikom.

Savjet! Svoju vezu sa spremnikom možete također ostaviti otvorenu, pa će nove poruke e-pošte (u pravilu Samo zaglavlja) automatski biti preuzete iz udaljenog spremnika u uređaj (samo ako vaš poslužitelj podržava funkciju IMAP IDLE). Da biste program Poruke ostavili da radi u pozadini, dva puta pritisnite 
Ostavljanje veze otvorenom može povećati vaše troškove poziva zbog protoka podataka.

### Pregledavanje poruka e-pošte bez uspostavljanja veze

Kada sljedeći put otvorite Spremnik i želite pregledavati i čitati e-poštu bez uspostavljanja veze, odgovorite Ne na upit Spojiti se na spremnik?. Možete čitati prethodno preuzeta zaglavlja ili poruke e-pošte ili oboje. Možete također sastaviti novu, odgovoriti na primljenu ili proslijediti poruku e-pošte koja će biti poslana kada se sljedeći put priključite na spremnik.

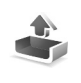

# Izlazni spremnik – poruke koje čekaju na slanje

**Izlaz. spremnik** predstavlja prostor za privremeno spremanje poruka koje čekaju na slanje.

Status poruka u Izlaz. spremnik:

Slanje – Uspostavlja se veza i šalje poruka.

Čeka na slanje/U redu za slanje – Poruka će biti poslana nakon slanja prethodne poruke slične vrste.

Ponovi slanje u ... (vrijeme) – Uređaj će pokušati ponovo poslati poruku po isteku razdoblja čekanja. Ako želite odmah ponoviti slanje, odaberite Opcije > Pošalji.

**Odgođeno** – Dokumente u Izlaz. spremnik možete staviti 'na čekanje'. Dođite do poruke koja čeka na slanje i odaberite **Opcije** > **Odgodi slanje**. Neuspjelo – Dosegnut je najveći dopušteni broj pokušaja slanja. Slanje nije uspjelo. Ako ste pokušavali poslati tekstualnu poruku, otvorite je i provjerite jesu li opcije slanja ispravne.

Primjer: Poruke se spremaju u Izlazni spremnik kada se, primjerice, nalazite izvan područja mrežne pokrivenosti. Možete odrediti i da poruke e-pošte budu poslane sljedeći put kada se spojite na svoj udaljeni spremnik.

# Pregledavanje poruka na SIM kartici

Prije nego što budete mogli pregledavati SIM poruke, morati ćete ih kopirati u svoj uređaj.

- 1 U glavnom prikazu Poruke odaberite Opcije > SIM poruke.
- 2 Da biste označili poruke, odaberite Opcije > Označi/ odznači > Označi ili Označi sve.
- **3** Odaberite **Opcije** > **Kopiraj**. Otvoriti će se popis mapa.
- 4 Odaberite mapu i U redu da biste započeli kopiranje. Otvorite mapu da biste pregledali poruke.

# Postavke poruka

## Tekstualne poruke

Odaberite Poruke > Opcije > Postavke > Tekstualna poruka.

Središta za poruke – Daje popis svih definiranih središta za razmjenu tekstualnih poruka.

Korišteno središte – Odaberite središte koje ćete koristiti za razmjenu kratkih tekstualnih poruka.

Primi izvještaj (usluga mreže) – Zahtjev mreži da šalje izvješća o isporuci vaših poruka. Kad je usluga postavljena na Ne, u zapisniku je prikazan samo status Poslano. Vidi "Zapisnik", na str. 31.

Valjanost poruke – Ako poruku nije moguće isporučiti primatelju unutar roka valjanosti, ona će biti uklonjena iz središta za razmjenu tekstualnih poruka. Ovu značajku mora podržavati mreža. Najveće vrijeme je najduži rok valjanosti koji mreža dopušta.

Poruka poslana kao – Promijenite ovu opciju samo ako ste sigurni da vaše središte za razmjenu tekstualnih poruka može pretvarati tekstualne poruke u druge formate. Obratite se svom mrežnom operatoru. Osnovni tip veze – Tekstualne poruke možete slati putem standardne GSM mreže ili putem paketne veze, ako mreža to podržava. Vidi "Postavke spajanja", na str. 104.

Odgovor istim sred. – Odaberite Da, ako želite da odgovor na poruku bude poslan pomoću istog broja središta za razmjenu tekstualnih poruka (mrežna usluga).

# Dodavanje novog središta za razmjenu tekstualnih poruka

- 1 Odaberite Središta za poruke > Opcije > Novo sred. za por..
- 2 Pritisnite (), upišite naziv središta za razmjenu poruka i odaberite U redu.
- 3 Pritisnite , a zatim i te upišite broj središta za razmjenu tekstualnih poruka. Ovaj broj ćete dobiti od svog davatelja usluga.
- 4 Odaberite U redu.
- 5 Da biste koristili nove postavke, vratite se na prikaz postavki. Dođite do Korišteno središte i odaberite novo središte za razmjenu poruka.

# Multimedijske poruke

Odaberite Poruke > Opcije > Postavke > MMS poruka.

Veličina slike – Definirajte veličinu slike u multimedijskoj poruci. Opcije Originalna (prikazane su samo kada je Način stvar. MMS-a namješten na Vođen ili Slobodan), Mala ili Velika. Odaberite Originalna da biste povećali veličinu multimedijske poruke.

Način stvar. MMS-a – Ako odaberete Vođen, uređaj će vas obavijestiti ako pokušavate poslati poruku koju primateljev uređaj možda neće podržavati. Odabirom Ograničen uređaj sprečava slanje poruka koje nisu podržane.

**Prist. točka u upor. (Treba definirati)** – Odaberite koju pristupnu točku želite koristiti kao primarnu vezu prema središtu za razmjenu multimedijskih poruka.

Preuzimanje MMS-a – Odaberite kako želite primati multimedijske poruke. Da biste multimedijske poruke automatski primali u matičnoj mreži, odaberite Aut. u matič. mreži. Izvan matične mreže primiti ćete obavijest da ste primili multimedijsku poruku koja je spremljena u centru multimedijskih poruka. Ako želite možete odabrati da poruku preuzmete na uređaj.

Kada se nalazite izvan matične mreže, slanje i primanje multimedijskih poruka može vas stajati više.

#### Ako odaberete Preuzimanje MMS-a > Uvijek

automatsko, vaš će uređaj automatski uspostaviti aktivnu paketnu podatkovnu vezu za preuzimanje poruka s i izvan vaše matične mreže.

**Dopusti anon. poruke** – Odaberite Ne ako želite odbijati poruke pristigle od anonimnih pošiljatelja.

Primanje oglasa – Definira želite li primati oglase u obliku multimedijskih poruka.

**Izvješće o primitku** (usluga mreže) – Odaberite **Da** ako želite da se u Zapisniku prikazuje status poslane poruke (mrežna usluga). Primanje izvješća o isporuci multimedijske poruke poslane na adresu e-pošte možda neće biti moguće.

Zabrani slanje izvj. – Odaberite Da ako ne želite da vaš uređaj šalje izvješća o isporuci primljenih multimedijskih poruka.

Valjanost poruke – Ako poruku nije moguće isporučiti primatelju unutar roka valjanosti, ona će biti uklonjena iz središta za razmjenu multimedijskih poruka. Ovu značajku mora podržavati mreža. Najveće vrijeme je najduži rok valjanosti koji mreža dopušta.

Savjet! Postavke multimedijskih poruka i e-pošte možete također dobiti od svojeg davatelja usluga u obliku konfiguracijske poruke. Za dodatne informacije obratite se svojem pružatelju usluga. Vidi "Podaci i postavke", na str. 63.

### E-mail

Odaberite Poruke > Opcije > Postavke > E-pošta, ili u glavnom prikazu spremnika odaberite Opcije > Postavke e-pošte i odaberite između sljedećeg: Korišteni spremnik – Odaberite spremnik koji želite koristiti za slanje e-pošte.

Spremnici – Otvara popis definiranih spremnika. Ako niste definirali spremnike, bit će zatraženo da to učinite. Odaberite spremnik za promjenu sljedećih postavki: Postavke spremnika, Korisničke postavke i Autom. preuzimanje.

Postavke spremnika:

Naziv spremnika – Upišite opisni naziv spremnika.

**Prist. točka u upor. (Treba definirati)** – Odabir internetske pristupne točke (engl. Internet Access Point, IAP) za spremnik. Vidi "Postavke spajanja", na str. 104.

Moja e-adresa (Treba definirati) – Upišite adresu e-pošte koju ste dobili od svog davatelja usluga. Odgovori na vaše poruke šalju se na ovu adresu.

Posluž. odlaz. pošte (Treba definirati) – Upišite IP adresu ili naziv poslužitelja za poštu koji šalje vašu e-poštu. Možda ćete moći koristiti isključivo poslužitelj za odlaznu poštu svojeg mrežnog operatora. Za dodatne informacije obratite se svojem pružatelju usluga.

Pošalji poruku – Definirajte način na koji se e-pošta šalje s uređaja. Odabrati Odmah da bi se uređaj priključio na spremnik kad odaberete Pošalji poruku. Ako odaberite Kad je veza dost., e-pošta se šalje kad je veza s udaljenim spremnikom dostupna. Korisničko ime – Unesite svoje korisničko ime koje ste dobili od davatelja usluga.

Lozinka: – Unesite svoju lozinku. Ako ovo polje ostavite praznim, lozinka će biti zatražena prilikom pokušaja spajanja na udaljeni spremnik.

Posluž. dolaz. pošte (Treba definirati) – Upišite IP adresu ili naziv poslužitelja za poštu koji šalje vašu e-poštu.

Vrsta spremnika: – Definira protokol e-pošte za vaš udaljeni spremnik koji preporučuje davatelj usluga. Opcije su POP3 i IMAP4. Ovu je postavku moguće odabrati samo jednom te je nije moguće mijenjati nakon što spremite postavke ili izađete iz postavki spremnika. Ako koristite POP3 protokol, e-mail poruke se tijekom uspostavljene veze neće automatski obnavljati. Da biste vidjeli najnovije poruke e-pošte, morati ćete se odspojiti i ponovo spojiti na svoj spremnik.

Sigurnost (ulazi) – Koristi se uz POP3, IMAP4 i SMTP protokole radi osiguranja veze prema udaljenom spremniku.

APOP sigurn. prijava (nije prikazano ako je IMAP4 odabran za Tip spremnika) – Koristi se uz POP3 protokol za šifriranje slanja lozinki na udaljeni poslužitelj e-pošte prilikom spajanja na spremnik.

#### Korisničke postavke:

**E-pošta za preuzim.** (ne prikazuje se ako je protokol e-pošte postavljen na POP3) – Definirajte koliko se novih poruka e-pošte preuzima iz spremnika.

Preuzimanje (ne prikazuje se ako je protokol e-pošte postavljen u IMAP4) – Definirajte koji se dijelovi e-pošte dohvaćaju: Samo zaglavlja, Djelomično (kB) ili Poruke i privici.

Preuzmi privitke (ne prikazuje se ako je protokol e-pošte postavljen na POP3) – Odredite želite li preuzimati e-poštu sa ili bez privitaka.

Pretplaćene mape (ne prikazuje se ako je protokol e-pošte postavljen na POP3) – Možete pretplatiti i druge mape u udaljenom spremniku te preuzimati sadržaj iz tih mapa.

Pošalji kopiju sebi – Odaberite Da da biste kopiju poruke spremili u svoj udaljeni spremnik i na adresu e-pošte definiranu u Moja e-adresa.

Dodaj potpis – Odaberite Da ako želite svojim porukama e-pošte dodati potpis.

Moje ime – Ovdje unesite svoje ime. Vaše ime mijenja adresu e-pošte u primateljevu telefonu u slučaju da taj telefon ne podržava ovu funkciju.

#### Autom. preuzimanje:

Preuzim. zaglavlja – Kad je ova funkcija uključena, poruke se preuzimaju automatski. Možete definirati kada se i koliko često preuzimaju poruke.

Uključivanje Preuzim. zaglavlja može povećati vaše troškove poziva zbog protoka podataka.

### Poruke web-usluga

Odabrati Poruke > Opcije > Postavke > Poruka usluge. Odaberite želite li primati poruke usluga. Ako želite konfigurirati uređaj da automatski uključi preglednik i pokrene mrežnu vezu radi preuzimanja sadržaja prilikom primanja poruke usluge, odaberite Preuzimanje poruka > Automatski .

### Emitiranje

Provjerite kod svog davatelja usluga koje su raspoložive teme i odgovarajući brojevi tema te za promjenu postavki odaberite Poruke > Opcije > Postavke > Emitiranje.

Prijem – Odaberite želite li primati emitirane poruke.

Jezik – Svi omogućuje primanje emitiranih poruka na svim podržanim jezicima. Odabrani omogućuje vam da odaberete jezik na kojemu želite primati emitirane poruke. Ako ne možete pronaći željeni jezik, odaberite Ostalo. Teme za prijem – Ako postavite Teme za prijem > Uključen, uređaj automatski traži nove brojeve tema i sprema nove brojeve bez naziva na popis tema. Odaberite Isključen ako ne želite automatski spremati nove brojeve tema.

### Ostalo postavke

Odaberite Poruke > Opcije > Postavke > Ostalo.

Spremi posl. poruke – Odaberite ako želite spremiti kopiju svake tekstualne ili multimedijske poruke ili poruke e-pošte koju ste poslali u mapu Poslano.

**Broj spremlj. poruka** – Definirajte koliko se poslanih poruka u jednom trenutku sprema u mapu **Poslano**. Pretpostavljeno ograničenje je 20 poruka. Kada dosegnete ograničenje, najstarija će poruka biti izbrisana.

Korištena memorija – Odaberite memoriju u koju želite spremati svoje poruke: Memor. telefona ili Memorij. kartica.

Nove dojave e-pošte – Odredite želite li primiti znakove o novim porukama e-pošte, ton ili napomenu kad u spremnik primite novu poruku e-pošte.

# ⊮ Radio

Pritisnite 1 i odaberite Radio. Možete koristiti program pri uobičajenom FM radio prijemu s automatskim traženjem i pohranjivanjem stanica, ili usporednim vizualnim prijenosom informacija s prikazom na zaslonu, ako slušate radio stanicu koja nudi mogućnost usluge Visual Radio. Usluga Visual Radio prijema koristi paketne podatke (mrežna usluga). Radio FM možete koristiti i dok se služite drugim programima.

Savjet! Za pristup izborniku Radio u aktivnom stanju čekanja na vašem uređaju Nokia N70 Music Edition, pritisnite i držite 7.

Za korištenje Visual Radio prijema moraju biti zadovoljeni sljedeći uvjeti:

- Uređaj mora biti uključen.
- Uređaj mora imati umetnutu valjanu SIM karticu:
- Radio stanica koju slušate i mrežni operater kojeg koristite moraju podržavati ovu uslugu.
- Pristupna točka interneta mora biti određena kako bi bio moguć pristup Visual Radio poslužitelja.
- Radio stanica mora imati ispravno određen ID za vizualni radio prijem te mora biti omogućen Visual Radio prijem. Vidi "Pohranjene radio stanice", str. 73.

Ako nemate pristup Visual Radio usluzi, pružatelji usluga i radio stanice u okolici možda ne podržavaju vizualni radio prijem. Visual Radio prijem možda nije dostupan u svim regijama i zemljama.

Dok slušate radio možete pozivati te primati pozive. Radio se isključuje kod uspostave poziva. Prilikom prekida poziva, možda ćete morati ponovno ručno uključiti radio prijamnik.

Radio odabire korištene frekvencije obzirom na podatke primljene s mreže. Ako ti podaci nisu dostupni, možda ćete morati unijeti regiju u kojoj se nalazite ili odaberite regiju pri podešavanju Visual Radio prijema.

# Slušanje radio prijemnika

Kvaliteta radio emitiranja ovisi o pokrivenosti radio stanice na tom području.

FM radio prijem ovisan je o anteni, osim o bežično spojenom antenskom uređaju. Da bi FM radio prijemnik pravilno funkcionirao, na uređaj mora biti priključena kompatibilna naglavna slušalica.

Pritisnite 😯 i odaberite Radio. Za pretraživanje stanica odaberi | 🛫 ili | 🛫 . Pretraživanje prestaje kada je stanica
pronađena. Za ručno mijenjanje frekvencije odaberi Opcije > Ručno traženje.

Ako ste prethodno pohranili radio stanicu, odaberite ili 14 za odabir prethodne ili iduće stanice, ili pritisnite odgovarajuću brojčanu tipku za odabir lokacije umemorirane stanice.

Za prilagođavanje jačine zvuka pritisnuti ) ili . Za slušanje radio prijemnika koristite zvučnik, odaberite Opcije > Uključi zvučnik.

Upozorenje: Glazbu slušajte umjereno glasno. Neprekidno slušanje preglasne glazbe može dovesti do oštećenja sluha. Kad koristite zvučnik, uređaj ne držite uz uho jer zvuk može biti izrazito glasan.

Za prikaz dostupnih stanica prema određenoj lokaciji odaberite Opcije > Direktorij postaja (mrežna usluga).

Za pohranu trenutne stanice popisu stanica, odaberite Opcije > Spremanje postaje. Za otvaranje popisa pohranjenih stanica, odaberite Opcije > Postaje. Vidi "Pohranjene radio stanice", str. 73.

Za povratak na stanje čekanja i puštanje FM radio prijema u pozadini, odaberite **Opcije > Reprod. u pozadini**.

## Prikaz vizualnog sadržaja

Za prikaz dostupnosti i sadržaja te za pretplatu na uslugu, obratite se mrežnom operateru ili pružatelju usluga.

Za prikaz vizualnog sadržaja odabrane radio stanice odaberite iii Opcije > Pokret. vizual. usl.. Ako ID vizualne usluge za stanicu nije pohranjen, unesite ga ili odaberite Preuzmi kao bi ga pronašli u podacima radio stanice (mrežna usluga).

Nakon uspostave veze s vizualnom uslugom, na zaslonu je prikazan trenutni sadržaj poslužitelja.

Za prilagodbu postavki prikazanog vizualnog sadržaja, odaberi Opcije > Postavke zaslona > Osvjetljenje ili Vrijeme šted. ener..

## Pohranjene radio stanice

Na radio prijemnik možete pohraniti i do 20 radio stanica. Za otvaranje popisa pohranjenih stanica, odaberite Opcije > Postaje.

Za slušanje pohranjenih radio stanica, odaberite Opcije > Postaja > Slušanje. Za prikaz vizualnog sadržaja stanica koje imaju Visual Radio mogućnost odaberite Opcije > Postaja > Pokret. vizual. usl..

Za promjenu podataka stanice, odaberite Opcije > Postaja > Izmijeni.

## Postavke

Odaberite Opcije > Postavke a zatim između sljedećeg:

Početna melodija – Odaberite ako je odabrana melodija prilikom pokretanja programa.

Automat. pokretanje – Odaberite Da za automatsko pokretanje Visual Radio usluge pri odabiru stanice koja nudi vizualnu uslugu.

Pristupna točka – Odaberite pristupnu točku koju želite koristiti kao podatkovnu vezu. Ne trebate pristupnu točku za prikaz programa kao kod običnog FM radio prijemnika.

Sadašnja regija – Odaberite vašu trenutnu regiju. Ova opcija prikazana je samo ako ne postoji mrežna pokrivenost pri pokretanju programa.

## Kalendar

ame

30

- Prečac: Pritisnite bilo koju tipku (1 0) u kalendarskom prikazu. Otvorit će se zapis za sastanak, a utipkani znakovi bit će dodani u polje Predmet.
- Savjet! Redovito spremajte pričuvnu kopiju podataka iz uređaja na kompatibilnu memorijsku karticu. Informacije, npr. kalendarske zapise, možete kasnije ponovno vratiti u uređaj. Vidi "Alati za memorijsku karticu", na str. 18.

## Stvaranje unosa kalendara

 Pritisnite () i odaberite Kalendar > Opcije > Novi zapis, a zatim odaberite između sljedećeg: Sastanak – Za podsjećanje na sastanak kojem je točno definiran datum i vrijeme. Podsjetnik – Za upisivanje općenitog unosa za neki dan.

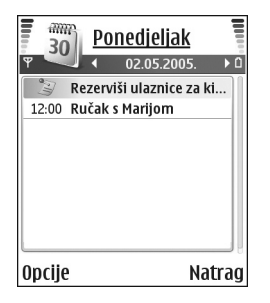

**Obljetnica** – Za podsjećanje na rođendane ili posebne datume. Zapisi s obljetnicama ponavljaju se svake godine.

Ponavljaj – Pritisnite ) da biste izmijenili zapis tako da se ponavlja (♂ je prikazano u dnevnom prikazu). Ponavljaj do – Možete definirati datum završetka za zapis koji se ponavlja.

#### Sinkronizacija:

Osobna – Nakon sinkronizacije taj kalendarski zapis možete vidjeti samo vi, tj. ne može se prikazivati drugim osobama koje imaju online pristup kalendaru. Javna – Zapis je prikazan ostalim osobama koje imaju online pristup vašem kalendaru.

**Isključena** – kalendarski zapis neće biti kopiran na računalo prilikom sinkronizacije.

**3** Da biste spremili zapis, odaberite Gotovo.

Da biste zaustavili kalendarski alarm, odaberite Bez tona za isključivanje tona kalendarskog alarma. Na zaslonu će biti prikazan tekst bilješke. Odaberite Stani da biste zaustavili kalendarski alarm. Za postavljanje alarma u stanje čekanja s ponavljanjem odaberite Još malo.

- ☆ Savjet! Da biste kalendarsku bilješku poslali na kompatibilni telefon, odaberite Opcije > Pošalji > Kao tekstual. poruku, MMS-om ili Bluetooth vezom.
- Savjet! Kalendar i popis obveza možete premjestiti na svoj uređaj s više različitih modela Nokia uređaja ili sinkronizirati svoj kalendar i popis obveza na kompatibilno računalo pomoću paketa Nokia PC Suite. Pogledajte CD-ROM koji ste dobili s uređajem.

#### Namještanje kalendarskog alarma

Možete namjestiti kalendarski alarm tako da vas podsjeti na sastanke i obljetnice.

- 1 Otvorite unos u kojem želite postaviti alarm i odaberite Alarm > Uključen.
- 2 Namjestite Vrijeme alarma i Datum alarma.
- **3** Dođite do **Ponavljaj** i pritisnite () da biste odredili koliko puta želite da se alarm ponovi.
- 4 Odaberite Gotovo.

Za brisanje kalendarskog alarma otvorite zapis u kojemu želite izbrisati alarm i odaberite Alarm > lsključen.

## Kalendarski prikazi

Savjet! Odaberite Opcije > Postavke za promjenu prikaza koji se pojavljuje kad otvorite kalendar ili prvog dana u tjednu.

U mjesečnom prikazu datumi za koje postoje kalendarski zapisi označeni su malim trokutom u donjem desnom uglu. U tjednom prikazu su podsjetnici i obljetnice prikazani prije 8 sati ujutro. Pritisnite \* da biste se prebacivali s mjesečnog prikaza, tjednog prikaza i dnevnog prikaza.

lkone u dnevnom i tjednom prikazu: S Podsjetnik i m Obljetnica. Nema ikone za Sastanak.

Pritisnite **#** za prelazak na današnji datum. Da biste došli do određenog datuma, odaberite **Opcije** > **ldi na datum**, upišite datum i odaberite **U redu**.

## Slanje kalendarskih zapisa

Uklanjanje starih zapisa u Kalendar štedi prostor u memoriji vašeg uređaja.

Da biste istovremeno uklonili više od jednog zapisa, dođite do mjesečnog prikaza i odaberite Opcije > Izbriši zapis i jedno od sljedećeg: Prije datuma – briše sve zapise koji se odnose na datume prije zadanog.

Sve zapise – briše sve kalendarske zapise.

### Postavke kalendara

Da biste promijenili Ton alarma za kalen., Zadani prikaz, Prvi dan u tjednu: i Naslov tjed. prikaza, odaberite Opcije > Postavke.

## Internet

Brojni davatelji usluga na Internetu održavaju stranice posebno pripremljene za mobilne uređaje. Za pristup tim stranicama pritisnite *G* i odaberite Internet. Ove stranice koriste WML (engl. Wireless Markup Language) ili XHTML (engl. Extensible Hypertext Markup Language) ili HTML (engl. Hypertext Markup Language).

O dostupnosti usluga, načinu plaćanja i cijenama raspitajte se kod svog mrežnog operatora ili davatelja usluga. Od davatelja usluga dobit ćete i upute o načinu njihova korištenja.

Prečac: Za uspostavljanje veze pritisnite i držite u stanju čekanja.

## Pristup Internetu

- Spremite postavke potrebne za pristup web-stranici koju želite koristiti. Vidi "Primanje postavki preglednika", na str. 78 ili "Ručni unos postavki", na str. 78.
- Spojite se na Internet. Vidi "Uspostavite vezu", na str. 79.
- Započnite pregledavanje stranica. Vidi "Pregledavanje", na str. 80.

• Prekinite vezu s Internetom. Vidi "Prekidanje veze", na str. 82.

### Primanje postavki preglednika

Savjet! Postavke vam mogu biti dostupne na webstranicama mrežnog operatora ili davatelja usluga.

Postavke web-usluga možete primiti u posebnoj tekstualnoj poruci od mrežnog operatora ili davatelja usluga koji nudi tu web-stranicu. Vidi "Podaci i postavke", na str. 63. Za više pojedinosti obratite se svojemu mrežnom operatoru ili davatelju usluga.

#### Ručni unos postavki

Slijedite upute koje ste dobili od svog davatelja usluga.

- Pritisnite for ,odaberite Alati > Postavke > Spajanje > Pristupne točke i definirajte postavke pristupne točke. Vidi "Postavke spajanja", na str. 104.
- 2 Odaberi Internet > Opcije > Upravitelj oznaka > dodaj oznaku. Upišite naziv oznake i adresu stranice definirane za važeću pristupnu točku.
- 3 Da biste podesili kreiranu pristupnu točku kao zadanu pristupnu točku za Internet, odaberite Internet > Opcije > Postavke > Pristupna točka.

### Prikaz oznaka

Rječnik: Oznaka se sastoji od internetske adrese (obavezno), naziva oznake, pristupne točke te, ako web-stranica to zahtijeva, korisničkog imena i lozinke.

Može se dogoditi da su u vaš uređaj učitane oznake odredišta koja nisu u poslovnoj vezi s tvrtkom Nokia. Za ta odredišta Nokia ne daje nikakva jamstva niti ih preporučuje. Odlučite li ih koristiti, trebali biste poduzeti iste mjere opreza po pitanju sigurnosti i sadržaja kao što biste to učinili sa svakim drugim odredištem na Internetu.

Ikone u prikazu Oznake:

Početna stranica definirana za zadanu pristupnu točku. Ako za pregledavanje stranica koristite drugu zadanu pristupnu točku, početna stranica se mijenja u skladu s tim.

№ Mapa s automatskim oznakama sadrži oznake ( , , ) koje su automatski prikupljene tijekom pregledavanja stranica. Oznake u ovoj mapu se automatski razvrstavaju prema domeni.

Svaka oznaka s nazivom ili internetskom adresom oznake.

(Ako je dostupno) Mapa koja sadrži oznake za preuzimanje sadržaja.

#### Ručno dodavanje oznaka

- 1 U prikazu oznake odaberite Opcije > Upravitelj oznaka > Dodaj oznaku.
- Započnite s popunjavanjem polja. Samo URL adresa mora biti definirana. Ako ne odaberete niti jednu pristupnu točku, oznaci se pridružuje ona zadana. Pritisnite \* da biste unijeli posebne znakove, kao što su /, ., : i @. Pritisnite C da biste brisali znakove.
- 3 Odaberite Opcije > Spremi da biste spremili oznaku.

#### Slanje oznaka

Dođite do oznake i odaberite Opcije > Pošalji > Kao tekstual. poruku. Pritisnite 🕒 za slanje. Možete poslati više oznaka u isto vrijeme.

## Uspostavite vezu

Nakon što ste spremili sve potrebne postavke spajanja, moći ćete pristupati stranicama.

- Odaberite oznaku ili unesite adresu u polje (
   ).
   Kad unesete adresu, iznad polja će biti prikazane odgovarajuće oznake. Pritisnite 
   da biste odabrali odgovarajuću oznaku.
- 2 Pritisnite (•) da biste započeli s preuzimanjem stranice.

#### Sigurnost veze

Ako je tijekom veze na zaslonu prikazana oznaka sigurnosti fi , znači da je prijenos podataka između uređaja i pristupnog internetskog računala ili poslužitelja šifriran.

Oznaka sigurnosti, međutim, ne znači da je prijenos podataka između pristupnog računala i podatkovnog poslužitelja (odnosno mjesta na kojemu su smješteni traženi podaci) siguran. Na davatelju usluga je da ostvari siguran prijenos podataka između pristupnog računala i podatkovnog poslužitelja.

Odaberite Opcije > Pojedinosti > Sigurnost da biste prikazali pojedinosti o vezi, statusu šifriranja te informacije o poslužitelju i korisničkoj autorizaciji.

Pojedine usluge, poput bankarstva, zahtijevaju dodatnu sigurnost. Za takve veze su vam potrebne potvrde o sigurnosti. Za dodatne informacije obratite se svojem davatelju usluga. Vidi također "Upravljanje potvrdama", na str. 108.

## Pregledavanje

**Važno:** Koristite samo pouzdane usluge i koje nude prikladnu sigurnost i zaštitu od štetnog softvera.

Na stranici preglednika nove su veze podcrtane plavom bojom, a oko slika koje imaju funkciju veza pojavljuje se plavi obrub.

Da biste otvorili vezu, označili kućice i vršili odabire, pritisnite ().

☆ Prečac: # koristite za prebacivanje na kraj stranice, a \* na početak stranice.

Da biste se tijekom pregledavanja vratili na prethodnu stranicu, odaberite **Natrag**. Ako opcija **Natrag** nije dostupna, odaberite **Opcije > Opcije navigacije > Povijest** da biste vidjeli kronološki popis stranica koje ste posjetili tijekom pregledavanja. Kronološki popis se po završetku pregledavanja uvijek briše.

Da biste s poslužitelja preuzeli najnovije sadržaje, odaberite Opcije > Opcije navigacije > Ponovno učitaj.

Za spremanje oznake odaberite Opcije > Spremi kao oznaku.

Savjet! Da biste tijekom pregledavanja stranica pristupili prikazu Oznake, pritisnite i držite (). Da biste se vratili u prikaz preglednika, odaberite Opcije > Natrag na stranicu.

Za spremanje stranice tijekom pregledavanja odaberite Opcije > Napredne opcije > Spremi stranicu. Stranice možete spremati u memoriju uređaja ili na kompatibilnu memorijsku karticu (ako je umetnuta) te ih pregledavati izvan mreže. Za kasniji pristup stranicama pritisnite () u prikazu oznaka kako biste otvorili prikaz Spremljene stranice.

Da biste unijeli novu URL adresu, odaberite Opcije > Opcije navigacije > Idi na web-adresu.

Možete preuzeti datoteke koje se ne mogu prikazati u pregledniku, kao što su melodija zvona, slike, logotipovi operatora, teme i videoisječke. Preuzetim stavkama upravljaju pripadajući programi uređaja, na primjer, preuzeta fotografija će biti spremljena u izbornik Galerija.

Neke slike, glazba (uključujući melodije zvona) i drugi sadržaj možda neće biti moguće kopirati, mijenjati, premještati ili prosljeđivati jer su zaštićeni autorskim pravima.

**Važno:** Instalirajte i koristite programe i drugi softver samo iz izvora koji nude odgovarajuću sigurnost i zaštitu od štetnog softvera.

Savjet! Preglednik automatski sakuplja oznake dok pregledavate web-stranice. Oznake su spremljene u mapi Automatske oznake (~) i automatski su razvrstane prema domeni. Vidi i "Postavke preglednika", na str. 82.

#### Pregledavanje spremljenih stranica

Ako redovito pregledavate stranice s podacima koji se ne mijenjaju često, možete ih spremiti te ih pregledavati izvan mreže. Prikaz Spremljenih stranica također vam omogućuje stvaranje mapa u koje ćete spremiti stranice preglednika.

Da biste otvorili prikaz Spremljenih stranica, pritisnite () u prikazu Oznake. U prikazu Spremljenih stranica pritisnite () da biste otvorili spremljenu stranicu ().

Da biste spremili stranicu tijekom pregledavanja, odaberite Opcije > Napredne opcije > Spremi stranicu.

Ako želite uspostaviti vezu s web-uslugom i preuzeti najnoviju inačicu stranice, odaberite Opcije > Opcije navigacije > Ponovno učitaj. Nakon ponovnog učitavanja stranice uređaj ostaje na vezi.

### Preuzimanje i kupovina stavki

Možete preuzimati stavke kao što su melodije zvona, slike, logotipovi operatora, teme i video isječci. Te stavke mogu biti besplatne ili ih možete kupiti. Preuzetim stavkama upravljaju pripadajući programi vašeg uređaja, na primjer, preuzeta fotografija će biti spremljena u izbornik Galerija. **Važno:** Instalirajte i koristite programe i drugi softver samo iz izvora koji nude odgovarajuću sigurnost i zaštitu od štetnog softvera.

- 1 Za preuzimanje stavke dođite do veze i pritisnite ().
- 2 Odaberite odgovarajuću opciju za kupnju stavke, na primjer Kupi (Buy).
- 3 Pažljivo pročitajte sve priložene informacije. Da biste nastavili preuzimanje, odaberite Prihvati. Želite li odustati od preuzimanja, odaberite Odustani.

Neke slike, glazba (uključujući melodije zvona) i drugi sadržaj možda neće biti moguće kopirati, mijenjati, premještati ili prosljeđivati jer su zaštićeni autorskim pravima.

## Prekidanje veze

Odaberite Opcije > Napredne opcije > Prekini vezu da biste prekinuli vezu i izvanmrežno pregledali stranicu preglednika ili Opcije > Izlaz da biste završili vezu i zatvorili preglednik.

### Pražnjenje priručne memorije

Podaci o korištenim uslugama spremaju se u priručnu memoriju uređaja.

Priručna memorija je memorijska lokacija koja se koristi za privremeno spremanje podataka. Ispraznite priručnu memoriju nakon svakog pristupa ili pokušaja pristupa povjerljivim informacijama za koje je potrebna lozinka. Podaci ili usluge kojima ste pristupili spremljeni su u priručnu memoriju. Da biste izbrisali priručnu memoriju, odaberite Opcije > Napredne opcije > Obriši priručn. mem.

## Postavke preglednika

Odaberite Opcije > Postavke, a zatim odaberite između sljedećeg:

Pristupna točka – za promjenu zadane pristupne točke pritisnite ● da biste otvorili popis dostupnih pristupnih točaka. Vidi "Postavke spajanja", na str. 104.

Pokaži slike – da biste odredili želite li preuzimati slike tijekom pregledavanja. Ako odaberete Ne, slike ćete pri pregledavanju moći naknadno učitati odabirom Opcije > Pokaži slike.

Veličina slova - Odaberite veličinu teksta.

Pretpodešeni format – Ako tekstualni znakovi nisu ispravno prikazani, možete odabrati drugi skup znakova prema jeziku.

Automatske oznake – Za onemogućavanje automatskog sakupljanja oznaka odaberite Isključeno. Ako želite nastaviti s automatskim sakupljanjem oznaka, ali i sakriti mapu od prikaza Oznake, odaberite Sakrij mapu. Veličina zaslona – Birate što će biti prikazano tijekom pregledavanja. Odaberite Samo višen. tipke ili Čitav zaslon.

Početna stranica – za definiranje početne stranice.

Stranica za pretraž. – Odredite web-stranicu koja će se preuzimati kada u prikazu Oznake ili tijekom pregledavanja Interneta odaberete Opcije > Opcije navigacije > Otvar. str. za pretr..

Glasnoća – Ako želite da preglednik reproducira zvukove ugrađene u web-stranice, odaberite razinu glasnoće.

Iscrtavanje – Ako želite da stranica bude prikazana što preciznije kada ste u načinu rada Mali zaslon, odaberite Prema kvaliteti. Ako ne želite da vanjski padajući listovi sa stilovima budu preuzeti, odaberite Prema brzini.

Web značke – Omogućavanje ili onemogućavanje slanja i primanja identifikacijskih oznaka.

Kječnik: Identifikacijski podaci su sredstvo pomoću kojeg pružatelji sadržaja identificiraju korisnike i njihove preferencije prema sadržaju koji se često koristi.

Java/ECMA skripta – Omogućavanje ili onemogućavanje korištenja skripti.

Upozor. o sigurnosti – Skrivanje ili prikaz sigurnosnih obavijesti.

Slanje serijskog br. - Omogućavanje ili onemogućavanje slanja serijskog broja. Neki davatelji usluga mogu zahtijevati uključivanje ove funkcije prije omogućavanja pregledavanja Interneta.

Potvrdi slanje DTMF – Odaberite želite li potvrditi slanje DTMF tonova prije nego ih uređaj pošalje tijekom glasovnog poziva. Vidi i "Opcije tijekom glasovnog poziva", na str. 30.

## Moji programi

### lgre

Pritisni 🕼 i odaberi Moji progr. i igru. Za upustva o igranju igre, odaberi Opcije > Pomoć.

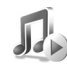

## Music player

Pritisnite Si i odaberite Moji progr. > Glazba. Music playerom možete puštati glazbene datoteke te stvarati slušati popise glazbenih brojeva.

🔆 Savjet! Za pristup izborniku Glazba na vašem uređaju N70 Music Edition, pritisnite 🧔 .

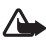

Upozorenje: Glazbu slušajte umjereno glasno. Neprekidno slušanje preglasne glazbe može dovesti do oštećenia sluha. Kad koristite zvučnik, uređaj ne držite uz uho jer zvuk može biti izrazito glasan.

Za prikaz pjesama poredanih obzirom na album ili izvođača odaberi Albumi ili Izvođači. Podaci o albumu ili o izvođaču, ako su dostupni, prikupliaju se sa ID3 oznaka datoteka pjesama.

Za kopiranje ili premještanje datoteka na kompatibilnu memorijsku karticu ili u memoriju uređaja odaberite

datoteku i Opcije > Razvrstaj > Kopiraj na mem. kart./ Premiesti na m. kart, ili Kopirai u mem. tel./Premiesti u mem. tel.. Datoteke pohranjene na memorijskoj kartici označene su s 🔲.

Neku glazbu (uključujući melodije zvona) i drugi sadržaj možda neće biti moguće kopirati, mijenjati, premještati ili prosliedivati jer su zaštićeni autorskim pravima.

#### Reprodukcija glazbe

Za reprodukciju glazbe odaberite Sve pjesme, Popisi pjesama, Izvođači, Albumi ili Nedavno dodano te pjesmu. Odabrana piesma te ostale piesme u prikazu počinju s reprodukcijom. Za otvaranje prikaza s podacima o trenutačno reproduciranoj piesmi odaberite Otiđite na Trenutno izvođenie.

Za izmienu reprodukcije i stanke pritisni tipku za pretraživanje. Za premotavanje naprijed pritisnite i držite ○. Za premotavanje unatrag pritisnuti i držati (●).

Za prilagođavanje jačine zvuka pritisnuti 🕥 ili 🕥 za početak sljedeće ili prethodne pjesme pritisnuti 😱 ili (\*).

za odabir između nasumičnog ili uobičajenog načina reprodukcije odabrati Opcije > Miješanje. Za izbor

reprodukcije koja završava na kraju te ponovno počinje na početku reprodukcije liste odaberi Opcije > Ponavljanje.

Za traženje pjesama s popisa pjesmi, pritisnuti brojevne tipke kako bi unijeli slova u kučicu za traženje.

Pri odabiru više pjesama za izbor za popis pjesama ili za brisanje pritisnuti i držati 🔗 dok pritišćete 😱 ili 🕙.

Za brisanje pjesama, odaberite ih i pritisnite **C**. Brisanjem, pjesma se potpuno uklanja s memorijske kartice.

#### Popis pjesama

Music player podržava .m3u jednostavne popise pjesama. Kopira popise pjesama s glazbenim datotekama ili ih stvara u music playeru.

za dodavanje pjesama, albuma ili izvođača na popis odaberite stavke te Opcije > Dodaj popisu pjesama. možete stvarati novi popis pjesama ili ga dodati na već postojeći.

Za slušanje popisa pjesama odaberite i pustite Popisi pjesama.

Da biste obrisali popis pjesama, dođite do nje i pritisnite

**C** . Brisanjem popisa pjesama brišete samo popis pjesama, ne i glazbene datoteke.

## Idi na – dodavanje prečaca

Zadani prečaci: <sup>30</sup> otvara Kalendar, 🐇 otvara UI. spremnik te 🎤 otvara Notes.

Za spremanje prečaca (veza na vaše omiljene slike, bilješke, oznake, itd.) pritisnite *G* te odaberite Moji progr. > ldi na. Prečace je moguće dodavati samo iz pojedinačnih programa. Neki programi ne raspolažu ovom funkcijom.

- 1 Odaberite stavku iz programa u koji želite dodati prečac.
- 2 Odaberite Opcije > Dodaj u Idi na. Prečac u Idi na automatski se obnavlja ako premjestite pripadajuću stavku (na primjer, iz jedne mape u drugu). Da biste promijenili identifikator u donjem lijevom uglu ikone prečaca, odaberite Opcije > Ikona prečaca.

#### Brisanje prečaca

Odaberite prečac i pritisnite **C**. Zadane prečace Notes, Kalendar i Ulaz. spremnik ne možete brisati.

Kad uklonite program ili dokument koji ima prečace u ldi na, ikona prečaca do izbrisane stavke bit će zatamnjena u prikazu ldi na. Prečac možete izbrisati pri sljedećem otvaranju izbornika ldi na.

## IM – trenutne poruke (chat)

Pritisnite 🚱 i odaberite Moji progr. > IM.

Trenutne poruke (mrežna usluga) omogućuju da razgovarate s drugim ljudima pomoću trenutnih poruka te da se uključujete u forume za diskusije (IM skupine) s određenim temama. Razni davatelji usluga imaju IM poslužitelje na koje se možete prijaviti nakon što se registrirate na IM uslugu.

Odaberite Razgovori da započnete ili nastavite s razgovorom s IM korisnikom; IM kontakti da stvorite, uredite ili gledate online status IM kontakata; IM grupe da započnete ili nastavite grupni razgovor s više IM korisnika; ili Snimlj. chatovi da gledate prethodne sesije trenutačnih poruka koje ste spremili.

O dostupnosti chat usluga, načinu plaćanja i cijenama raspitajte se kod svog mrežnog operatora i/ili davatelja usluga. Od davatelja usluga dobit ćete i upute o načinu njihova korištenja.

#### Primanje postavki trenutačnih poruka

Morate spremiti postavke potrebne za pristup usluzi koju namjeravate koristiti. Postavke možete primiti kao posebnu tekstualnu poruku od mrežnog operatora ili davatelja usluga koji nudi IM uslugu. Vidi "Podaci i postavke", na str. 63. Postavke možete unijeti i sami. Vidi "Postavke chat poslužitelja", na str. 89.

### Spajanje na IM poslužitelj

- Savjet: Da biste se automatski prijavili kada pokrenete IM, odaberite Opcije > Postavke > Postavke poslužitelja > Vrsta prijave u IM > Po pokret. progr.
- 1 Otvorite IM da biste se urađajem spojili na korišteni IM poslužitelj. Više o izmjeni IM poslužitelja koji se koristi i spremanju novih IM poslužitelja pogledajte "Postavke chat poslužitelja", na str. 89.
- 2 Unesite svoj korisnički ID i lozinku, a zatim pritisnite ● da biste se prijavili. Korisnički ID i lozinku za IM poslužitelj dobivate od svojeg davatelja usluga. Odabirom Odustani ostajete izvan mreže. Za naknadnu prijavu na IM poslužitelj odaberite Opcije > Prijava. Poruke ne možete slati ni primati dok ste izvan mreže.
- **3** Da biste se odjavili, odaberite **Opcije** > **Odjava**.

#### Izmjena postavki trenutačnih poruka

Odabrati Opcije > Postavke > IM postavke pa iz sljedećeg:

Koristite zaslon. ime (prikazano samo ako poslužitelj podržava IM skupine) – Za unos nadimka odaberite Da.

Uključen(a) u IM – Da biste drugima omogućili da vas vide dok ste umreženi, odaberite Aktivan za sve.

Dopusti poruke od – Da biste omogućili primanje poruka od sviju, odaberite Sviju.

Dopusti pozivnice od – Da biste dopustili primanje pozivnica samo od svojih IM kontakata, odaberite Samo IM kontakti. Pozivnice za razmjenu trenutačnih poruka šalju IM korisnici koji žele da se pridružite njihovim skupinama.

Brzina list. poruka – Odaberite brzinu prikaza novih poruka.

Redanje IM kontak. – Da biste svoje IM kontakte razvrstali Abecedno ili Po online statusu.

Ponov. učit. dostup. – Da biste odabrali kako ćete ažurirati informacije o tome jesu li vaši IM kontakti umreženi ili su izvan mreže, odaberite Automatski ili Ručno.

#### Traženje IM skupina i korisnika

Da biste potražili skupine, u prikazu IM grupe odaberite Opcije > Traži. Možete tražiti po Naziv grupe, Tema i Članovi (korisnički ID).

Da biste potražili korisnike, u prikazu IM kontakti odaberite Opcije > Novi IM kontakt > Traž. na poslužitelju. Možete tražiti po Korisničko ime, Korisnički ID, Broj telefona i E-adresa.

# Pridruživanje i isključivanje iz IM skupine

Da biste se pridružili IM skupini koju ste spremili, dođite do skupine i pritisnite  $\textcircled{\bullet}$ .

Za pridruživanje IM skupini koja nije na popisu, ali čiji ID znate, odaberite Opcije > Pridr. se nov. grupi. Unesite ID skupine i pritisnite O.

Da biste napustili IM skupinu, odaberite Opcije > Napusti IM grupu.

#### Chat

Nakon što se pridružite IM skupini, možete pregledati poruke koje se razmjenjuju unutar skupine i slati vlastite poruke.

Da biste poslali poruku, napišite je u rubrici uređivačkog programa za poruke i pritisnite ④.

Za slanje privatne poruke članu odaberite Opcije > Pošalji priv. poruku, odaberite primatelja, napišite poruku i pritisnite ().

Da biste odgovorili na privatnu poruku koju ste primili, odaberite poruku i zatim Opcije > Odgovori.

Da biste IM kontakte koje su na mreži pozvali da se pridruže IM skupini, odaberite Opcije > Pošalji poziv, odaberite kontakte koje želite pozvati, napišite pozivnicu i pritisnite ().

Da biste spriječili primanje poruka od određenih sudionika, odaberite Opcije > Opcije blokiranja te željeni odabir.

#### Snimanje chatova

Da biste u datoteku snimili poruke koje ste razmijenili tijekom razgovora ili dok ste bili u IM skupini, odaberite Opcije > Snimi chat, unesite naziv datoteke s razgovorima i pritisnite (). Za prekid snimanja pritisnite Opcije > Završi snimanje.

Snimljene datoteke s razgovorima spremaju se u Snimlj. chatovi.

Da biste pregledali snimljene chatove, u glavnom prikazu odaberite Snimlj. chatovi, zatim odaberite razgovor i pritisnite ().

#### Pregled i započinjanje razgovora

Idite na prikaz Razgovori da biste vidjeli popis pojedinačnih sudionika s kojima vodite aktivan razgovor. Za pregled razgovora dođite do sudionika i pritisnite (•). Da biste nastavili razgovor, napišite poruku i pritisnite (•). Za povratak na popis razgovora bez zatvaranja razgovora odaberite Natrag.

Za zatvaranje razgovora odaberite Opcije > Završi razgovor. Razgovori u tijeku automatski se zatvaraju kada izađete iz IM.

Da biste pokrenuli novi razgovor, odaberite Opcije > Novi razgovor i zatim odaberite:

**Odabir primatelja** – Da biste vidjeli popis svojih chat kontakata koji su trenutačno na mreži. Dođite do kontakta s kojim biste željeli razgovarati i pritisnite ().

Unesite korisnički ID – Da biste unijeli korisnički ID onog korisnika s kojim želite započeti razgovor i pritisnite ().

☆ Rječnik: Davatelj usluge daje korisnički ID onima koji se registriraju za uslugu.

Za spremanje sudionika razgovora u vaše IM kontakte dođite do sudionika i odaberite Opcije > Dodano IM kontak.

Za slanje automatskih odgovora na dolazne poruke pritisnite Opcije > Uključi autoodgovor. Unesite tekst i odaberite Gotovo. Možete i dalje primati poruke.

### IM kontakti

Da biste preuzeli popise chat kontakata s poslužitelja ili dodali novi chat kontakt na popis kontakata, idite na  ${\rm IM}$ 

kontakti. Kada se prijavite na poslužitelj, prethodno korišten popis chat kontakata automatski se preuzima s poslužitelja.

#### Upravljanje IM skupinama

ldite na prikaz IM grupe da biste pregledali popis svojih IM skupina koje ste spremili ili kojima ste trenutno pridruženi.

#### Postavke chat poslužitelja

Odaberite Opcije > Postavke > Postavke poslužitelja. Postavke možete primiti kao posebnu tekstualnu poruku od mrežnog operatora ili davatelja usluga koji nudi chat uslugu. Korisnički ID i lozinku dobivate od davatelja usluga kada se registrirate za uslugu. Ako ne znate svoj korisnički ID ili lozinku, obratite se svom davatelju usluga.

Za izmjenu IM poslužitelja na koji se želite priključivati odaberite Zadani poslužitelj.

Za dodavanje novog poslužitelja na vaš popis IM poslužitelja odaberite **Poslužitelji** > **Opcije** > **Novi poslužitelj.** Unesite sljedeće postavke:

Naziv poslužitelja – Unesite naziv chat poslužitelja.

Prist. točka u upor. – Odaberite pristupnu točku koju želite koristiti za poslužitelj.

Web-adresa - Unesite URL adresu IM poslužitelja.

Korisnički ID – Unesite svoj korisnički ID. Lozinka – Unesite svoju lozinku za prijavu.

## Spojivost

 $\ast$ 

## Bluetooth spojivost

Uz pomoć Bluetooth bežične tehnologije možete se povezati s drugim kompatibilnim uređajima. Kompatibilni uređaji mogu uključivati mobilne telefone, računala i nadogradnje kao što su slušalica i komplet za automobil. Bluetooth bežičnu tehnologiju možete koristiti za slanje slika, videoisječaka, glazbenih i zvučnih isječaka te bilješki i za bežično povezivanje s kompatibilnim računalom (npr. za prijenos podataka) ili za povezivanje s kompatibilnim pisačem za ispisivanje slika pomoću Ispis slike. Vidi "Ispisivanje slika", na str. 50.

Budući da uređaji koji podržavaju Bluetooth bežičnu tehnologiju komuniciraju putem radiovalova, vaš uređaj i ostali uređaji ne trebaju biti međusobno izravno vidljivi. Dovoljno je da ta dva uređaja budu međusobno udaljena do 10 metara, iako veza može biti podložna smetnjama zbog prepreka kao što su zidovi ili drugi elektronički uređaji.

Uređaj je usklađen s inačicom 2,0 specifikacija za Bluetooth i podržava sljedeće Bluetooth profile: Basic Printing Profile, Generic Access Profile, Serial Port Profile, Dial-up Networking Profile, Headset Profile, Handsfree Profile, Generic Object Exchange Profile, Object Push Profile, File Transfer Profile, Basic Imaging Profile te Human Interface Device Profile. Kako bi se osigurala mogućnost rada s drugim Bluetooth uređajima, koristite dodatnu opremu koju je za ovaj model odobrila Nokia. Da biste provjerili kompatibilnost drugih uređaja s ovim uređajem, obratite se proizvođačima tih uređaja.

Kječnik: Profil odgovara usluzi ili funkciji te definira kako se različiti uređaji povezuju. Na primjer, Handsfree Profile se koristi između uređaja za rad bez uporabe ruku i telefona. Da bi uređaji bili kompatibilni oni moraju podržavati iste profile.

U nekim zemljama mogu postojati ograničenja o uporabi Bluetooth bežične tehnologije na određenim lokacijama. Provjerite kod lokalnih vlasti, odnosno davatelja usluga.

Značajke koje koriste Bluetooth bežičnu tehnologiju ili rad takvih značajki u pozadini tijekom korištenja nekih drugih značajki povećava potrošnju baterije i smanjuje njeno trajanje.

Kada je uređaj zaključan, ne možete koristiti Bluetooth spojivost. Da biste vidjeli više informacija o zaključavanju uređaja pogledajte "Sigurnost", na str. 107.

#### Postavke Bluetooth veze

Pritisnite *Spainie > Bluetooth.* Prilikom prvog otvaranja programa, biti će zatraženo da uređaju odredite naziv. Kada uključite Bluetooth vezu i izmijenite Vidljivost telefona u Vidljiv svima, vaš uređaj i taj naziv postat će vidljivi ostalim korisnicima uređaja koji koriste Bluetooth bežičnu tehnologiju.

Odaberite između sljedećeg:

**Bluetooth** – daberi **Uključen** ili **Isključen**. Da biste se bežično povezali s drugim kompatibilnim uređajem, prvo **Uključen** Bluetooth spojivost, a zatim uspostavite vezu.

Vidljivost telefona – da biste omogućili da ostali uređaji s Bluetooth bežičnom tehnologijom pronađu vaš uređaj, odaberite Vidljiv svima. Da biste ga sakrili od ostalih uređaja, odaberite Skriven.

Naziv mog telefona – Odredite naziv svog uređaja.

#### Sigurnosni savjeti

Kada ne koristite Bluetooth, Isključen Bluetooth, ili odaberite Vidljivost telefona > Skriven.

Nemojte uparivati s nepoznatim uređajem.

#### Slanje podataka Bluetooth vezom

Istodobno može postojati nekoliko aktivnih Bluetooth veza. Na primjer, ako ste povezani sa slušalicama datoteke

istovremeno možete prenijeti na drugi kompatibilni uređaj.

#### Oznake Bluetooth veze

- Kada se u stanju čekanja prikaže **\***, Bluetooth veza je aktivna.
- Kada (\*) trepće, vaš uređaj se pokušava povezati s drugim uređajem.
- Kad je (\*) neprekidno prikazan, Bluetooth veza je aktivna.
- Savjet! Za slanje teksta Bluetooth vezom (a ne kao tekstualnu poruku) otvorite Notes, upišite tekst i odaberite Opcije > Pošalji > Bluetooth vezom.
- Otvorite program u kojem je spremljena stavka koju želite poslati. Da biste na drugi kompatibilni uređaj poslali, na primjer, sliku, otvorite funkciju Galerija.
- 2 Odaberite stavku, na primjer sliku, i Opcije > Pošalji > Bluetooth vezom. Jedan po jedan, počinju se pojavljivati uređaji koji koriste Bluetooth bežičnu tehnologiju, a nalaze se u dosegu. Možete vidjeti ikonu uređaja, njegov naziv, vrstu i skraćeni naziv.
  - Savjet! Ako ste već proveli traženje uređaja, prvo se pokazuje popis prethodno pronađenih uređaja. Da biste pokrenuli novo pretraživanje, pritisnite Ostali uređaji. Ako isključite uređaj, popis se briše.

Simboli uređaja:

- Računalo; Telefon; 
   Audio ili video;
   Slušalice; 
   Ostalo.
- Da biste prekinuli pretraživanje, pritisnite Stani. Popis uređaja se smrzava.
- 3 Odaberite uređaj s kojim se želite povezati.
- 4 Ako drugi uređaj zahtijeva uparivanje da bi omogućio prijenos podataka, konzola će se oglasiti tonom i zatražiti da unesete zaporku. Vidi "Uparivanje uređaja", na str. 92.
- 5 Kad je veza uspostavljena, prikazuje se Slanje podataka.

Poruke poslane Bluetooth spojivošću ne spremaju se u mapu Poslano u sklopu izbornika Poruke.

Savjet! Pri traženju drugih uređaja pojedini Bluetooth uređaji mogu pokazivati samo svoju jedinstvenu adresu (adresu uređaja). Da biste doznali jedinstvenu adresu uređaja, u stanju čekanja unesite kôd \*#2820#.

### Uparivanje uređaja

**Kječnik:** Uparivanje je sustav identifikacije. Za uparivanje dva uređaja Bluetooth bežičnom vezom korisnici trebaju dogovoriti zajedničku zaporku i koristiti je svaki na svom uređaju. Uređaji koji ne raspolažu korisničkim sučeljem imaju tvornički definirane zaporke.

U glavnom prikazu **Bluetooth** pritisnite () da biste otvorili prikaz uparenih uređaja (\$%\$).

Prije uparivanja izmislite vlastitu zaporku (1– 16 znamenki) i dogovorite se s vlasnikom drugog uređaja da i on koristi istu zaporku. Zaporka se koristi samo jednom.

Za uparivanje uređaja, odaberite Opcije > Novi upareni uređaj. Jedan po jedan, počinju se pojavljivati uređaji koji koriste Bluetooth bežičnu tehnologiju, a nalaze se u dosegu. Odaberite uređaj te unesite zaporku. Ista se zaporka mora unijeti i na drugom uređaju. Po uparivanju se uređaj sprema u prikaz Uparenih uređaja.

Upareni uređaji označeni su s \*\* u pretraživanju uređaja.

Savjet! Za definiranje nadimka uparenog uređaja dođite do uređaja i odaberite Opcije > Pridr. kratki naziv u prikazu uparenih uređaja. Taj vam naziv pomaže da prepoznate određene uređaje tijekom traženja uređaja ili kada uređaj zahtijeva povezivanje.

Za podešavanje uređaja za rad sa ili bez potvrde, dođite do uređaja, odaberite Opcije te odaberite iz sljedećih opcija:

Post. kao ovlašten – Veze između vašeg uređaja i ovog uređaja mogu se uspostavljati bez vašeg znanja. Nije potrebno posebno odobrenje ili autorizacija. Ovu postavku koristite za vlastite uređaje, kao što su vaše kompatibilne naglavne slušalice ili računalo, ili uređaje koji pripadaju osobama u koje imate povjerenja. 🗊 označava ovlaštene uređaje u prikazu uparenih uređaja.

Post. kao neovlašt. – Zahtjevi ovog uređaja za vezom moraju svaki put biti zasebno odobreni.

Da biste izbrisali uparivanje, dođite do uređaja i odaberite Opcije > Izbriši. Ako želite razvrgnuti sve parove, odaberite Opcije > Izbriši sve.

Savjet! Ako se trenutno povezani s uređajem i razvrgavate uparivanje s uređajem s kojim ste trenutno povezani, par se odmah uklanja te se veza će se prekida.

#### Primanje podataka Bluetooth vezom

Kad primate podatke Bluetooth vezom, telefon se oglašava tonom i pita vas želite li primiti poruku. Ako odgovorite potvrdno, prikazuje se 2, a primljena se stavka smješta u mapu Ulaz. spremnik u Poruke. Poruke primljene Bluetooth vezom označavaju se s . Vidi "Ulazni spremnik – primanje poruka", na str. 62.

#### Isključivanje Bluetooth veze

Za isključivanje Bluetooth spojivosti odaberite Bluetooth > lsključen.

## Veze s računalom

Uređaj možete koristiti s nizom komunikacijskih programa i programa za povezivanje s osobnim računalom. Programski paket Nokia PC Suite omogućuje vam, primjerice, sinkronizaciju kontakata, kalendara, bilješki o obvezama te prenositi slike između uređaja i kompatibilnog računala.

Uvijek pokrenite povezivanje s osobnog računala kako bi se uređaj sinkronizirao.

Za dodatne informacije o načinu instaliranja paketa Nokia PC Suite (kompatibilan sa sustavima Windows 2000 i Windows XP) pogledajte korisnički priručnik za paket Nokia PC Suite i Pomoć za Nokia PC Suite u odjeljku 'Install' na CD-ROM-u.

### CD-ROM

CD bi se sam trebao pokrenuti nakon što ga umetnete u CD-ROM jedinicu kompatibilnog računala. Ako se to ne dogodi, učinite sljedeće: otvorite Windows Explorer, desnom tipkom miša kliknite CD- ROM jedinicu u koju ste umetnuli CD- ROM i odaberite 'AutoPlay'.

#### Uređaj kao modem

Uređaj možete rabiti kao modem za slanje i primanje poruka e-pošte ili za spajanje na Internet putem kompatibilnog računala korištenjem Bluetooth veze ili podatkovnog kabela. Podrobne upute o instaliranju ćete naći u Korisničkom priručniku za paket Nokia PC Suite (odjeljak Modem options) na CD-u.

☆ Savjet! Kada za povezivanje uređaja s kompatibilnim PC-jem prvi put koristite Nokia PC Suite koristite čarobnjak Get Connected u paketu Nokia PC Suite. Pogledajte CD-ROM koji ste dobili s uređajem.

## Upravitelj veza

- Otvorene podatkovne veze: podatkovni pozivi (D) i paketne podatkovne veze (쓸) or (도)
- Status svake od veza.
- Količina podataka preuzetih i predanih u sklopu svake veze (prikazano samo za paketne podatkovne veze).
- Trajanje svake veze (prikazano samo za podatkovne pozive).

Opaska: Stvarno vrijeme koje vam obračuna davatelj usluga može varirati, ovisno o karakteristikama mreže, načinu zaokruživanja i slično.

Da biste prekinuli vezu, dođite do nje i odaberite Opcije > Isključi.

Da biste prekinuli sve trenutno otvorene veze, odaberite Opcije > lsključi sve.

# Pregled podataka o podatkovnim vezama

Da biste pregledali pojedinosti o vezi, dođite do veze i odaberite Opcije > Pojedinosti.

Naziv – Naziv korištene internetske pristupne točke (IAP) ili naziv modemske veze ako se radi o vezi modemskog tipa je dial-up veza.

Nositelj – Vrsta podatkovne veze: Podat. poziv, Brzi GSM ili Paket. prij.

Status – Trenutni status veze: Spajanje, Priklj.(neak.), Priklj.(aktiv.), Na čekanju, Prekid veze ili Veza prekin..

Primljeno – Količina podataka, u bajtovima, primljenih u uređaj.

Poslano – Količina podataka, u bajtovima, poslanih s uređaja.

Trajanje – Duljina razdoblja otkako je veza uspostavljena.

Brzina – Trenutna brzina slanja i primanja podataka u kilobajtima u sekundi.

Pozivni – Korišteni broj modemske veze.

Naziv – Naziv korištene pristupne točke.

Dijeli (ne prikazuje se ako se veza ne dijeli) – Broj programa koji koriste istu vezu.

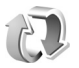

## Daljinska sinkronizacija

Pritisnite *G* i odaberite Spajanje > Sinkro. Sinkro vam omogućuje da svoje bilješke, kalendar i kontakte sinkronizirate s raznovrsnim programima tog tipa na kompatibilnom računalu ili na Internetu.

Program za sinkronizaciju koristi SyncML tehnologiju. Za informacije o SyncML kompatibilnosti obratite se dobavljaču programa za kalendar ili kontakte s kojim želite sinkronizirati podatke u uređaju.

Postavke sinkronizacije možete primiti u obliku posebne tekstualne poruke. Vidi "Podaci i postavke", na str. 63.

# Stvaranje novog sinkronizacijskog profila

- Ako nema nikakvih definiranih profila, uređaj pita želite li stvoriti novi profil. Odaberite Da. Da biste stvorili novi profil koji ćete pridodati postojećim, odaberite Opcije > Novi sinkro profil. Odaberite želite li kao osnovu novog profila koristiti zadane vrijednosti postavki ili kopirati vrijednosti iz nekog od postojećih profila.
- 2 Definirajte sljedeće:

Naziv sinkro profila – Upišite opisni naziv profila. Nositelj podataka – Odaberite vrstu veze: Internet ili Bluetooth.

Pristupna točka (prikazuje se samo ako je Nositelj podataka postavljen na Internet) – Odaberite pristupnu točku koju ćete koristiti za podatkovnu vezu. Adresa poslužitelja – IP adresa poslužitelja. Za ispravne vrijednosti raspitajte se kod svog davatelja usluga ili administratora sustava.

Ulaz (prikazan je samo ako je Nositelj podataka postavljen na Internet) – Obratite se davatelju usluge da biste saznali ispravne vrijednosti.

Korisničko ime – Vaš korisnički identifikator za sinkronizacijski poslužitelj. Za ispravan identifikator raspitajte se kod svog davatelja usluga ili administratora sustava. Lozinka – Upišite svoju lozinku. Za ispravnu vrijednost raspitajte se kod svog davatelja usluga ili administratora sustava.

Omogući zahtj. sinkr. – Odaberite Da ako poslužitelju želite omogućiti da započne sinkronizaciju. Prihvati zahtj. sink. – Odaberite Ne ako želite da uređaj od vas zatraži odobrenje prije pokretanja sinkronizacije od strane poslužitelja.

- Odaberite Da ako želite sinkronizirati odabranu bazu podataka.
- Unutar Udaljena baza podat. unesite ispravan put do udaljenog kalendara, adresara ili baze podataka za bilješke na poslužitelju.
- Odaberite Vrsta sinkronizacije: Uobičajena (dvosmjerna sinkronizacija), Samo na poslužit. ili Samo na telefon.
- **3** Za spremanje postavki i povratak na glavni prikaz odaberite Natrag.

#### Sinkronizacija podataka

U glavnom prikazu Sinkro možete vidjeti različite profile sinkronizacije i vrste podataka koji će biti sinkronizirani.

- Odaberite profil sinkronizacije i Opcije > Sinkroniziraj. Stanje sinkronizacije je prikazano na dnu zaslona. Da biste otkazali sinkronizaciju prije završetka, odaberite Odustani.
- 2 Kada sinkronizacija bude dovršena, dobit ćete obavijest o tome. Po završetku sinkronizacije odaberite Opcije > Prikaži zapisnik da biste otvorili zapisničku datoteku sa stanjem sinkronizacije (Dovršeno ili Nedovršeno) i brojem dodanih, obnovljenih, izbrisanih ili zanemarenih (nesinkroniziranih) kalendarskih ili imeničkih zapisa ili bilješki u uređaju ili na poslužitelju.

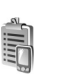

## Upravitelj uređaja

Pritisnite **(**) i odaberite **Spajanje** > **Upr. uređ.** Od svog operatora, davatelja usluga ili odjela za upravljanje informacijama u tvrtki možete dobiti različite postavke konfiguracije. Te postavke konfiguracije mogu uključivati postavke pristupnih točaka za podatkovne veze i ostale postavke koje koriste različiti programi u vašem uređaju. Za povezivanje sa serverom i prihvaćanje konfiguracijskih postavki za uređaj, dođite do profila i odaberite Opcije > Započni konfigurir.

Da biste dopustili ili zabranili primanje postavki konfiguracije od davatelja usluga, odaberite Opcije > Uključi konfig. ili Isključi konfig.

#### Postavke profila poslužitelja

Za točne postavke se obratite svojem davatelju usluga.

Naziv poslužitelja – Unesite naziv poslužitelja za konfiguracije.

**ID** poslužitelja – Upišite jedinstveni ID da biste identificirali poslužitelja za konfiguracije.

Lozinka za poslužit. – Unesite lozinku kako bi poslužitelj mogao identificirati vaš uređaj.

Pristupna točka – Odaberite pristupnu točku koja će se koristiti prilikom povezivanja s poslužiteljem.

Adresa poslužitelja – Unesite URL adresu poslužitelja.

Ulaz – Unesite broj ulaza poslužitelja.

Korisničko ime i Lozinka – Unesite svoje korisničko ime i lozinku.

**Omogući konfigurac.** – Da biste primali postavke konfiguracije s poslužitelja, odaberite **Da**.

Aut. prihv. svih zahtj. – Želite li da uređaj zatraži potvrdu prije nego što od poslužitelja prihvati konfiguraciju, odaberite Ne.

## Ured

#### **Kalkulator**

Za zbrajanje, oduzimanje, množenje, dijeljenje, izračunavanje drugog korijena i postotaka pritisnite 🗜 i odaberite Office > Kalkulator

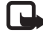

**Opaska:** Ovaj kalkulator ograničene je točnosti i projektiran je za jednostavne izračune.

Da biste spremili broi u memoriju (označenu s M). odaberite Opcije > Memorija > Spremi. Da biste preuzeli broj iz memorije, odaberite Opcije > Memorija > Pozovi. Da biste izbrisali broi iz memorije, odaberite Opcije > Memorija > Obriši.

#### Izračunavanje postotaka

- 1 Unesite broj za koji želite izračunati postotak.
- Odaberite × , ÷ , ili + .
- Unesite postotak. 3
- 4 Odaberite 🔽 .

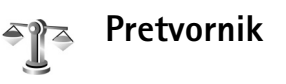

Za pretvaranje mjera kao što su Duljina iz jedne jedinice (Jarde) u drugu (Metri) pritisnite  $\mathfrak{s}$  i odaberite Office > Pretvornik

Imajte na umu da je Pretvornik ograničene točnosti, stoga može doći do pogrešaka pri zaokruživanju.

- Dođite do polja Vrsta i pritisnite (•) da biste otvorili popis jedinica mjere. Dođite do jedinice koju želite koristiti i odaberite U redu.
- Dodite do prvog polja **Jedinica** i pritisnite (•). Odaberite jedinicu iz koje želite izvršiti pretvorbu i U redu. Dodite do sljedećeg polja Jedinica i odaberite jedinicu u koju želite izvršiti pretvorbu.

3 Dođite do prvog polja Količina i unesite vrijednost koju želite pretvoriti. Drugo polje Količina automatski se mijenja kako bi se prikazala pretvorena vrijednost. Pritisnite # da biste dodali decimalni zarez. a \* za simbole +, - (za temperaturu) i E (eksponent).

Savjet! Za promjenu smjera pretvorbe upišite vrijednost u drugo polje Količina. Rezultat se prikazuje u prvom polju Količina.

### Određivanje osnovne valute i tečajeva

Prije nego što ćete moći obavljati pretvorbe među valutama, morate odabrati osnovnu valutu i dodati devizne tečajeve. Tečaj osnovne valute je uvijek 1. Osnovna valuta određuje tečajeve ostalih valuta.

- 1 Odaberite Pretvornik > Opcije > Tečajevi. Otvorit će se popis valuta, a na niegovom ćete vrhu vidieti trenutačnu osnovnu valutu
  - ⇒ Saviet! Da biste izmijenili naziv valute, idite u prikaz Tečajeva, dođite do valute i odaberite **Opcije > Preimenov, valute.**
- 2 Da biste izmiienili osnovnu valutu. dođite do želiene valute i odaberite Opcije > Osnovna valuta.
- 3 Dodavanje tečajeva. Dođite do valute i upišite novi tečaj, odnosno koliko jedinica te valute odgovara jednoj jedinici odabrane osnovne valute.

Nakon što unesete sve potrebne tečajeve, možete vršiti pretvorbe među valutama.

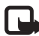

**Opaska:** Kad izmijenite osnovnu valutu, morate unijeti novi tečaj jer su sve prethodno postavljene vrijednosti tečaja vraćene na nulu.

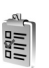

## Popis obveza

Pritisnite 🕼 i odaberite Office > Obveze da biste zapisali obveze i načinili popis zadataka.

Za dodavanje obveze pritisnite bilo koju tipku da biste počeli upisivati zadatak u polje Predmet.

Da biste zadali rok izvršenja obveze, dođite do polja Rok i utipkaite datum.

Da biste odredili prioritet bilješke Obveze, dođite do polja **Prioritet** i pritisnite () da biste odabrali prioritet. Ikone prioriteta su I (Visok) i I (Nizak). Nema ikone za Uobičajen.

Da biste zadatak označili kao dovršen, dođite do njega na popisu Obveze i odaberite Opcije > Gotovo.

Da biste vratili zadatak, dođite do njega na popisu Obveze i odaberite Opcije > Nije gotovo.

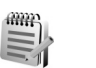

## Notes

Pritisnite *i* odaberite Office > Notes za pisanje bilješki. Bilješke možete slali drugim kompatibilnim uređajima, a obične tekstualne datoteke (.txt format) koje primite možete spremati u Notes.

## Snimač

Pritisnite *f*<sup>3</sup> i odaberite Office > Snimač da biste snimili telefonski razgovor ili glasovnu napomenu. Ako snimate telefonski razgovor, obje strane će tijekom snimanja svakih 5 sekundi čuti zvučni signal.

## Alati

## Multimedijska tipka (Nokia N70 (originalno izdanje))

Ovaj dio opisuje multimedijsku tipku u uređaju Nokia N70 (originalno izdanje).

Pritisnite  $\diamond$  za otvaranje prečaca vezanog na multimedijsku tipku. Pritisnite  $\diamond$  ponovno, da biste se vratili na prethodni prikaz Za dodjeljivanje novog prečaca pritisnite  ${}_{2}$ i odaberite Alati > Med. tipka > Opcije > Promijeni. S popisa odaberite mapu i odaberite U redu.

Prečac je dostupan svaki put kada pritisnete  $\diamond$  .

## Tipka za pristup glazbi (Nokia N70 Music Edition)

Ovaj dio opisuje tipku za pristup glazbi u uređaju Nokia N70 Music Edition.

Tipkom za pristup glazbi možete brzo pristupiti programima Glazba i Radio.

Za otvaranje programa Glazba pritisnite  $\tau$ . Za izradu popisa pjesama i reprodukciju glazbe vidi "Music player", na str. 84.

Savjet!Da biste program Glazba ostavili otvoren, s tim da u pozadini svira glazba, pritisnite *1* za povratak u stanje čekanja.

Za otvaranje programa Radio pritisnite i držite *1* . O slušanju programa Radio i konfiguriranju postavki vidi "Radio", na str.72. Za zatvaranje programa Radio odaberite Izlaz.

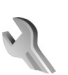

### Postavke

Da biste promijenili postavke, pritisnite  $\mathfrak{L}$  i odaberite Alati > Postavke. Dođite do skupine postavki i pritisnite (a) da biste je otvorili. Dođite do postavke koju želite izmijeniti i pritisnite (a).

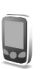

#### Postavke telefona

#### Općenito

Jezik telefona – Promjena jezika za prikaz teksta na zaslonu uređaja također utječe na format datuma i vremena te odjelitelje koji se koriste, primjerice, u izračunima. Automatski odabire jezik prema informacijama na SIM kartici. Nakon promjene jezika teksta za prikaz, uređaj se ponovo pokreće.

Izmjene postavki za Jezik telefona ili Jezik pisanja utječu na sve funkcije u vašem uređaju, a ostaju na snazi sve do sljedeće izmjene.

Jezik pisanja – Promjena jezika utječe na znakove i posebne znakove raspoložive tijekom pisanja teksta te za rječnik koji se koristi za prediktivni unos teksta.

Rječnik – Da biste prediktivni unos teksta za sve uređivačke programe u uređaju postavili na Uključeno ili Isključeno. Rječnik za prediktivni unos teksta nije dostupan za sve jezike.

Pozd. poruka ili znak – Pozdravna poruka ili znak nakratko se prikazuju pri svakom uključivanju uređaja. Odaberite Zadano kako biste koristili zadanu sliku, Tekst za pisanje pozdravne poruke (do 50 slova), ili Slika kako biste odabrali fotografiju ili sliku iz izbornika Galerija.

Poč. post. telefona – Neke od postavki možete vratiti na njihove početne vrijednosti. Za ovo će vam biti potreban ključ. Vidi "Telefon i SIM", na str. 108. Nakon vraćanja postavki na početne vrijednosti, uređaju može trebati nešto više vremena da bi se ponovno uključio. To ne utječe na dokumente i datoteke.

#### Stanje čekanja

Aktivno stanje ček. – Koristite prečace za programe u stanju čekanja na glavnom zaslonu. Vidi "Aktivno stanje čekanja", na str. 23.

Lijeva višen. tipka – Da biste prečac dodijelili lijevoj višenamjenskoj tipki ( — ) u stanju čekanja, odaberite program s popisa.

**Desna višenam. tipka** – Da biste prečac dodijelili desnoj višenamjenskoj tipki ( ) u stanju čekanja, odaberite program s popisa.

Progr. u aktiv. ček. – Da biste odabrali prečace programa, za koje želite da se pojave u aktivnom stanju čekanja. Ova je postavka dostupna samo ako je uključeno Aktivno stanje ček.

Odabirom programa s popisa možete i različitim pritiscima na tipku za upravljanje dodijeliti prečace preko tipkovnice. Prečaci tipke za upravljanje nisu dostupni ako je stanje čekanja aktivno.

Logotip operatora – Ova postavka vidljiva je samo ako ste primili i spremili logotip operatora. Možete odabrati želite li da se logotip operatora pokazuje ili ne.

#### Zaslon

Svjetlina – Da biste pojačali ili oslabili osvjetljenje zaslona. Osvjetljenje zaslona se automatski prilagođava okolini. Vrijeme šted. ener. – čuvar energije na zaslonu uključuje se nakon isteka vremenskog razdoblja.

**lstek osvjetljenja** – Odaberite-vrijeme nakon kojeg će se isključiti pozadinsko osvjetljenje glavnog zaslona.

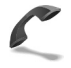

#### Postavke poziva

Slanje mog broja – Možete podesiti da vaš broj telefona bude prikazan (Da) ili skriven (Ne) osobi koju zovete, ili tu vrijednost može postaviti mrežni operator ili davatelj usluga kad se pretplatite (Zadano mrežom) (mrežna usluga).

Poziv na čekanju (usluga mreže) – Ako ste uključili uslugu poziva na čekanju, mreža vam signalizira svaki put kad vam tijekom razgovora bude upućen novi poziv. Odaberite Aktiviraj da biste od mreže zatražili uključivanje usluge poziva na čekanju, Isključi da biste od mreže zatražili isključivanje te usluge, odnosno Prikaži stanje da biste provjerili je li funkcija uključena.

Odbij poziv SMS-om – Odaberite Da kako biste pozivatelju poslali tekstualnu poruku i obavijestili ga da ne možete odgovoriti na poziv. Vidi "Prihvaćanje ili odbijanje poziva", na str. 29.

Tekst poruke – Napišite tekst koji će biti poslan u obliku tekstualne poruke u slučajevima kada odbijete poziv.

Slika u video pozivu – Ako primite video poziv, možete onemogućiti slanje svog video prikaza. Odaberite nepomičnu sliku koja će se prikazati umjesto video snimke.

Sam ponovi biranje – Odaberite Uključeno i vaš uređaj nakon svakog neuspješnog pokušaja ponavlja biranje, ali najviše deset puta. Da biste zaustavili automatsko ponovno biranje, pritisnite = .

**lzvješće o pozivu** – Ovu postavku uključite ako želite da uređaj nakratko prikaže približno trajanje zadnjeg poziva.

**Brzo biranje** – Odaberite **Uključeno**, i brojeve telefona pridružene tipkama za brzo biranje, (**2** – **9**) moći ćete birati pritiskom i držanjem odgovarajuće tipke. Vidi i "Brzo biranje broja telefona", na str. 25.

**Odg. svakom tipkom** – Odaberite **Uključeno** i na svaki dolazni poziv ćete moći odgovoriti kratkim pritiskom na bilo koju tipku, osim na tipke (-, -), (0) i =.

Linija u uporabi (usluga mreže) – Ova se postavka prikazuje samo ako SIM kartica podržava dva pretplatnička broja, tj. dvije telefonske linije. Odaberite koju telefonsku liniju želite koristiti za pozivanje i slanje tekstualnih poruka. Na dolazne pozive na obje linije moći ćete odgovarati neovisno o odabranoj liniji. Odaberete li Linija 2, a niste se pretplatili na ovu uslugu mreže, nećete moći upućivati pozive. Kad je odabrana linija 2, u stanju čekanja je na zaslonu prikazana oznaka **2**. Alati

⇒ Savjet! Da biste se prebacivali između telefonskih linija, u stanju čekanja pritisnite i držite #.

Promjena linije – Za sprječavanje odabira linije (mrežna usluga) odaberite Onemogući ako SIM kartica to podržava. Za izmjenu ove postavke trebat će vam PIN2 kôd.

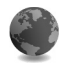

#### Postavke spajanja

#### Podatkovne veze i pristupne točke

Vaš uređaj podržava paketne podatkovne veze ( $\overset{}{\ensuremath{\mathbb{K}}}$ ) poput GPRS-a u GSM mrežama.

Kristi tehnologiju paketa podataka pomoću koje se informacije odašilju u malim paketima podataka preko mobilne mreže.

Za uspostavljanje podatkovne veze potrebna vam je pristupna točka. Možete definirati različite vrste pristupnih točaka, primjerice:

- MMS pristupna točka za slanje i primanje multimedijskih poruka
- Pristupna točka za web-program za pregled WML ili XHTML stranica
- Internetska pristupna točka (IAP) za, primjerice, slanje i primanje e-pošte

Provjerite kod svojeg davatelja usluga koja vam je vrsta pristupne točke potrebna za usluge koje namjeravate koristiti. Za dostupnost i pretplatu na usluge paketne veze obratite se svojem mrežnom operatoru odnosno davatelju usluga.

## Paketne podatkovne mreže u GSM i UMTS mrežama

Kad uređaj koristite u GSM i UMTS mreži, istovremeno mogu biti aktivne različite podatkovne veze, a pristupne točke mogu dijeliti podatkovnu vezu. U UMTS mreži podatkovne veze ostaju aktivne tijekom glasovnih poziva. Za provjeru aktivnih podatkovnih veza pogledajte "Upravitelj veza", na str. 94.

Sljedeće oznake mogu se prikazati ispod oznake signala, ovisno o tome koju mrežu koristite:

- 🍒 GSM mreža, paketna veza dostupna u mreži.
- GSM mreža, paketna podatkovna veza je aktivna, prijenos podataka je u tijeku.

GSM mreža, više paketnih podatkovnih mreža je aktivno.

GSM mreža, paketna podatkovna mreža je na čekanju. (To se primjerice može dogoditi tijekom glasovnog poziva.)

39 UMTS mreža, paketna veza dostupna u mreži.

UMTS mreža, paketna podatkovna veza je aktivna, prijenos podataka je u tijeku.

UMTS mreža, više paketnih podatkovnih mreža je aktivno.

UMTS mreža, paketna podatkovna mreža je na čekanju.

#### Primanje postavki pristupne točke

Postavke pristupne točke možete primiti u obliku tekstualne poruke ili u svom uređaju možete imati unaprijed definirane postavke pristupne točke. Vidi "Podaci i postavke", na str. 63.

Za stvaranje nove pristupne točke, pritisnite *G* i odaberite Alati > Postavke > Spajanje > Pristupne točke.

Vaš mrežni operator ili davatelj usluga može zaštititi (

#### Pristupne točke

Savjet! Vidi i "Primanje postavki MMS-a i e-pošte", na str. 62, "E-mail", na str. 69 i "Pristup Internetu", na str. 78.

Slijedite upute koje ste dobili od svog davatelja usluga.

Naziv veze - Vezi nadjenite opisni naziv.

Nositelj podataka – Ovisno o tome koju podatkovnu vezu odaberete, raspoloživa su samo neka polja postavki.

Ispunite sva polja označena kao Treba definirati ili crvenom zvjezdicom. Ostala polja mogu ostati prazna, osim ako od svog davatelja usluga niste dobili upute koje nalažu drukčije.

Da biste mogli koristiti podatkovnu vezu, davatelj mrežnih usluga mora podržavati ovu značajku i, po potrebi, uključiti je za vašu SIM karticu.

Naziv pristup. točke (samo za paketne veze) – Naziv pristupne točke potreban je da bi se uspostavila veza s UMTS mrežom. Naziv pristupne točke dobit ćete od svog mrežnog operatora ili davatelja usluga.

Korisničko ime – Za uspostavljanje podatkovne veze možda će biti potrebno korisničko ime koje obično daje davatelj usluge. U korisničkim imenima često se razlikuju velika i mala slova.

Zatraži lozinku – Ako morate utipkati novu lozinku pri svakom spajanju na poslužitelj ili ako ne želite spremiti svoju lozinku u uređaju, odaberite Da.

Lozinka – Za uspostavljanje podatkovne veze može vam biti potrebna lozinka, a nju obično dobivate od davatelja usluga. U lozinkama se često razlikuju velika i mala slova.

Provjera - Odaberite Uobičajena ili Sigurna.

Početna stranica – Ovisno o tome što konfigurirate, napišite web-adresu ili adresu središta za razmjenu multimedijskih poruka. Odaberite Opcije > Dodatne postavke kako biste promijenili sljedeće postavke:

Vrsta mreže – Odaberite vrstu internetskog protokola koji će se koristiti: Postavke IPv4 ili Postavke IPv6. Ostale postavke ovise o odabranoj vrsti mreže.

IP adresa telefona (for IPv4) – Unesite IP adresu vašeg uređaja.

DNS adresa – U Prim. imen. poslužitelj: unesite IP adresu primarnog DNS poslužitelja. U Sekun. im. poslužitelj: unesite IP adresu sekundarnog DNS poslužitelja. Obratite se svom davatelju internetskih usluga kako biste dobili te adrese.

☆ Rječnik: Servis za naziv domene (DNS) je internetska usluga koja nazive domene poput www.nokia.com prevodi u IP adrese poput 192.100.124.195.

Adresa proxy posluž. – Definirajte adresu proxy poslužitelja.

Broj proxy ulaza – Unesite broj proxy ulaza.

#### Paketni prijenos

Postavke podatkovne veze utječu na sve pristupne točke na kojima se koristi paketna podatkovna veza.

Paketni prij. podat. – Ako odaberete Kad je to moguće, a nalazite se u mreži koja podržava paketni prijenos, uređaj će se registrirati na mrežu za paketni prijenos. Uz to, ubrzat će se pokretanje aktivne paketne podatkovne veze (primjerice radi slanja i primanja e-pošte). Ako odaberete Prema potrebi, uređaj će koristiti paketnu podatkovnu vezu samo ako pokrenete program ili akciju koja to zahtijeva. Ako nema pokrivenosti paketnom vezom, a odabrali ste Kad je to moguće, uređaj će periodički pokušavati uspostaviti paketnu podatkovnu vezu.

Pristupna točka – Naziv pristupne točke je potreban kada svoj uređaj želite koristiti kao modem za paketnu podatkovnu vezu za vaše računalo.

#### Konfiguracije

Od svog mrežnog operatora ili davatelja usluga možete u konfiguracijskoj poruci primiti točne postavke poslužitelja, ili te postavke mogu biti spremljene na SIM ili USIM karticu. Ove postavke možete spremiti u uređaj, prikazati ih ili izbrisati u Konfiguracije.

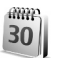

#### Datum i vrijeme

Vidi "Postavke sata", na str. 15.

Vidi i Postavke jezika u odjeljku "Općenito", na str. 101.

## Sig

### Sigurnost

#### Telefon i SIM

Zahtjev za PIN – Kad je uključen, uređaj traži unos PIN kôda pri svakom uključivanju. Kod pojedinih SIM kartica isključivanje zahtjeva za PIN (engl. Personal Identification Number) kodom možda nije dopušteno. Vidi "Rječnik PIN kodova i kodova za zaključavanje", na str. 107.

PIN, PIN2 i Ključ – Možete mijenjati ključ za zaključavanje, PIN i PIN2. Ovi kodovi mogu sadržavati samo znamenke od **0** do **9**. Vidi "Rječnik PIN kodova i kodova za zaključavanje", na str. 107.

Izbjegavajte pristupne kodove slične brojevima hitnih službi, kako se ne bi dogodilo da zabunom birate upravo te brojeve.

Ako ste zaboravili neki od ovih kodova, obratite se svojem davatelju usluga.

Zaključaj se nakon – Možete namjestiti vrijeme za automatsko zaključavanje time-out nakon kojeg se uređaj automatski zaključava, moguće ga je koristiti samo se unese ispravni kôd. Utipkajte trajanje ovog razdoblja u minutama ili odaberite Ne postoji da biste isključili automatsko zaključavanje.

Da biste otključali uređaj, utipkajte kôd za zaključavanje.

Kad je uređaj zaključan, moći ćete eventualno birati broj hitne službe prethodno uprogramiran u vaš uređaj.

⇒ Savjet! Da biste ručno zaključali uređaj, pritisnite O. Otvorit će se popis naredbi. Odaberite Zaključaj telefon.

Zaklj. pri promj. SIM – Uređaj možete konfigurirati da zatraži kôd za zaključavanje kada se u njega umetne nova SIM kartica. Uređaj čuva popis SIM kartica koje raspoznaje kao vlasnikove.

Zatv. grupa korisnika (usluga mreže) – Možete odrediti grupu ljudi kojima ćete moći upućivati i od njih primati pozive.

Kada su pozivi ograničeni na zatvorenu skupinu korisnika, moći ćete eventualno birati broj hitne službe prethodno uprogramiran u vaš uređaj.

**Potvrdi SIM usluge** (usluga mreže) – Uređaj možete konfigurirali da prikazuje poruke potvrde kada koristite usluge sa SIM kartice.

#### Rječnik PIN kodova i kodova za zaključavanje

Ako ste zaboravili neki od ovih kodova, obratite se svojem davatelju usluga.

PIN (engl. Personal Identification Number) kôd – štiti vašu SIM karticu od neovlaštene uporabe. PIN kôd (4 do 8 znamenaka) obično dobivate zajedno sa SIM karticom. Nakon tri uzastopna pogrešna unosa PIN koda, kôd se blokira, a prije ponovnog korištenja SIM kartice morate ga odblokirati. U ovom odjeljku možete pronaći informacije o PUK kôdu.

UPIN kôd – Obično ga dobivate s USIM karticama. USIM kartica je poboljšana inačica SIM kartice, a podržavaju je UMTS mobilni telefoni. UPIN kôd štiti USIM karticu od neovlaštene uporabe.

PIN2 kôd – Sadrži 4 do 8 znamenaka, a dobiva se s nekim SIM karticama i potreban je za pristup pojedinim funkcijama uređaja.

Kôd za zaključavanje (poznat i kao sigurnosni kôd) – kôd (5 znamenkasti) se može koristiti za zaključavanje uređaja kako bi se izbjeglo neovlašteno korištenje. Tvornički upisan kôd za zaključavanje je **12345**. Da biste izbjegli neovlaštenu uporabu svog uređaja, izmijenite ključni kôd. Novi kôd čuvajte na tajnom i sigurnom mjestu, odvojeno od uređaja.

PUK (engl. Personal Unblocking Key) i PUK2 kodovi – Sadrže 8 znamenaka, a potrebni su za promjenu blokiranog PIN i PIN2 koda. Ako kodove niste dobili sa SIM karticom, obratite se operatoru čiju SIM karticu koristite u uređaju..

UPUK kôd – Sadrži 8 znamenaka, a potreban za izmjenu blokiranog UPIN koda. Ako s USIM karticom niste dobili kôd, obratite se operatoru čiju USIM karticu koristite u uređaju.

#### Upravljanje potvrdama

Digitalne potvrde ne jamče sigurnost. One se koriste za potvrđivanje porijekla softvera.

Figečnik: Digitalne potvrde se koriste za potvrđivanje porijekla XHTML ili WML stranica i instaliranih programa. Tim je potvrdama, međutim, moguće vjerovati samo ako se zna da je izvor potvrde autentičan.

U glavnom prikazu Upravljanja potvrdama možete vidjeti popis potvrda ovlasti pohranjenih u vašem telefonu. Da biste vidjeli taj popis, ako je dostupan, pritisnite ().

Digitalne potvrde možete koristiti ako se želite povezati s bankom ili drugom lokacijom ili udaljenim poslužiteljem u svrhu prijenosa povjerljivih informacija. Mogu se koristiti i ako želite smanjiti rizik od virusa i drugih zlonamjernih programa te biti sigurni u autentičnost programa koje preuzimate i instalirate.

Važno: Imajte na umu da premda uporaba potvrda smanjuje opasnosti od udaljenih veza i instaliranja programa, treba ih koristiti pravilno kako bi se u potpunosti iskoristila povećana sigurnost. Postojanje potvrde samo po sebi ne pruža nikakvu sigurnost. Za povećanu sigurnost neophodno je da sustav za upravljanje potvrdama sadrži ispravne, autentične ili vjerodostojne potvrde. Ako se poruke Potvrda više ne vrijedi ili Potvrda još nije valjana
javljaju iako bi potvrda trebala biti valjana, provjerite jesu li na vašem uređaju pravilno namješteni datum i vrijeme.

# Pregledavanje pojedinosti potvrda – provjera autentičnosti

U pravi identitet poslužitelja možete biti sigurni tek nakon što na njegovoj potvrdi o sigurnosti bude provjeren potpis i rok valjanosti.

Na zaslonu uređaja će se pojaviti obavijest ako identitet poslužitelja nije autentičan, ili ako na svom uređaju nemate ispravnu potvrdu o sigurnosti.

Da biste provjerili pojedinosti potvrde, dođite do željene potvrde i odaberite Opcije > Pojedinosti potvrde. Kad otvorite pojedinosti potvrde, provjerava se valjanost potvrde te se može prikazati jedna od sljedećih poruka:

- Potvrdi se ne vjeruje Niti jedan program niste postavili na korištenje potvrde. Vidi "Izmjena postavki vjerodostojnosti", na str. 109.
- Potvrda više ne vrijedi Rok valjanosti odabrane potvrde je istekao.
- Potvrda još nije valjana Rok valjanosti odabrane potvrde još nije počeo teći.
- Potvrda oštećena Potvrdu nije moguće koristiti. Obratite se izdavatelju potvrde.

## Izmjena postavki vjerodostojnosti

Prije izmjene bilo kakvih postavki potvrde, uvjerite se da zaista možete vjerovati vlasniku potvrde te da ona pripada navedenom vlasniku.

Dođite do potvrde ovlasti i odaberite Opcije > Postavke provjere. Ovisno o potvrdi, prikazat će se popis programa koji mogu koristiti odabranu potvrdu. Na primjer:

- Instalir. Symbiana: Da Potvrda je u stanju provjeravati porijeklo novih programa za operacijski sustav Symbian.
- Internet: Da Potvrda je u stanju provjeravati poslužitelje.
- Instalacija programa: Da Potvrda je u stanju provjeravati porijeklo novih Java programa.
- Online provj. potvrde Odaberite za provjeru online potvrda prije instaliranja programa.

Za promjenu vrijednosti odaberite Opcije > lzmjena provjere.

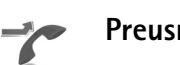

## Preusmjeravanje poziva

Preusm. poziva omogućuje vam preusmjeravanje dolaznih poziva na svoj spremnik glasovnih poruka ili drugi broj telefona. Za dodatne pojedinosti obratite se svojem davatelju usluga.

- 1 Pritisnite ( i odaberite Alati > Postavke > Preusm. poziva.
- 2 Odaberite koje pozive želite preusmjeriti: Glasovni pozivi ili Podatkovni i video pozivi.
- 3 Odaberite željenu mogućnost preusmjeravanja. Odaberite Ako je zauzeto da biste preusmjerili glasovne pozive ako je vaš broj zauzet ili ste odbili dolazni poziv.
- 4 Opcije preusmjeravanja postavite u izborniku (Aktiviraj) ili ih isključite (Isključi), odnosno provjerite je li opcija uključena (Provjeri status). Istovremeno može biti uključeno više načina preusmjeravanja.

Kada su svi pozivi preusmjereni, u stanju čekanja na zaslonu je prikazana oznaka \_\_\_\_\_f.

Istovremeno ne mogu biti uključeni zabrana poziva i preusmjeravanje poziva.

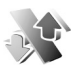

## Zabrana poziva

Zabrana poz. (mrežna usluga) vam omogućuje ograničavanje odlaznih ili dolaznih poziva s uređaja. Za izmjenu ovih postavki trebat će vam lozinka zabrane poziva koju možete dobiti od svog davatelja usluga. Odaberite željenu opciju zabrane poziva i potom je uključite (Aktiviraj) ili isključite (Isključi), odnosno provjerite je li ona uključena (Prikaži stanje). Zabrana poz. odnosi se na sve pozive, uključujući i podatkovne.

Istovremeno ne mogu biti uključeni zabrana poziva i preusmjeravanje poziva.

Kada su pozivi zabranjeni, moći ćete eventualno birati određene brojeve hitnih službi.

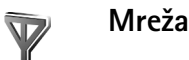

# Vaš uređaj može se automatski prebacivati između GSM i UMTS mreža. GSM mreža je u stanju čekanja naznačena oznakom $\mathbf{\Psi}$ . UMTS mreža je naznačena oznakom **3G**.

Rad s mrežom (prikazana samo ako je operator podržava) – Odaberite mrežu koju želite koristiti. Ako odaberete Rad na 2 frekv., uređaj će automatski koristiti GSM ili UMTS mrežu prema parametrima mreže i roaming ugovorima između mrežnih operatora. Za dodatne informacije obratite se svojem mrežnom operatoru.

## Odabir operatora – Odaberite Automatski za

konfiguriranje uređaja da traži i bira jednu od raspoloživih mreža ili Ručno za ručno biranje mreže iz liste mreža. Ako se veza s ručno odabranom mrežom izgubi, uređaj će se oglasiti tonom pogreške i zatražiti da ponovo odaberete mrežu. Odabrana mreža mora imati ugovor o roamingu s vašom matičnom mrežom, odnosno operatorom čija se SIM kartica nalazi u vašem uređaju.

Prikaz inform. o ćeliji – Odaberite Uključeno da bi vam uređaj signalizirao kada se koristi u mreži koja se temelji na mikroćelijskoj tehnologiji (MCN) i da biste uključili prijam podataka o ćeliji.

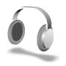

## Postavke do-datne opreme

Oznake koje se prikazuju u stanju čekanja:

- Priključene su slušalice.
- **J** Priključena je petlja.
- N Slušalice nisu dostupne ili je Bluetooth veza sa slušalicama prekinuta.

Odaberite Slušalice, Slušna petlja ili BT za bezruč. upotr. i bit će vam dostupne sljedeće opcije:

Zadani profil – Za odabir profila koji želite da se uključi svaki put kada na uređaj priključite određeni dio dodatne opreme. Vidi "Profili – namjesti melodije", na str. 21.

Automatski odgovor – Za konfiguriranje uređaja da na dolazni poziv automatski odgovori nakon 5 sekundi.

Ako je vrsta zvonjave postavljena na Jedan pisak ili Bez tona, automatski odgovor je onemogućen.

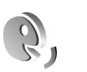

## **Glasovne naredbe**

Glasovne naredbe možete koristiti za kontrolu svojeg uređaja. Za dodatne informacije o poboljšanim glasovnim naredbama koje podržava vaš uređaj vidi "Glasovno biranje", na str. 25.

Da biste aktivirali poboljšane glasovne naredbe za pokretanje programa ili profila, morate otvoriti program Glas. nar. i njegovu mapu Profili. Pritisnite  $i_{2}$  i odaberite Alati > Glas. nar. > Profili; uređaj stvara glasovne oznake za programe i profile. Za korištenje poboljšanih glasovnih naredbi, pritisnite i držite — te izgovorite glasovnu naredbu. Glasovna naredba naziv je programa ili profila prikazanog na popisu.

Da biste na popis dodali više programa, odaberite Opcije > Novi program. Da biste dodali drugu glasovnu naredbu, koju možete koristiti za pokretanje programa, dođite do nje, odaberite Opcije > Promijeni naredbu, a zatim unesite novu glasovnu naredbu u tekstualnom obliku. Izbjegavajte vrlo kratka imena, skraćenice i akronime.

Za promjenu postavki glasovne naredbe odaberite Opcije > Postavke. Da biste isključili sintesajzer koji izvodi prepoznate glasovne oznake i naredbe u odabranom jeziku uređaja, odaberite Sintesajzer > lsključeno. Za vraćanje naučenog prepoznavanja glasa na početne vrijednosti, primjerice, kad se promijeni glavni korisnik uređaja, odaberite Pon. postav. glas. adapt..

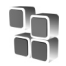

## Upravitelj programa

Pritisnite 🎲 i odaberite Alati > Upravitelj. Na svoj uređaj možete instalirati dvije vrste programa i softvera:

- J2ME<sup>™</sup> programe temeljene na Java tehnologiji s nastavcima .jad ili .jar ( ¼).
- Ostale programe i softver prikladan za operacijski sustav Symbian (). Datoteke za instalaciju imaju ekstenziju .sis. Instalirajte samo onaj softver koji je namijenjen uređaju Nokia N70. Osiguravatelji softwarea najčešće će se pozivati na broj službene verzije ovog proizvoda: Nokia N70-1.

Instalacijske se datoteke mogu na uređaj prenijeti s kompatibilnog računala, preuzeti tijekom pregledavanja weba ili vam se mogu poslati u multimedijskoj poruci, kao privitak e-pošti ili Bluetooth vezom. Za instaliranje programa u uređaj ili na kompatibilnu memorijsku karticu možete koristiti Nokia Application Installer iz paketa Nokia PC Suite. Ako za prijenos datoteke koristite Microsoft Windows Explorer, datoteku spremite na kompatibilnu memorijsku karticu (lokalni disk).

Primjer: Ako ste instalacijsku datoteku primili kao privitak e-pošti, pođite na svoj spremnik, otvorite poruku e-pošte i prikaz Privici, dođite do instalacijske datoteke te pritisnite () da biste pokrenuli instalaciju.

## Instaliranje programa i softvera

Savjet! Za instaliranje programa možete koristiti i Nokia Application Installer dostupan uz Nokia PC Suite. Pogledajte CD-ROM koji ste dobili s uređajem.

lkone programa su sljedeće: 🍇 .sis program, 🔹 Java program, 🗇 program nije u potpunosti instaliran, 📻 program je instaliran na memorijsku karticu.

**Važno:** Instalirajte i koristite programe i drugi softver samo iz izvora koji nude odgovarajuću sigurnost i zaštitu od štetnog softvera.

Prije instaliranja, obratite pažnju na sljedeće:

- Za pregled vrste programa, broja inačice i dobavljača ili proizvođača programa odaberite Opcije > Prikaži pojedinosti.
- Za prikaz pojedinosti potvrde o sigurnosti programa odaberite Opcije > Prikaži potvrdu. Vidi "Upravljanje potvrdama", na str. 108.

- Ako instalirate datoteku koja sadrži nadopunu ili zakrpu postojećeg programa, izvorni ćete program moći obnoviti samo ako imate izvornu instalacijsku datoteku ili cjelokupnu sigurnosnu kopiju uklonjenog programskog paketa. Da biste obnovili izvorni program, najprije ga uklonite, a zatim ga ponovo instalirajte iz izvorne instalacijske datoteke ili pričuvne kopije.
- .jar datoteka potrebna je za instalaciju Java programa. Ako ta datoteka nedostaje, uređaj može zatražiti da je preuzmete. Ako za program nije definirana pristupna točka, bit će zatraženo da je odaberete. Kada preuzimate .jar datoteku, možda ćete morati unijeti korisničko ime i lozinku za pristup poslužitelju. Njih ćete dobiti od dobavljača ili proizvođača programa.
- Otvorite Upravitelj i listajte do instalacijske datoteke. Također je možete potražiti i u memoriji uređaja ili na memorijskoj kartici u programu Upr. dat., ili otvoriti poruku s instalacijskom datotekom u mapi Poruke > Ulaz. spremnik.

Odaberite program i pritisnite  $\textcircled{\bullet}$  da biste pokrenuli instalaciju.

Savjet! Prilikom pregledavanja možete preuzeti instalacijsku datoteku te je instalirati bez prekida veze.

### 2 Odaberite Opcije > Instaliraj.

Tijekom instalacije uređaj prikazuje informacije o napretku instalacije. Ako instalirate program bez digitalnog potpisa ili potvrde, uređaj će prikazati upozorenje. Nastavite s instalacijom samo ako ste sigurni u porijeklo i sadržaj tog programa.

Da biste pokrenuli instalirani program, dođite do njega u izborniku i pritisnite ().

Želite li uspostaviti mrežnu vezu i potražiti dodatne informacije o programu, dođite do programa i odaberite Opcije > ldi na web-adresu ako je ta opcija dostupna.

Da biste vidjeli koji su programski paketi instalirani ili uklonjeni i kada, odaberite Opcije > Prikaži zapisnik.

Da biste poslali svoj instalacijski zapisnik službi za pomoć kako bi oni znali što ste instalirali ili uklonili, odaberite Opcije > Pošalji zapisnik > Kao tekstual. poruku ili E-poštom (dostupno je samo ako su definirane ispravne postavke e-pošte).

## Uklanjanje programa i softvera

Dođite do programskog paketa i odaberite Opcije > Ukloni. Za potvrdu odaberite Da.

Kada ste program uklonili, možete ga ponovno instalirati samo ako imate izvorni programski paket ili punu pričuvnu kopiju uklonjenog programskog paketa. Ako uklonite programski paket, možda više nećete moći otvoriti dokumente stvorene tim programom. Ako neki drugi programski paket ovisi o paketu koji ste uklonili, i taj paket može prestati raditi. Za pojedinosti vidi dokumentaciju instaliranog programskog paketa.

## Postavke programa

Odaberite Opcije > Postavke, a zatim odaberite između sljedećeg:

Instalacija softvera – Odaberite ako može biti instaliran softver Symbian: Uključeno, Samo potpisane ili Isključeno.

**Online provj. potvrde** – Odaberite za provjeru online potvrda prije instaliranja programa.

Zadana web-adresa – Postavite zadanu web-adresa koja se koristi za provjeru online potvrdi.

Za neke Java programe potrebno je uputiti telefonski poziv, poslati poruku ili uspostaviti mrežnu vezu sa specifičnom pristupnom točkom kako biste preuzeli dodatne podatke ili komponente. U glavnom prikazu Upravitelj dođite do programa i odaberite Opcije > Postavke paketa kako biste promijenili postavke vezane uz taj specifični program.

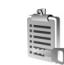

## Aktivacijski ključevi – rukovanje datotekama zaštićenim autorskim pravima

Neke slike, glazba (uključujući melodije zvona) i drugi sadržaj možda neće biti moguće kopirati, mijenjati, premještati ili prosljeđivati jer su zaštićeni autorskim pravima.

Pritisnite g i odaberite Alati > Aktivacijski ključevi za pregled aktivacijskih ključeva digitalnih prava pohranjenih u vašem uređaju.

- Važeći ključevi (?) povezani su s jednom ili više multimedijskih datoteka.
- Za ključeve koji su vam istekli (\nimedijske datoteke ili je vremena za korištenje multimedijske datoteke ili je vremensko razdoblje za uporabu datoteke premašeno. Da biste vidjeli aktivacijske ključeve koji su Istekli, pritisnite ().

Želite li kupiti dodatno vrijeme korištenja ili produžiti razdoblje korištenja, odaberite aktivacijski ključ i Opcije > Uključi sadržaj. Aktivacijske ključeve nije moguće ažurirati ako je onemogućeno primanje multimedijskih poruka putem web-usluge. Vidi "Poruke web-usluga", na str. 71. Da biste vidjeli koji ključevi se trenutno ne koriste (Nekorišteni), dvaput pritisnite (). Uz nekorištene aktivacijske ključeve nisu vezane multimedijske datoteke spremljene u uređaju.

Da biste detaljno pregledali informacije kao što je status valjanosti i mogućnost slanja datoteke, odaberite aktivacijski ključ i pritisnite ).

# Otklanjanje poteškoća

## Pitanja i odgovori

## Bluetooth spojivost

- P: Zašto ne mogu pronaći prijateljev uređaj?
- O: Provjerite je li na oba uređaja uključen Bluetooth. Provjerite je li udaljenost između dvaju uređaja manja od 10 metara i uvjerite se da između njih nema zidova ili drugih prepreka.

Uvjerite se da drugi uređaj nije u skrivenom načinu rada. Provjerite jesu li oba uređaja kompatibilna.

- P: Zašto ne mogu prekinuti Bluetooth vezu?
- O: Ako je drugi uređaj priključen na vaš uređaj, vezu možete prekinuti pomoću drugog uređaja ili deaktiviranjem Bluetooth veze. Pritisnite *G* i odaberite Spajanje > Bluetooth > Bluetooth > Isključen.

## Multimedijske poruke

- P: Što bih trebao učiniti kad uređaj ne može primiti multimedijsku poruku jer je memorija puna?
- O: Potrebna količina memorije naznačena je u poruci o pogreški: Za preuzimanje poruke nema dovoljno memorije. Izbrišite najprije neke podatke. Da biste vidjeli koje sve vrste podataka imate i koliko memorije svaka skupina podataka zauzima pritisnite <sup>4</sup>*g*, i odaberite Alati > Upr. dat. > Opcije > Pojedin. o memoriji.

- P: Na zaslonu se nakratko prikaže poruka Preuzimanje poruke. Što se događa?
- O: Uređaj pokušava dohvatiti multimedijsku poruku iz središta za razmjenu multimedijskih poruka. Provjerite jesu li postavke za multimedijske poruke pravilno definirane te se uvjerite da nema pogrešaka u brojevima telefona ili adresama. Press *S*; i odaberi Poruke > Opcije > Postavke > MMS poruka.
- P: Kako mogu prekinuti podatkovnu vezu kad je uređaj stalno iznova uspostavlja?
- O: Kako bi uređaj prestao s uspostavljenjem veze, pritisnite 
  i odaberite Poruke > Opcije > Postavke > MMS poruka. Da biste zanemarili sve dolazne multimedijske poruke, odaberite Preuzimanje MMS-a > Isključeno. Nakon ove izmjene uređaj ne uspostavlja nikakve mrežne veze zbog multimedijskih poruka.

## Poruke

- P: Zašto ne mogu odabrati kontakt?
- O: Posjetnica ne sadrži telefonski broj ili adresu e-pošte. Podatke koji nedostaju dodajte na posjetnicu u mapi Imenik.

Entries koji su pohranjeni samo na SIM kartici ne mogu biti prikazani u direktoriju za kontakte (imeniku). Za kopiranje kontakata sa SIM kartice u Imenik, vidi "Kopiranje kontakata", str. 35.

#### Kamera

- P: Zašto slike izgledaju zamrljane?
- **O:** Provjerite je li prozor za zaštitu leće kamere čist.

## Kalendar

- P: Zašto nedostaju redni brojevi tjedana?
- **O:** Ako ste izmijenili postavke kalendara tako da tjedan počinje s danom koji nije ponedjeljak, redni brojevi tjedana nisu prikazani.

## Usluge preglednika

- P: Što da radim ako se prikaže sljedeća poruka: Nije definirana valjana pristupna točka. Definirajte je u postavkama preglednika.?
- **O:** Unesite ispravne postavke preglednika. Za upute se obratite svojem davatelju usluga.

## Zapisnik

- P: Zašto zapisnik izgleda prazan?
- O: Možda ste uključili filtar, a nije zabilježen niti jedan komunikacijski događaj koji bi mu udovoljavao. Za prikaz svih zbivanja pritisni <sup>(2)</sup> i odaberi Moji progr. > Zapisnik. Dođite do Zapisnik kartice i odaberite Opcije > Izdvoji > Sve događaje.
- P: Kako ću izbrisati svoje podatke iz zapisnika?
- O: Za brisanje svih podataka, pritisnite § pa odaberite Moji progr. > Zapisnik. Dođite do Zapisnik kartice i odaberite Opcije > Obriši zapisnik. Za trajno povećanje količine

podataka, zapisa zadnjih poziva te potvrda o primanju poruka, pritisnite *G*i odaberite Moji progr. > Zapisnik > Opcije > Postavke > Trajanje zapisnika > Bez zapisnika.

## Povezivanje s osobnim računalom

- P: Zašto imam poteškoća s priključivanjem uređaja na osobno računalo?
- O: Uvjerite se da je na vašem računalu instaliran i pokrenut paket Nokia PC Suite. Pogledajte Korisnički priručnik za paket Nokia PC Suite na CD-u. Ako je instaliran i pokrenut paket Nokia PC Suite, možete za povezivanje s računalom koristiti čarobnjaka za Nokia Get connected, koji je dostupan u paketu Nokia PC Suite. Za dodatne informacije o korištenju paketa Nokia PC Suite pogledajte funkciju Pomoć u sklopu paketa Nokia PC Suite ili posjetite stranice za podršku na adresi www.nokia.com.

## Pristupni kodovi

- P: Koja je moja lozinka za kôd za zaključavanje, PIN ili PUK kôd?
- **0:** Zadani kôd za zaključavanje je **12345**. Ako ste zaboravili ili izgubili kôd za zaključavanje, obratite se dobavljaču uređaja.

Ako zaboravite ili izgubite PIN ili PUK kôd, ili te kodove niste nikada niti dobili, obratite se svom davatelju usluga mreže.

Za informacije o lozinkama obratite se svom davatelju pristupne točke, primjerice, komercijalnom davatelju internetskih usluga (ISP), davatelju usluga ili mrežnom operatoru.

#### Program ne odgovara

- P: Kako ću zatvoriti program koji ne odgovara?
- **0:** Pritiskom i držanjem tipke *G* otvorite prozor za prebacivanje između programa. Zatim dođite do programa i pritisnite **(** da biste ga zatvorili.

## Zaslon

- P: Zašto mi se pri svakom uključivanju uređaja na zaslonu pojavljuju nedostajuće, neobojene ili svjetleće točkice?
- **0:** To je karakteristika ovakve vrste zaslona. Na nekim zaslonima pikseli ili točke ostaju uključene ili isključene. Ovo je sasvim uobičajeno i ne radi se o greški.

### Nedostatak memorije

- P: Što da učinim ako je memorija uređaja pri kraju?
- **0:** Da biste izbjegli ponestajanje memorije, možete redovito brisati sljedeće stavke:
- Poruke iz mapa Ulaz. spremnik, Nacrti i Poslano u izborniku Poruke
- Preuzete poruke e-pošte iz memorije uređaja
- Spremljene stranice preglednika
- Slike i fotografije u mapi Galerija

Da biste izbrisali podatke o osobama, kalendarske bilješke, mjerače trajanja poziva, brojila troškova poziva, rezultate igara ili bilo koje druge podatke, idite u pripadajuću funkciju. Ako brišete više stavki i prikaže se bilo koja od sljedećih poruka: Za ovu radnju nedostaje memorije. Najprije izbrišite neke podatke. ili Memorija puna. Izbrišite neke podatke. pokušajte pojedinačno izbrisati stavke (počevši od najmanje).

- P: Kako mogu spremiti podatke prije nego što ih izbrišem?
- O: Spremite podatke na jedan od sljedećih načina:
- Za stvaranje pričuvne kopije svih podataka na kompatibilnom računalu koristite paket Nokia PC Suite.
- Pošaljite slike na svoju adresu e-pošte te ih zatim spremite na svoje računalo.
- Pošaljite podatke Bluetooth vezom drugom kompatibilnom uređaju.
- Pohranite podatke na kompatibilnu memorijsku karticu.

# O baterijama

## Punjenje i pražnjenje

Vaš se uređaj napaja baterijom koja se može puniti. Bateriju možete puniti i prazniti i više stotina puta, ali će se s vremenom istrošiti. Kada se vrijeme razgovora i vrijeme čekanja značajno smanji, zamijenite bateriju. Koristite isključivo baterije koje je odobrila tvrtka Nokia i punite ih samo punjačima namijenjenima ovom uređaju i odobrenima od tvrtke Nokia.

Ako se zamjenska baterija koristi po prvi put ili ako baterija nije bila korištena duže vremensko razdoblje, možda će biti potrebno uključiti punjač, isključiti ga te ponovno uključiti da bi započelo punjenje baterije.

Kad ga ne koristite, iskopčajte punjač iz utičnice za struju i uređaja. Potpuno napunjenu bateriju ne ostavljajte priključenu na punjač jer joj prekomjerno punjenje može skratiti vijek trajanja. Ako je ne koristite, potpuno napunjena baterija s vremenom će se isprazniti.

Ako je baterija potpuno ispražnjena, može proći i nekoliko minuta prije nego što se oznaka punjenja pojavi na zaslonu, odnosno prije ponovne mogućnosti upućivanja poziva.

Koristite baterije samo za ono za što su namijenjene. Nikad ne koristite oštećene punjače i baterije.

Pazite da na bateriji ne izazovete kratki spoj. Do kratkog spoja može doći kad preko nekog metalnog predmeta (kovanice,

spojnice, penkale) dođe do izravne veze između + i - polova baterije. (Izgledaju poput metalnih izdanaka na bateriji.) Ovo se može dogoditi ako, primjerice, nosite pričuvnu bateriju u džepu ili torbici. Kratkim spojem može se oštetiti baterija ili predmet koji ga je prouzročio.

Izlaganje baterije visokim ili niskim temperaturama, kao što je to slučaj u automobilu u ljetnim odnosno zimskim mjesecima, prouzročit će smanjenje njezina kapaciteta i vijek trajanja. Uvijek nastojte da baterija bude na temperaturi od 15°C do 25°C (59°F i 77°F). Uređaj s toplom ili hladnom baterijom može privremeno otkazati, iako mu je baterija puna. Na temperaturama ispod ništice rad baterije znatno će se pogoršati.

Ne bacajte baterije u vatru jer bi mogle eksplodirati. Baterije mogu eksplodirati i ako se oštete. Baterije odlažite u skladu s odgovarajućim propisima. Kad god je to moguće, reciklirajte ih. Ne bacajte ih u smeće.

Ne rastavljajte, ne otvarajte i ne razbijajte ćelije ili baterije. U slučaju da baterija procuri izbjegavajte dodir tekućine s kožom ili očima. U slučaju curenja ili opasnosti odmah zatražite medicinsku pomoć.

# Smjernice tvrtke Nokia za provjeru baterija

Zbog vlastite sigurnosti uvijek koristite originalne baterije tvrtke Nokia. Da biste bili sigurni da kupujete originalnu bateriju tvrtke Nokia, kupite je u ovlaštenog prodavača proizvoda tvrtke Nokia te na pakiranju potražite logotip Nokia Original Enhancements za originalnu dodatnu opremu, a zatim pregledajte hologramsku naljepnicu na niže opisan način:

Uspješan dovršetak četiriju koraka ne znači i pouzdanu potvrdu autentičnosti baterije. Ako iz bilo kojeg razloga vjerujete da vaša baterija nije autentična originalna baterija tvrtke Nokia, nemojte je koristiti nego je odnesite najbližem ovlaštenom servisu ili prodavaču proizvoda tvrtke Nokia. Ovlašteni servisi ili prodavač proizvoda tvrtke Nokia pregledat će bateriju i provjeriti njezinu autentičnost. Ako se autentičnost ne može potvrditi, vratite bateriju u trgovinu u kojoj ste je kupili.

# Provjera autentičnosti hologramske naljepnice

- 1 Kad gledate hologramsku naljepnicu, iz jednog biste kuta trebali vidjeti simbol tvrtke Nokia ruku u ruci, a iz drugog logotip Nokia Original Enhancements za originalnu dodatnu opremu.
- 2 Kad hologram nagnete nalijevo, nadesno, prema dolje i prema gore, na rubovima logotipa trebali biste vidjeti 1, 2, 3 i 4 točkice.
- Zagrebite rub naljepnice da biste vidjeli 20-znamenkasti kôd, primjerice, 12345678919876543210.
   Okrenite bateriju tako da brojevi budu okrenuti prema gore.
   20-znamenkasti kôd čitajte tako da prvo pročitate brojku u gornjem

redu, a nakon nje brojku u donjem redu.

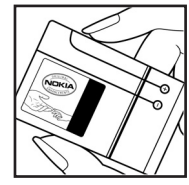

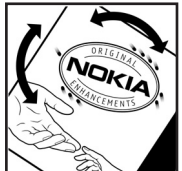

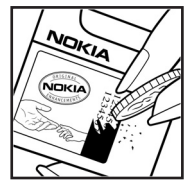

4 Provjerite valjanost 20-znamenkastog koda slijedeći upute navedene na stranici www.nokia.com/batterycheck.

Za pisanje tekstualne poruke unesite 20-znamenkasti kôd (primjerice 12345678919876543210) i pošaljite ga na broj +44 7786 200276.

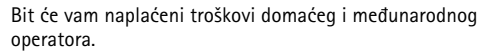

Trebali biste primiti poruku u kojoj će biti označeno može li se kôd autentificirati.

### Što ako vaša baterija nije autentična?

Ako nije moguće potvrditi autentičnost vaše baterije tvrtke Nokia na kojoj se nalazi hologramska naljepnica, nemojte je koristiti. Odnesite je najbližem ovlaštenom servisu ili prodavaču proizvoda tvrtke Nokia. Uporaba baterije koju proizvođač nije odobrio mogla bi biti opasna i rezultirati lošim performansama i oštećenjem vašeg uređaja i njegove dodatne opreme. Mogli biste također izgubiti svaki atest odnosno jamstvo za uređaj.

Za dodatne informacije o originalnim baterijama tvrtke Nokia posjetite stranice www.nokia.com/battery.

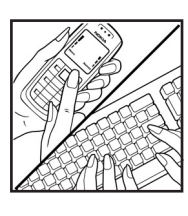

# Čuvanje i održavanje

Vaš je uređaj proizvod vrhunskog dizajna i tehnologije. Poklonite mu stoga svu pažnju koju zaslužuje. Upute koje slijede pomoći će vam da zadržite dobivena jamstva.

- Uređaj treba uvijek biti suh. Kiša, vlaga i tekućine mogu sadržavati minerale koji svojim korozivnim djelovanjem oštećuju elektroničke sklopove. Ako se uređaj smoči, izvadite bateriju i ostavite uređaj da se potpuno osuši prije nego vratite bateriju.
- Ne koristite i ne držite uređaj na prašnjavim i onečišćenim mjestima. Na taj se način mogu oštetiti njegovi pomični dijelovi i elektroničke komponente.
- Ne izlažite uređaj visokim temperaturama. One mogu prouzročiti smanjenje vijeka trajanja elektroničkih komponenti, oštećenje baterije te deformiranje, pa čak i taljenje određenih plastičnih dijelova.
- Ne izlažite uređaj niskim temperaturama. Naime, prilikom vraćanja na uobičajenu temperaturu dolazi do kondenzacije i stvaranja vlage koja može oštetiti elektroničke sklopove u uređaju.
- Ne pokušavajte otvarati uređaj na bilo kakav način osim onako kako je opisano u ovom priručniku.
- Pazite da vam uređaj ne ispadne i čuvajte ga od udaraca i trešnje. Nepažljivim rukovanjem možete oštetiti elektroničke sklopove i fine mehaničke dijelove.
- Za čišćenje uređaja izbjegavajte korištenje jakih kemijskih sredstava, otapala i jakih deterdženata.
- Ne bojite uredaj. Boja može zabrtviti pomične dijelove i onemogućiti ispravan rad.

- Za čišćenje leća (npr. na fotoaparatu, senzoru udaljenosti i svjetlosnom senzoru) koristite mekanu, čistu i suhu krpu.
- Koristite samo dobivenu odnosno odobrenu zamjensku antenu. Ostale antene, kao i razni prepravci i dodaci mogu oštetiti uređaj te prouzročiti kršenje propisa koji se odnose na radio uređaje.
- Punjače koristite u zatvorenom prostoru.
- Uvijek napravite sigurnosnu kopiju podataka koje želite sačuvati (kao što su kontakti i kalendarske napomene) prije slanja uređaja u servis.
- Za optimiziranje uređaja povremeno ga isključite i izvadite bateriju. Napravite sigurnosne kopije svih važnih podataka.

Sve gore navedene preporuke odnose se kako na uređaj, tako i na bateriju, punjač i dodatnu opremu. Ako bilo koji uređaj ne radi pravilno, odnesite ga najbližem ovlaštenom serviseru na popravak.

# Dodatna sigurnosna upozorenja

Vaš uređaj i njegova dodatna oprema mogu sadržavati male dijelove. Držite ih na mjestima nedostupnima maloj djeci.

## Radni uvjeti

Poštujte propise koji vrijede na određenom području i uvijek isključujte uređaj tamo gdje je njegova uporaba zabranjena ili onda kada može prouzročiti smetnje ili opasnost. Uređaj koristite isključivo u uobičajenim radnim položajima. Ovaj uređaj udovoljava smjernicama o izloženosti RF zračenju kada se koristi u uobičajenom položaju uz uho ili kada se nalazi minimalno 1,5 cm (5/8 in) od tijela. Dodatna oprema koja se koristi za nošenje uređaja uz tijelo - torbica, kopča za remen ili držač telefona - ne bi smjela sadržavati metalne dijelove i trebala bi držati uređaj na minimalnoj udaljenosti od tijela.

Da bi slao podatkovne datoteke ili poruke, ovom je uređaju potrebna kvalitetna veza na mrežu. U nekim slučajevima slanje podatkovnih datoteka ili poruka može kasniti sve dok takva veza ne bude dostupna. Do dovršetka slanja obavezno poštujte gore navedenu udaljenost.

Dijelovi uređaja su magnetski. Uređaj može privlačiti metalne predmete. Kreditne kartice i ostale medije za magnetno pohranjivanje ne stavljajte blizu uređaja jer se može dogoditi da podaci zapisani na njima budu izbrisani.

## Medicinski uređaji

Rad svakog radio uređaja, pa tako i bežičnog telefona, može prouzročiti smetnje u radu medicinskih uređaja koji nisu u dovoljnoj mjeri zaštićeni. Posavjetujte se s liječnikom ili proizvođačem medicinskih uređaja u slučaju bilo kakvih nedoumica ili da biste utvrdili jesu li medicinski uređaji u dovoljnoj mjeri zaštićeni od vanjskog RF zračenja. Isključite uređaj u medicinskim ustanovama gdje je to propisano odgovarajućim pravilima. Bolnice i druge medicinske ustanove često koriste opremu koja je osjetljiva na vanjsko RF zračenje.

Srčani stimulatori (pacemakers) Proizvođači srčanih stimulatora preporučuju minimalnu udaljenost od 15,3 cm (6 inča) između bežičnog telefona i srčanog stimulatora kako se ne bi izazvale smetnje u radu srčanog stimulatora. Ove preporuke sukladne su s neovisnim istraživanjima i preporukama institucije Wireless Technology Research. Osobe sa srčanim stimulatorima:

- trebale bi držati uređaj najmanje 15,3 cm (6 inča) od svog srčanog stimulatora;
- ne bi smjele nositi uređaj u džepu na prsima; i
- trebale bi ga držati uz uho nasuprot srčanom stimulatoru kako bi se smanjila mogućnost pojave smetnji.

Posumnjate li da je došlo do smetnji, odmah isključite uređaj i udaljite ga od sebe.

Slušna pomagala Neki digitalni bežični uređaji mogu prouzročiti smetnje kod nekih slušnih pomagala. Ako dođe do smetnji, obratite se svojem davatelju usluga.

## Vozila

RF signali mogu prouzročiti smetnje kod nepropisno ugrađenih ili u nedovoljnoj mjeri zaštićenih elektroničkih sustava u vozilima (npr. sustava s elektroničkim ubrizgavanjem goriva, elektroničkih protukliznih sustava kočenja, elektroničkih brzinomjera, sustava zračnih jastuka). Za dodatne informacije o opremi koja je dodana u vozilo obratite se proizvođaču automobila odnosno njegovom predstavniku.

Popravak i ugradnju uređaja u vozilo smije obaviti samo za to ovlaštena osoba. Nestručno izvedena ugradnja ili popravak mogu biti opasni, a možete izgubiti i jamstvo na uređaj. Redovito provjeravajte je li oprema za bežični uređaj pravilno ugrađena u vaše vozilo i radi li ispravno. Zapaljive tekućine, plinove i eksplozivna sredstva držite podalje od uređaja, njegovih dijelova i dodatne opreme. Kod vozila opremljenih zračnim jastucima, uvijek imajte na umu da se pri napuhavanju zračnog jastuka razvija velika potisna sila. Ne stavljate nikakve predmete, uključujući ugrađene ili prijenosne bežične uređaje, iznad zračnog jastuka ili u područje njegova djelovanja. Ako je ugradnja bežične opreme u automobil nepropisno izvedena, prilikom napuhavanja zračnog jastuka može doći do ozbiljnih ozljeda.

Uporaba uređaja u zrakoplovu je zabranjena. Isključite uređaj prije ulaska u zrakoplov. Korištenje bežičnih uređaja u

zrakoplovu može ugroziti njegovu sigurnost, izazvati probleme u radu mreže bežične telefonije, a može biti i protuzakonito.

## Potencijalno eksplozivna okruženja

Iskliučite uređaj na mjestima s potencijalno eksplozivnom atmosferom te poštuite sve oznake i pravila. U potencijalno eksplozivne atmosfere spadaju miesta na kojima se obično preporučuje isključivanje motora vašeg vozila. Na takvim mjestima iskra može prouzročiti eksploziju ili požar s teškim posliedicama - tielesnim ozliedama, pa čak i smrtnim stradavaniem. Iskliučuite uređaj na benzinskim crpkama. Poštuite ograničenja o uporabi radio uređaja u skladištima goriva, mjestima skladištenja i distribucije, kemijskim postroieniima i unutar područia na kojima se provodi miniranje. Mjesta s potencijalno eksplozivnom atmosferom naičešće su označena, ali ne uvijek dovolino jasno. Tu spadaju potpalublja brodova; mjesta pretovara i skladištenja kemijskih sredstava: vozila na tekući plin (kao što su propan ili butan): područia u kojima atmosfera sadrži kemikalije i zrnca, prašinu ili metalni prah.

## Hitni pozivi

Važno: Bežični telefoni, uključujući i ovaj uređaj, koriste radio signale bežične i fiksne mreže, kao i korisnički programirane funkcije. Zbog toga se ne može jamčiti uspostava veze u svim uvjetima. Stoga se u slučajevima kad je potrebna visoka pouzdanost, npr. za hitne medicinske usluge, ne biste smjeli osloniti samo na bežični uređaj.

### Upućivanje hitnog poziva:

1 Ako uređaj nije uključen, uključite ga. Provjerite imate li signal dovoljne snage.

U nekim će mrežama možda biti potrebno da u uređaj bude umetnuta valjana SIM kartica.

- 2 Pritisnite prekidnu tipku onoliko puta koliko je potrebno za brisanje zaslona i pripremu uređaja za korištenje.
- 3 Utipkajte broj hitne službe za područje na kojemu se trenutačno nalazite. Brojevi hitne službe nisu svugdje isti.
- 4 Pritisnite pozivnu tipku.

Ako koristite određene funkcije, možda ćete ih prije upućivanja hitnog poziva trebati isključiti. Dodatne informacije naći ćete u ovom priručniku ili se obratite davatelju usluga.

Kada se radi o hitnom pozivu, ne zaboravite da morate dati što točnije podatke. U slučaju prometne nezgode vaš bežični uređaj može biti jedino sredstvo komunikacije. Ne prekidajte vezu dok za to ne dobijete dopuštenje.

## Certifikat o specifični brzini apsorpcije (SAR)

## OVAJ MOBILNI UREĐAJ UDOVOLJAVA SMJERNICAMA O IZLOŽENOSTI RADIO VALOVIMA.

Vaš je mobilni uređaj radioodašiljač i radioprijamnik. Projektiran je da ne prijeđe razinu izloženosti radio valovima koja vrijedi kao međunarodna preporuka. Smjernice su pripremile neovisne znanstvene organizacije (ICNIRP) i sadrže dovoljno veliku sigurnosnu granicu radi zaštite svih ljudi, neovisno o njihovoj dobi i zdravstvenom stanju. U smjernicama o izloženosti zračenju za mobilne uređaje koristi se mjerna jedinica poznata pod nazivom specifična brzina apsorpcije (engl. SAR). Ograničenje specifične brzine apsorpcije utvrđeno u međunarodnim smjernicama (ICNIRP) iznosi 2.0 W/kg, usrednjeno na deset grama tkiva. Ispitivanja specifične brzine apsorpcije provedena su za uobičajene radne položaje pri čemu uređaj emitira s najvećom dopuštenom snagom na svim ispitivanim frekvencijama. Stvarna specifična brzina apsorpcije za uređaj može biti ispod najveće vrijednosti jer je uređaj projektiran da za pristup mreži koristi samo onu snagu koja mu je potrebna. Ta se snaga mijenja u skladu s nizom faktora, primjerice vašom udaljenosti od antene bazne stanice. Najveća specifična brzina apsorpcije za ovaj uređaj ispitan u položaju uz uho iznosi 0,95 W/kg (prema međunarodnim smjernicama).

Uporaba dodatne opreme za uređaj može dovesti do različitih specifičnih brzina apsorpcije. Specifična brzina apsorpcije može odstupati zbog različitih nacionalnih propisa o sastavljanju izvješća i ispitivanju, kao i zbog frekvencije mreže. Dodatne informacije o brzini apsorpcijske doze mogu biti navedene u sklopu informacija o proizvodu na adresi www.nokia.com.

# Indeks

### Α

aktivacijski ključevi 114 alarmi

kalendar 76 sat za alarm 15

### B

## bez ruku Vidi zvučnik Bluetooth 90 adresa uređaja 92 isključivanje 93 naglavna slušalica 111 povezivanje dva uređaja, uparivanje 92 sigurnost 91 tvornički definirana zaporka 92 uparivanje 92 zaporka, opis iz rječnika 92 brisanje zaslona Vidi stanje čekanja brzo biranje 25

## C CD-ROM 93

#### chat

Vidi trenutne poruke

#### D

datum 15 DNS (engl. Domain Name Service), opis iz rječnika 106 dodavanje teksta 46

## Е

#### editiranje video zapisa

dodavanje efekata 45 dodavanje prijelaza 45 dodavanje zvučnih isječaka 45 prilagođavanje video isječaka 45 e-pošta 60 Automatsko preuzimanje 65 izvanmrežno 66 otvaranje 65 postavke 69 pregledavanje privitaka 65 preuzimanje iz spremnika 64 udaljeni poštanski spremnik 64

#### F

#### fiksno biranje 36

filmovi, muvee brzi muveei 53 prilagođeni muveei 53 FM radio prijem 72 formati zapisa .iar 113 .sis 112 IAD datoteka 112 IAR datoteka 112 RealPlayer 51 fotoaparat blieskalica 40 načini rada 41 postavke fotoaparata za nepomičnu sliku 40 postavke video snimača 44 postavke za postavlianie slike 38, 41 prilagodba osvjetljenja 38, 43 samookidač 40 slanje fotografija 14, 39 slijedno snimanje 40 spremanje video isječaka 44 ugađanje boje i osvjetljenja 41 ugađanje postavki bljeskalice 38

uređivanje videozapisa 45

## G

#### galerija

Dodavanje datoteka u album 49 prikaz slika i video isječaka 48 sortiranje datoteka u albumima 49 stvaranje novog albuma 49 glasovne naredbe 111 glasovne oznake 111 upućivanje poziva 26 glasovne poruke 24 glasovno biranje 25

Imenik (kontakti) 34 slanje 35 umetanje slika 34 Internet preglednik 78 pristupne točke, Vidi *pristupne točke* Vidi Internet Internetske pristupne točke (IAP) Vidi *pristupne* točke IP adresa, opis iz rječnika 106 isključivanje zvuka 52 izbornik, organiziranje 20 Java Vidi *programi, Java* još malo 15

## Κ

J

kôd za zaključavanje 108 kalendar alarm 75 sinkroniziranje putem paketa Nokia PC Suite 76

stvaranje unosa 75 kodovi 107

kôd za zaključavanje 108

PIN 2 kôd 108 PIN 2 kôd 107 sigurnosni kôd 108 konferencijski poziv 25 kopiranje kontakata između SIM kartice i memorije uređaja 35 tekst 59

#### lijepljenje teksta 59

#### Μ

L

### melodije zvona

osobna melodija zvona 36 primanje u tekstualnoj poruci 63

#### memorija

praćenje utroška memorije 17 pražnjenje memorije 17, 31 memorijska kartica 18 multimedijske poruke 60 multimedijski zapisi formati zapisa 51 isključivanje zvuka 52 premotavanje naprijed 52 premotavanje natrag 52 music player 84

#### Ν

#### načini rada

načini rada s fotografijama 42 načini rada s videom 42 naredbe za usluge 56 Nokia PC Suite

> kopiranje fotografija s računala 48 kopiranje glazbenih datoteka na memorijsku karticu 51 pregled podataka u memoriji uređaja 17 prenošenje multimedijskih datoteka 17 sinkronizacija 93

#### 0

oznake 79

#### Ρ

paketne podatkovne veze 94 GPRS, opis iz rječnika 104 postavke 106 PIN kôd 107 podatkovne veze pojedinosti 94 prekidanje 94 podsietnik Vidi kalendar, alarm popis poziva Vidi zapisnik poruke e-pošta 60 multimedijske poruke 60 tekstualne poruke 60 posietnice spremanje DTMF tonova 31 postavke Bluetooth veza 91 čuvar zaslona 103 datum i vrijeme 106 IM 86, 89 jezik 101 kôd za zaključavanje 108 kalendar 76 korisnička prilagodba telefona 20 naglavna slušalica 111

petlia 111 PIN kôd 107 početne postavke 102 podatkovne veze 104 potyrde 108 preusmieravanie poziva 109 pristupne točke 105 pristupni kodovi 107 UPIN kôd 108 UPUK kôd 108 zabrana poziva 110 zaslon 102 postavke naglavne slušalice 111 postavke petlje 111 postavke veze 104 potyrde 108 pozivi birani broievi 31 međunarodni 24 postavke 103 postavke preusmjeravanja poziva 109 prijenos 30 primlieni 31 trajanje 31 prečaci 13 prijenos sadržaja s drugog uređaja 22 prilagođavanje 22

priručna memorija, čišćenje 82 pristupne točke 104 postavke 105 profili 21 program za pomoć 13 programi instaliranie 112 programi, Java 112 Programski paket Nokia PC Suite podaci iz kalendara 76 R Radio prijemnik 72 razlučivost, opis iz riečnika 41 rezanje teksta 59 S SAR (specifična brzina apsorpcije) 125 sat 15 alarm 15 postavke 15 sigurnosni kôd Vidi kôd za zakliučavanie SIM kartica imena i brojevi 35 kopiranje imena i brojeva na uređaj 35 poruke 67 sinkronizaciia 95

sis datoteka 112 slanie posjetnice, poslovna posjetnica 35 slike 14. 39 video isječci 47 SMS središte, središte za razmienu kratkih poruka 68 softver prijenos datoteke u uređaj 112 spremnik 64 Automatsko preuzimanje 65 spremnik glasovnih poruka 24 preusmieravanie poziva na spremnik glasovnih poruka 109 promjena broja telefona 24 središte za razmjenu tekstualnih poruka dodavanie nove 68 stanje čekanja 20 stvaranje sigurnosne kopije 18 svietlina postavljanje kamere 43 zaslon 102

## T

tekstualne poruke 60 telefonski imenik Vidi *Imenik* teme 22 tipka za pristup glazbi 101 trajanje zapisnika 32 trenutne poruke 86 blokiranje 88 korisnički ID, opis iz rječnika 88 skupine 89 slanje trenutačnih poruka 87 snimanje poruka 88 spajanje na poslužitelj 86

### U

udaljeni poštanski spremnik 64 ugađanje glasnoće 16 tijekom poziva 24 zvučnik 16 UPIN kôd 108 upravitelj datoteka 16 upravljanje digitalnim pravima, DRM Vidi *aktivacijske ključeve* UPUK kôd 108 USB kabel 93 USSD naredbe 56 **V** veze s računalom 93

putem Bluetooth veze ili USB kabela 93 video isječci 47

video plaver Pogledaite odjeljak RealPlayer video poziv 26 odbijanje 29 odgovaranje 29 Visual Radio 72 ID vizualne usluge 73 pregled sadržaja 73 vriieme 15 7 zapisnik brisanie sadržaja 32 filtriranie 32 zaštita autorskih prava Vidi aktivaciiske kliučeve zvučni isječci 47 zvučnik 16 zvukovi isključivanje melodije zvona 29

snimanje zvukova 100